BA 217F/00/ru/03.01 Nr. 52006315

Действительно для версий ПО: V 01.01.00 (усилитель) V 01.01.00 (коммуникация)

# micropilot S FMR 530/531/532/533 Радарный уровнемер

## Описание функций

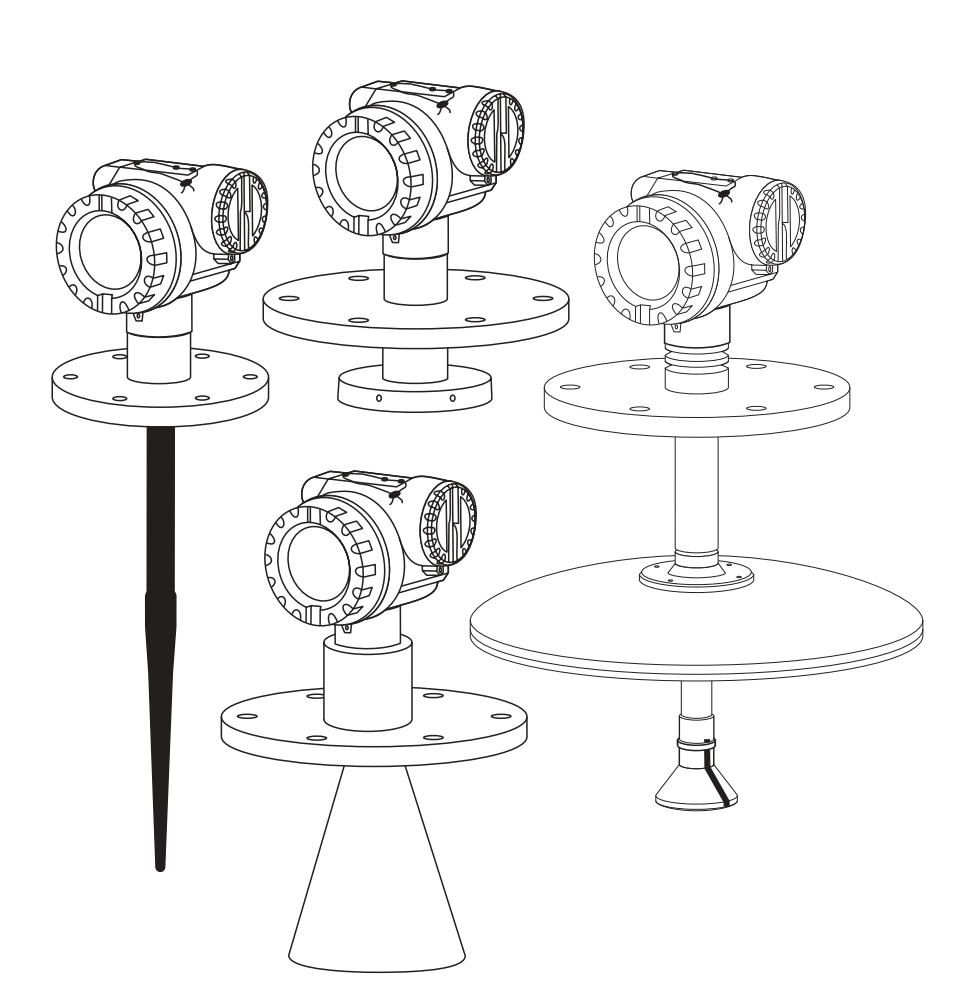

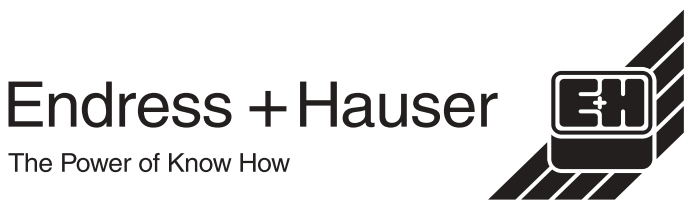

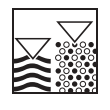

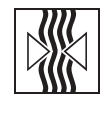

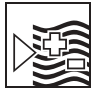

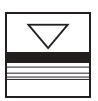

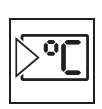

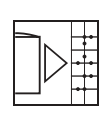

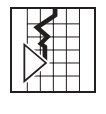

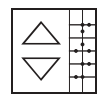

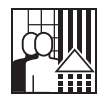

# Основная настройка

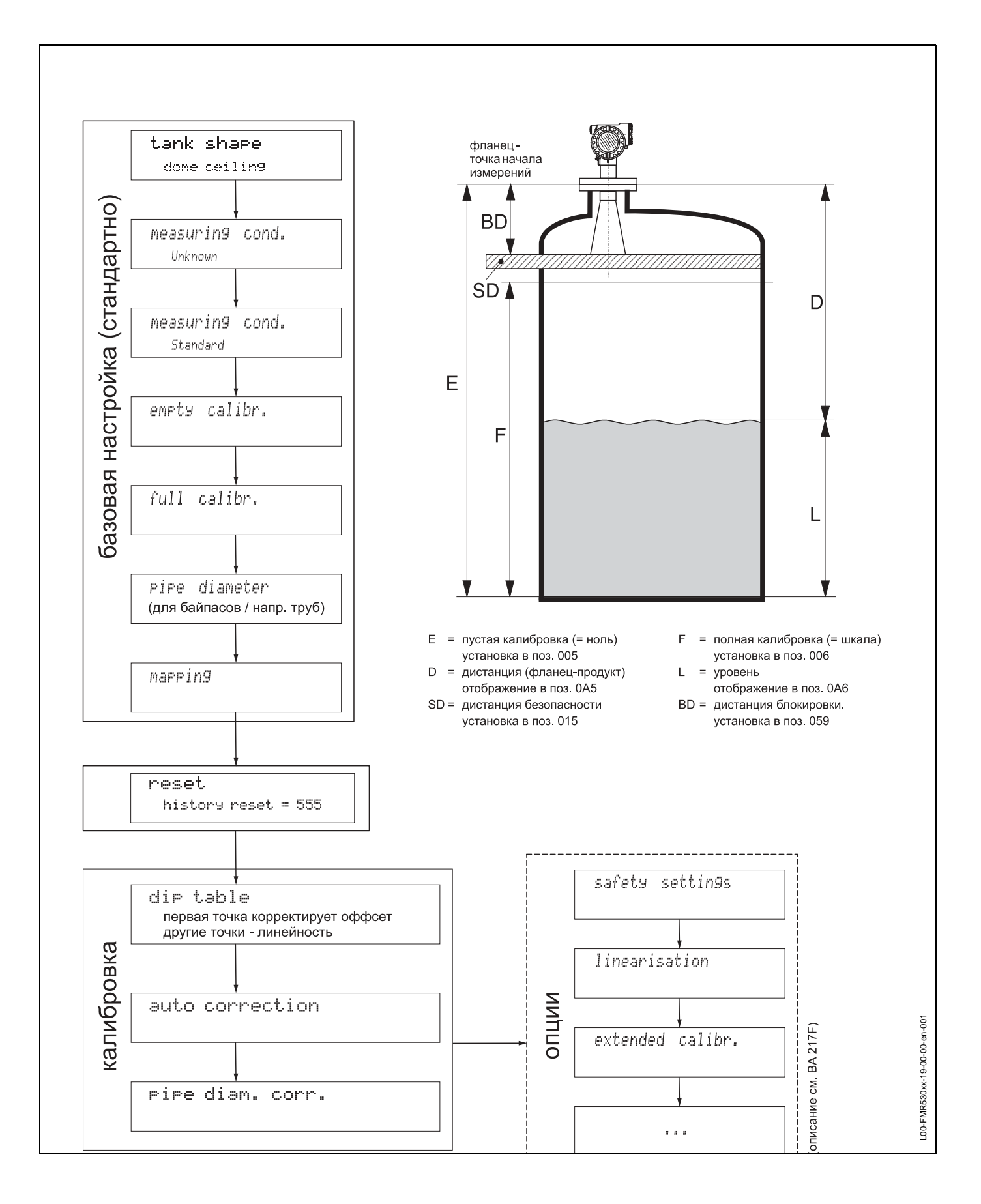

# Содержание

| 1                                                                                   | Как пользоваться этим                                                                                                    |  |  |
|-------------------------------------------------------------------------------------|----------------------------------------------------------------------------------------------------|--|--|
|                                                                                     | руководством 5                                                                                                    |  |  |
| 1.1<br>1.2<br>1.3<br>1.4<br>1.5<br>1.6<br>1.7                                       | Поиск по оглавлению       5         Поиск с использованием графической схемы         функциональной матрицы       5         Использование индекса функции       5         Сруктура меню настройки       6         Идентификация функций       6         Дисплей и элементы управления       7         Ввод в эксплуатацию       11                                                                                                    |  |  |
| 2                                                                                   | Функциональное меню                                                                                                    |  |  |
|                                                                                     | Micropilot S 12                                                                                                    |  |  |
| -                                                                                   |                                                                                                    |  |  |
| 3                                                                                   | Функциональная группа "basic                                                                                                    |  |  |
|                                                                                     | setup" (00) 14                                                                                                    |  |  |
| 3.1<br>3.2<br>3.3<br>3.4<br>3.5<br>3.6<br>3.7<br>3.8<br>3.9<br>3.10<br>3.11<br>3.12 | Функция "measured value" (000)       14         Функция "tank shape" (002)       14         Функция "medium property" (003)       15         Функция "process cond." (004)       15         Функция "empty calibr." (005)       16         Функция "full calibr." (006)       17         Функция "pipe diameter" (007)       18         Дисплей (008)       19         Функция "range of mapping" (052)       20         Функция "start mapping" (053)       20         Дисплей (008)       20 |  |  |
| 4                                                                                   | Функциональная группа                                                                                                    |  |  |
|                                                                                     | "safety settings" (01) 21                                                                                                    |  |  |
| 4.1<br>4.2<br>4.3<br>4.4<br>4.5<br>4.6<br>4.7<br>4.8<br>4.9                         | Функция "output on alarm" (010)21Функция "output on alarm" (011)23Функция "outp. echo loss" (012)23Функция "ramp %span/min" (013)24Функция "delay time" (014)25Функция "safety distance" (015)25Функция "in safety dist." (016)25Функция "ackn. alarm" (017)27Функция "overspill prot." (018)27                                                                                                    |  |  |
| 5                                                                                   | Функциональная группа                                                                                                    |  |  |
|                                                                                     | "mounting calibr." (03)                                                                                                    |  |  |
| 5.1<br>5.2<br>5.3<br>5.4<br>5.5<br>5.6<br>5.7                                       | Функция "tank gauging" (030)28Функция "auto correction" (031)28Функция "pipe diam.corr." (032)29Дисплей "custody mode" (0A9)29Функция "dip table mode" (033)30Функция "dip table" (034)31Функция "dip table" (035)31                                                                                                    |  |  |

| 5.9 | Функция "dip table state" (037) 3  | 2        |
|-----|------------------------------------|----------|
| 6   | Функциональная группа              | <b>っ</b> |
|     | inearisation (04)                  | 3        |
| 6.1 | Функция "level/ullage" (040)       | 33       |
| 6.2 | Функция "linearisation" (041) 3    | 34       |
| 6.3 | Функция "customer unit" (042) 3    | 88       |
| 6.4 | Функция "table no." (043) 3        | 9        |
| 6.5 | Функция "input level" (044) 3      | 69       |
| 6.6 | Функция "input volume" (045) 4     | -0       |
| 6.7 | Функция "max. scale" (046) 4       | -0       |
| 6.8 | Функция "diameter vessel" (047) 4  | 0        |
| 7   | Функциональная группа              |          |
|     | "extended calibr." (05) 4          | 1        |
| 7.1 | Функция "selection" (050) 4        | 1        |
| 7.2 | Функция "check distance" (051) 4   | 1        |
| 7.3 | Функция "range of mapping" (052) 4 | -2       |
| 7.4 | Функция "start mapping" (053) 4    | 2        |
| 7.5 | Функция "pres. map dist." (054) 4  | -3       |
| 76  | Функция "cust tank man" (055)      | 2        |

5.8

| 7.1 | Функция "selection" (050) 4 <sup>2</sup> |
|-----|------------------------------------------|
| 7.2 | Функция "check distance" (051) 47        |
| 7.3 | Функция "range of mapping" (052) 42      |
| 7.4 | Функция "start mapping" (053) 42         |
| 7.5 | Функция "pres. map dist." (054) 43       |
| 7.6 | Функция "cust. tank map" (055) 43        |
| 7.7 | Функция "echo quality" (056) 44          |
| 7.8 | Функция "offset" (057) 44                |
| 79  | Функция "output damping" (058) 45        |

₽ункция 

#### Функциональная группа

"output" (06) ..... 46

| 8.1 | Функция "commun. address" (060) 46  |
|-----|-------------------------------------|
| 8.2 | Функция "no. of preambels" (061) 46 |
| 8.3 | Функция "thres. main val." (062) 47 |
| 8.4 | Функция "fixed current" (063) 47    |
| 8.5 | Функция "fixed cur. value" (064) 48 |
| 8.6 | Функция "simulation" (065)          |
| 8.7 | Функция "simulation value" (066) 49 |
| 8.8 | Функция "output current" (067)      |

#### Функциональная группа

#### "display" (09) ..... 50

| Функция "language" (092)        | 50                       |
|---------------------------------|--------------------------|
| Функция "back to home" (093)    | 50                       |
| Функция "format display" (094)  | 51                       |
| Функция "no.of decimals" (095)  | 51                       |
| Функция "sep. character" (096)  | 51                       |
| Функция "display test" (097)    | 52                       |
| Функция "plot settings" (09А)   | 52                       |
| Функция "recording curve" (09В) | 52                       |
| Функция "envelope curve" (09C)  | 53                       |
| Развертка эхо - режим навигации | 54                       |
|                                 | Функция "language" (092) |

| 10 | Функциональная группа |
|----|-----------------------|
|    | "diagnostics" (0A)    |

| 10.1 | Функция "present error" (0А0) 56    |
|------|-------------------------------------|
| 10.2 | Функция "previous error" (0А1) 56   |
| 10.3 | Функция "clear last error" (0А2) 56 |
| 10.4 | Функция "reset" (0А3) 57            |
| 10.5 | Функция "unlock parameter" (0А4) 58 |
| 10.6 | Функция "measured dist." (0А5) 59   |
| 10.7 | Функция "measured level" (0А6) 60   |
| 10.8 | Функция "application par." (0А8) 60 |
| 10.9 | Функция "custody mode" (0А9) 61     |
|      |                                     |
|      |                                     |

# 11 Функциональная группа

### "system parameters" (0C) ......... 62

| 11.1 | Функция "tag no." (0С0)         | 62 |
|------|---------------------------------|----|
| 11.2 | Функция "protocol+sw-no." (0C2) | 62 |
| 11.3 | Функция "serial no." (0С4)      | 63 |
| 11.4 | Функция "distance unit" (0С5)   | 63 |
| 11.5 | Функция "download mode" (0С8)   | 64 |

| 12   | Функциональная группа<br>"service" (0D)    | 65 |
|------|--------------------------------------------|----|
| 13   | Развертка эхо-сигнала                      | 66 |
| 14   | Устранение неисправностей                  | 70 |
| 14.1 | Инструкции по устранению<br>неисправностей | 71 |
| 14.2 | Сообщения о системных ошибках              | 72 |
| 14.3 | Ошибки применения                          | 74 |
| 14.4 | Ориентация Micropilot                      | 76 |
| Инд  | екс функций                                | 79 |

### 1 Как пользоваться этим руководством

Для нахождения описания требуемой функции существуют разные способы.

### 1.1 Поиск по оглавлению

Все функции в оглавлении приведены в их функциональных группах (например, basic setup, safety settings, и т.д.). Детальное описание функции может быть найдено на старнице по ссылке в оглавлении. Оглавление приведено на стр. 3.

### 1.2 Поиск с использованием графической схемы функциональной матрицы

Шаг за шагом, начиная с функциональных групп - самого верхнего уровня матрицы, далее через всю матрицу к описанию требуемой функции.

Все функциональные группы и функции прибора приведены в таблице (см. стр. 12). Выберите требуемую функциональную группу или функцию. Детальное описание функции может быть найдено на старнице по ссылке.

### 1.3 Использование индекса функции

Для упрощения навигации каждая функция имеет индентификатор, отображаемый на дисплее. Страницу с описанием функции можно найти по индексу функций (см. стр. 79).

### 1.4 Сруктура меню настройки

Меню настройки имеет два уровня:

- Функциональные группв(00, 01, 03, ..., 0С, 0D): Отдельные подменю настройки прибора объединены в различные группы. Функциональные группы включают, например: "basic setup", "safety settings", "output", "display", и т.д.
- Функции (001, 002, 003, ..., 0D8, 0D9): Каждая функциональная группа состоит из одной или нескольких функций. Функции обеспечивают текущее управление или параметризацию прибора. В функциях возможен ввод числовых значений или выбор параметров. Например, функциональная группа "basic setup (00)" включает функции: "tank shape (002)", "medium property (003)", "process cond. (004)", "empty calibr. (005)", и т.д.

Если, например, изменилось применение прибора, выполните следующие действия:

- 1. Выберите функциональную группу "basic setup (00)".
- 2. Выберите функцию"tank shape (002)" (выбор формы емкости).

### 1.5 Идентификация функций

Для упрощения ориентации в меню (см. стр. 12.), на дисплее отображается код каждой функции.

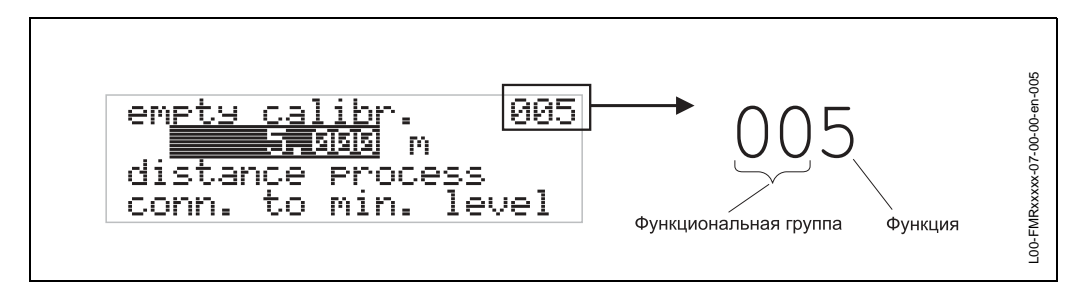

Первые два знака указывают на принадлежность к функциональной группе:

- basic setup
   00
- safety settings 01
- linearisation 04
- ...

Третий знак является номером функции в данной функциональной группе:

| <ul> <li>basic setup</li> </ul> | 00 | $\rightarrow$ | <ul> <li>tank shape</li> </ul>      | 002 |
|---------------------------------|----|---------------|-------------------------------------|-----|
|                                 |    |               | <ul> <li>medium property</li> </ul> | 003 |
|                                 |    |               | <ul> <li>process cond.</li> </ul>   | 004 |
|                                 |    |               |                                     |     |

Здесь и далее код функции приводится в круглых скобках (например, "tank shape" (002)) после названия функции.

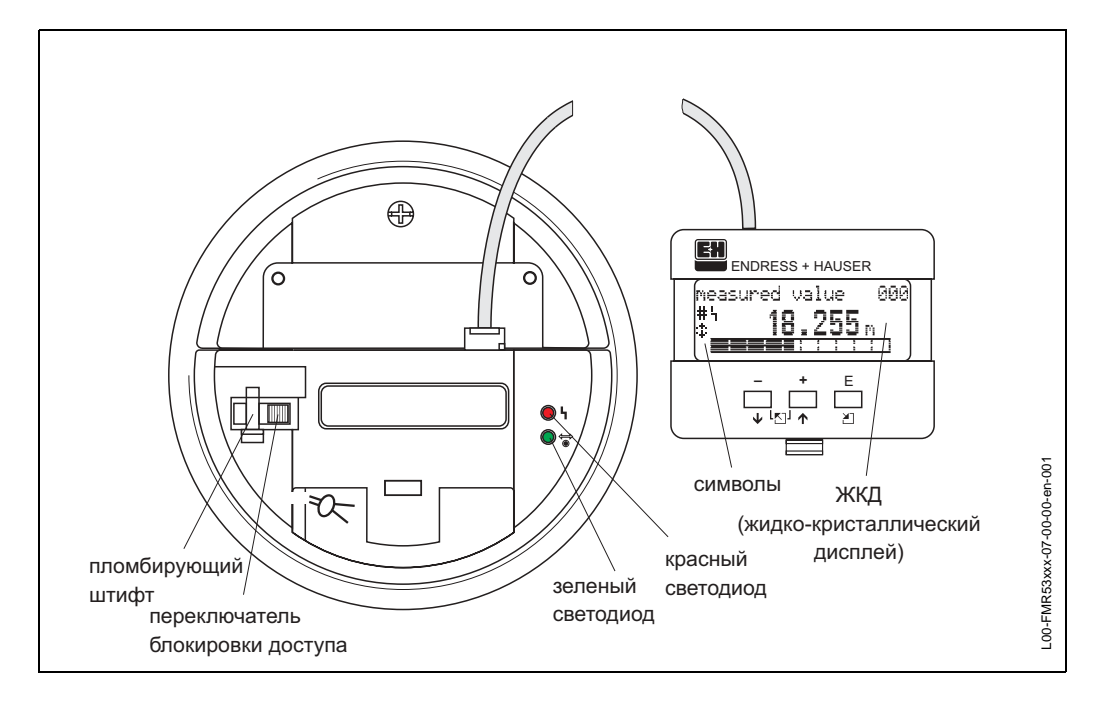

### 1.6 Дисплей и элементы управления

Рис. 3 Местный дисплей и элементы управления

### 1.6.1 Дисплей

#### Жидкокристаллический дисплей (ЖКД):

Четыре строки по 20 символов. Установка контрастности изображения через комбинацию клавиш.

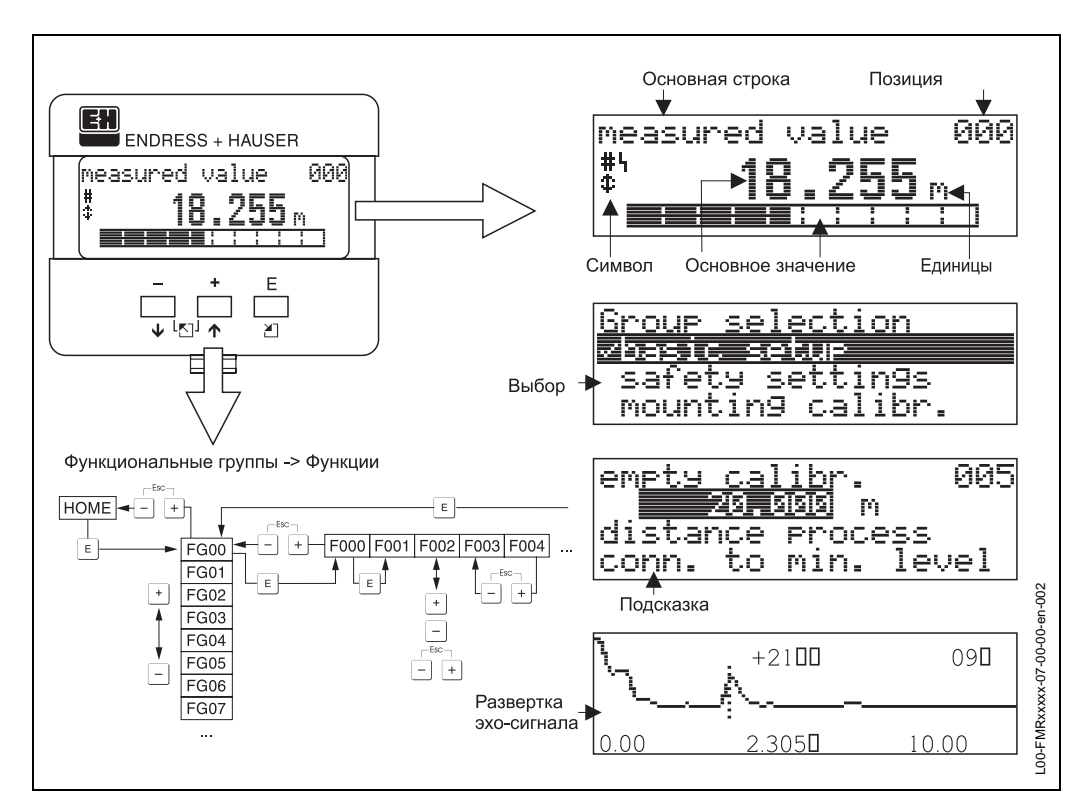

Рис. 4 Дисплей

### 1.6.2 Символы дисплея

В таблице приведены символы, отображаемые на дисплее, их значение:

| Символ | Значение                                                                                                    |
|--------|----------------------------------------------------------------------------------------------------|
| ų      | <b>АВАРИЯ</b><br>Символ появляется на дисплее, если имеет место аварийная работа прибора. Мигание<br>символа означает предупреждение.                                                     |
| 5      | СИМВОЛ КЛЮЧА<br>Символ отображается, если доступ к изменению параметров прибора закрыт.                                                                                                   |
| \$     | СИМВОЛ ПЕРЕДАЧИ ДАННЫХ<br>Символ появляется, когда происходит цифровая передача данных, например, через<br>HART, PROFIBUS-PA или Foundation Fieldbus.                                     |
| #      | СИМВОЛ НАРУШЕНИЯ ТОЧНОСТНЫХ СТАНДАРТОВ<br>Если прибор не закрыт переключателем, или не может быть гарантировано соответствие<br>стандартам точности, на дисплее отображается этот символ. |

Табл. 1 Значение символов дисплея

#### Светодиоды (СИД):

За ЖКД расположены два светодиода - зеленый и красный..

| Светодиод                               | Значение                            |  |
|-----------------------------------------|-------------------------------------|--|
| красный светодиод светится<br>постоянно | Авария                              |  |
| красный светодиод мигает                | Предупреждение                      |  |
| красный светодиод не светится           | Без аварии                          |  |
| зеленый светодиод светится<br>постоянно | Нормальная работа                   |  |
| зеленый светодиод мигает                | Обмен данными с внешним устройством |  |

#### 1.6.3 Назначение клавиш

Элементы управления находятся внутри корпуса и доступны после снятия крышки.

#### Назначение клавиш

| Клавиша       | Назначение                                                                                                    |
|---------------|----------------------------------------------------------------------------------------------------|
| или           | Перемещение вверх по меню<br>Изменение параметров функций                                                                                                    |
| или           | Перемещение вниз по меню<br>Изменение параметров функций                                                                                                    |
| или           | Перемещение влево внутри функциональной группы                                                                                                    |
| или           | Перемещение вправо внутри функциональной группы.                                                                                                    |
| и<br>или<br>и | Установка контрастности дисплея                                                                                                    |
| ии            | Открытие / закрытие доступа к настройкам<br>После закрытия доступа, настройка с помощью дисплея или цифровой<br>коммуникации невозможна!<br>Доступ к настройке может быть открыт только с помощью местного дисплея.<br>Для этого вводится соответствующая комбинация клавиш. |

Табл. 2 Назначение клавиш

#### Переключатель блокировки

Доступ к настройке может быть закрыт при помощи переключателя блокировки. В применениях коммерческого учета этот переключатель может быть опломбирован.

#### Соответствие программного обеспечения

Программное обеспечение, используемое в радарах FMR 53х удовлетворяет требованиям OIML R85. Это включает:

- циклическое тестирование данных на непротиворечивость
- неразрушаемая память
- сегментное хранение данных

Радар Micropilot S непрерывно отслеживает соответствие точностным требованиям для коммерческих измерений согласно OIML R85. Если точность не может быть достигнута, на местном дисплее и через цифровой интерфейс отображается соответствующее сообщение об аварии.

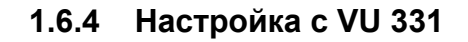

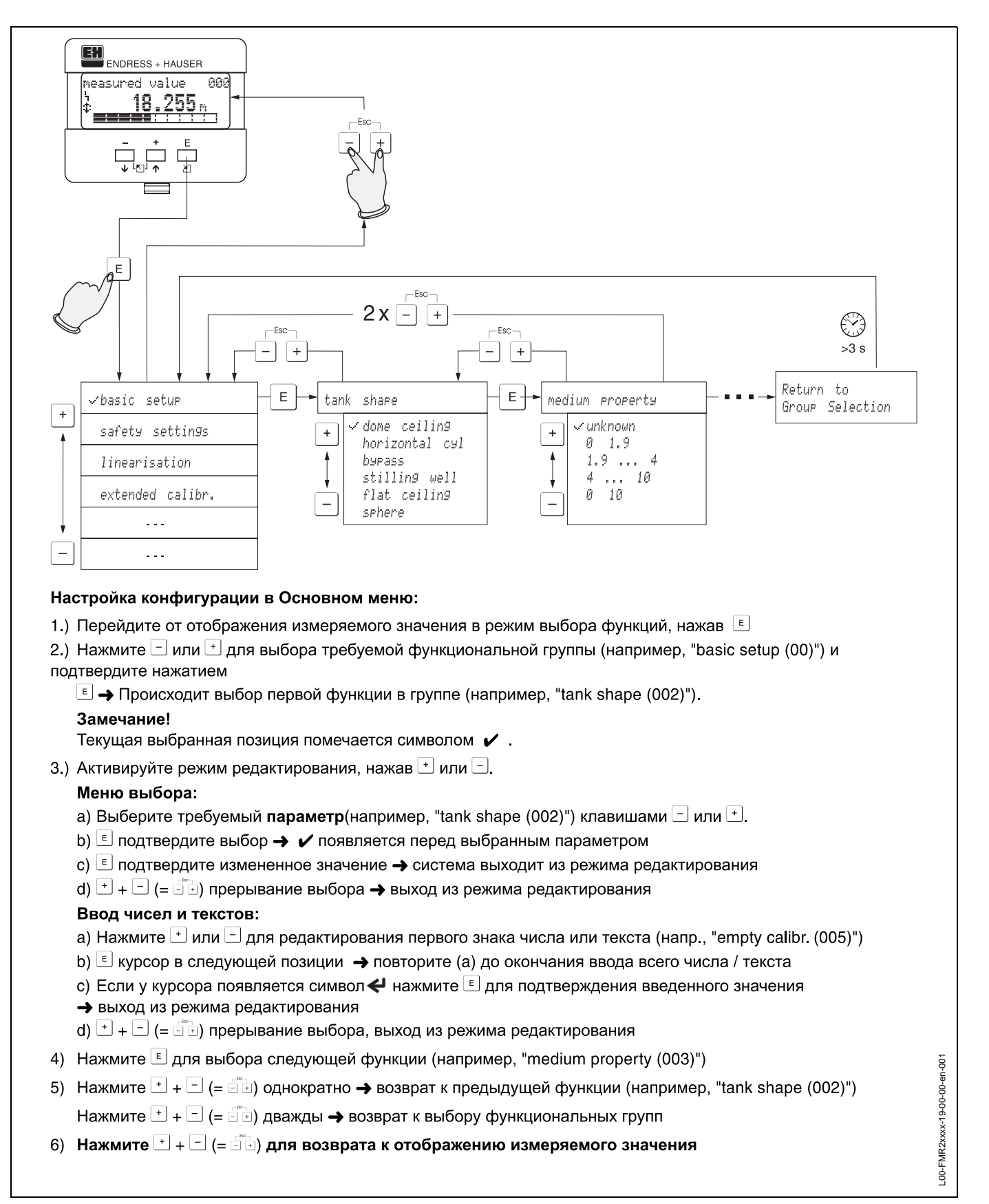

Рис. 5 Выбор и настройка в функциональном меню

### 1.7 Ввод в эксплуатацию

#### 1.7.1 Включение измерительного прибора

При первом включении прибора, на дисплее появляется следующее сообщение:

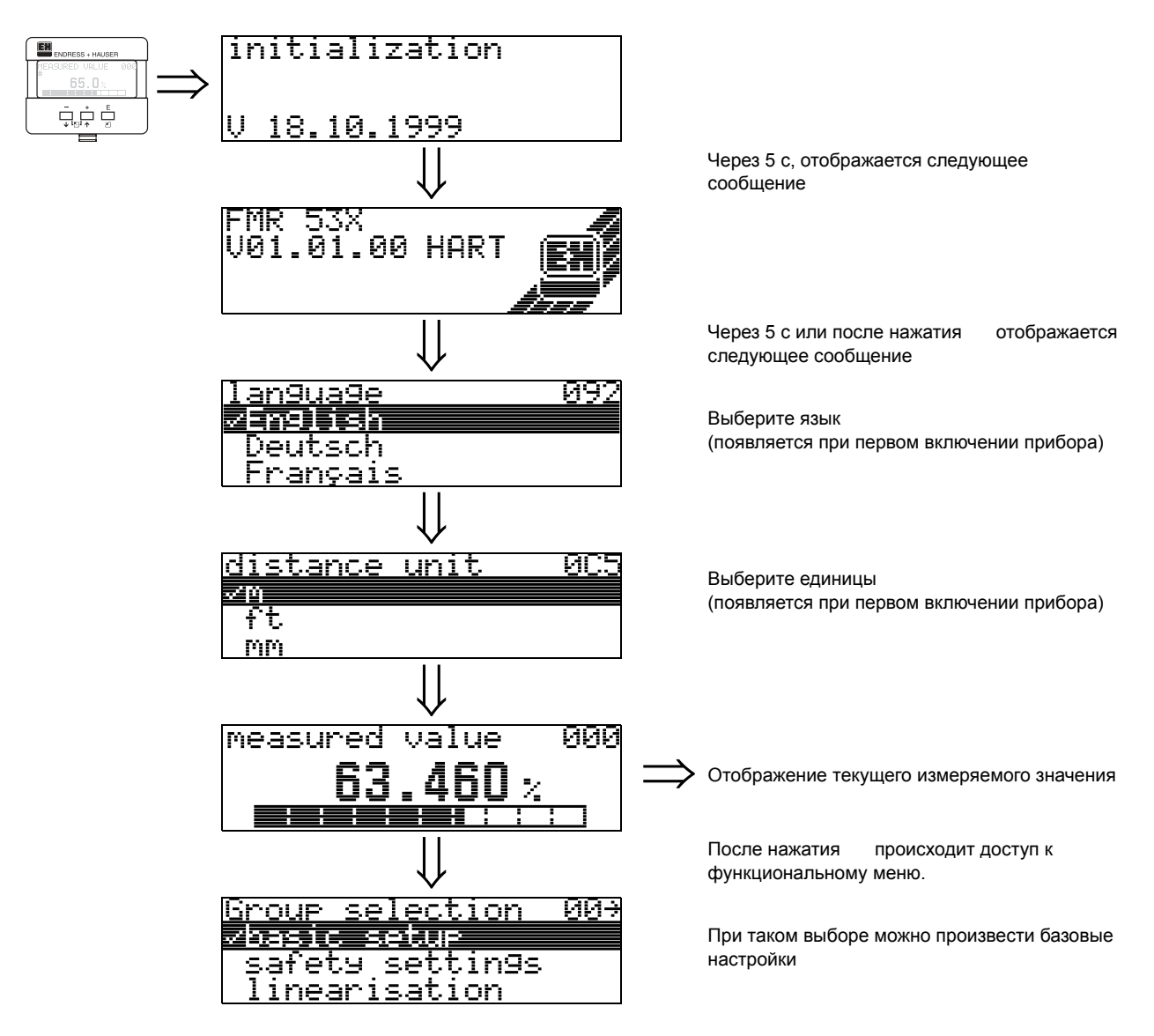

# 2 Функциональное меню Micropilot S

| Функционалы<br>группы | ные |               | Функции          |     |               | Описание |
|-----------------------|-----|---------------|------------------|-----|---------------|----------|
| basic setup           | 00  | ]⇒            | measured value   | 000 | $\rightarrow$ | стр. 14  |
| (см. стр. 14)         |     |               | tank shape       | 002 | $\rightarrow$ | стр. 14  |
| ↓                     |     | 1             | medium property  | 003 | $\rightarrow$ | стр. 15  |
|                       |     |               | process cond.    | 004 | $\rightarrow$ | стр. 15  |
|                       |     |               | empty calibr.    | 005 | $\rightarrow$ | стр. 16  |
|                       |     |               | full calibr.     | 006 | $\rightarrow$ | стр. 17  |
|                       |     |               | pipe diameter    | 007 | $\rightarrow$ | стр. 18  |
|                       |     |               | check distance   | 051 | $\rightarrow$ | стр. 19  |
|                       |     |               | range of mapping | 052 | $\rightarrow$ | стр. 20  |
|                       |     |               | start mapping    | 053 | $\rightarrow$ | стр. 20  |
|                       |     | -             |                  |     | ,<br>1        |          |
| safety settings       | 01  | $\Rightarrow$ | output on alarm  | 010 | $\rightarrow$ | стр. 21  |
| (см. стр. 21)         |     |               | output on alarm  | 011 | $\rightarrow$ | стр. 23  |
| $\Downarrow$          |     |               | outp. echo loss  | 012 | $\rightarrow$ | стр. 23  |
|                       |     |               | ramp %span/min   | 013 | $\rightarrow$ | стр. 24  |
|                       |     |               | delay time       | 014 | $\rightarrow$ | стр. 25  |
|                       |     |               | safety distance  | 015 | $\rightarrow$ | стр. 25  |
|                       |     |               | in safety dist.  | 016 | $\rightarrow$ | стр. 25  |
|                       |     |               | ackn. alarm      | 017 | $\rightarrow$ | стр. 27  |
|                       |     |               | overspill prot.  | 018 | $\rightarrow$ | стр. 27  |
|                       |     | 1             |                  |     | n             |          |
| mounting calibr.      | 03  | ⇒             | tank gauging     | 030 | $\rightarrow$ | стр. 28  |
| (см. стр. 28)         |     |               |                  | 031 | $\rightarrow$ | стр. 28  |
| $\downarrow$          |     |               | pipe diam.corr.  | 032 | $\rightarrow$ | стр. 29  |
|                       |     |               | dip table mode   | 033 | $\rightarrow$ | стр. 30  |
|                       |     |               | dip table        | 034 | $\rightarrow$ | стр. 31  |
|                       |     |               |                  | 035 | $\rightarrow$ | стр. 31  |
|                       |     |               | dip table handl. | 036 | $\rightarrow$ | стр. 31  |
|                       |     |               | dip table state  | 037 | $\rightarrow$ | стр. 32  |
| linearisation         | 04  | ⇒             | level/ullage     | 040 | $\rightarrow$ | стр. 33  |
| (см. стр. 33)         |     |               | linearisation    | 041 | $\rightarrow$ | стр. 34  |
| $\downarrow$          |     | 1             | customer unit    | 042 | $\rightarrow$ | стр. 38  |
|                       |     |               | table no.        | 043 | $\rightarrow$ | стр. 39  |
|                       |     |               | input level      | 044 | $\rightarrow$ | стр. 39  |
|                       |     |               | input volume     | 045 | $\rightarrow$ | стр. 40  |
|                       |     |               | max. scale       | 046 | $\rightarrow$ | стр. 40  |
|                       |     |               | diameter vessel  | 047 | $\rightarrow$ | стр. 40  |

| Функционалы<br>группы | ые  |               | Функции          |       |               | Описание            |
|-----------------------|-----|---------------|------------------|-------|---------------|---------------------|
| extended calibr.      | 05  | ∣⇒            | selection        | 050   | $\rightarrow$ | стр. 41             |
| (см. стр. 41)         |     |               | check distance   | 051   | $\rightarrow$ | стр. 41             |
| ↓                     |     | T             | range of mapping | 052   | $\rightarrow$ | стр. 42             |
|                       |     |               | start mapping    | 053   | $\rightarrow$ | стр. 42             |
|                       |     |               | pres. map dist.  | 054   | $\rightarrow$ | стр. 43             |
|                       |     |               | cust. tank map   | 055   | $\rightarrow$ | стр. 43             |
|                       |     |               | echo quality     | 056   | $\rightarrow$ | стр. 44             |
|                       |     |               | offset           | 057   | $\rightarrow$ | стр. 44             |
|                       |     |               | output damping   | 058   | $\rightarrow$ | стр. 45             |
|                       |     |               | blocking dist.   | 059   | $\rightarrow$ | стр. 45             |
|                       |     | -             |                  |       |               |                     |
| output                | 06  | $\Rightarrow$ | commun. address  | 060   | $\rightarrow$ | Seite 46            |
| (см. стр. 46)         |     |               | no. of preambels | 061   | $\rightarrow$ | стр. 46             |
| $\downarrow$          |     |               | thres. main val. | 062   | $\rightarrow$ | стр. 47             |
|                       |     |               | fixed current    | 063   | $\rightarrow$ | стр. 47             |
|                       |     |               | fixed cur. value | 064   | $\rightarrow$ | стр. 48             |
|                       |     |               | simulation       | 065   | $\rightarrow$ | стр. 48             |
|                       |     |               | simulation value | 066   | $\rightarrow$ | стр. 48             |
|                       |     |               | output current   | 067   | $\rightarrow$ | стр. 48             |
|                       |     | т             |                  |       | I.            |                     |
| display               | 09  | $\Rightarrow$ | language         | 092   | $\rightarrow$ | стр. 50             |
| (см. стр. 50)         |     | l             | back to home     | 093   | $\rightarrow$ | стр. 50             |
| $\downarrow$          |     |               | format display   | 094   | $\rightarrow$ | стр. 51             |
|                       |     |               | no.of decimals   | 095   | $\rightarrow$ | стр. 51             |
|                       |     |               | sep. character   | 096   | $\rightarrow$ | стр. 51             |
|                       |     |               | display test     | 097   | $\rightarrow$ | стр. 52             |
|                       |     |               | plot settings    | 09A   | $\rightarrow$ | стр. 52             |
|                       |     |               | recording curve  | 09B   | $\rightarrow$ | стр. 52             |
|                       |     |               | envelope curve   | 09C   | $\rightarrow$ | стр. 53             |
|                       |     | T             |                  | 0.4.0 | 1             |                     |
| diagnostics           | 0A  | $\Rightarrow$ | present error    | 0A0   | $\rightarrow$ | стр. 56             |
| (см. стр. 55)         |     | l             | previous error   | 0A1   | $\rightarrow$ | стр. 56             |
| Ų                     |     |               | clear last error | 0A2   | $\rightarrow$ | стр. 56             |
|                       |     |               |                  | 0A3   | $\rightarrow$ | стр. 57             |
|                       |     |               | unlock parameter | 0A4   | $\rightarrow$ | стр. 58             |
|                       |     |               | measured dist.   | 0A5   | $\rightarrow$ | стр. 59             |
|                       |     |               | measured level   | 0A6   | $\rightarrow$ | стр. 60             |
|                       |     |               | application par. | 0A8   | $\rightarrow$ | стр. 60             |
|                       |     |               | custody mode     | 0A9   | $\rightarrow$ | стр. 61             |
| system parameter      | 0C  | Ī ⇒           | tag no.          | 000   | $\rightarrow$ | стр 62              |
| (CM CTD 62)           |     |               | protocol+sw-no   | 000   | ,<br>,        | CTD 62              |
| 10m. 01p. 02)         |     | 1             | serial no        | 002   | $\rightarrow$ | стр. 63             |
| *                     |     |               | distance unit    | 00.5  | )<br>→        | стр. 63             |
|                       |     |               | download mode    | 00.8  | )<br>→        | стр. 64             |
|                       |     |               |                  | 000   | /             | o.p. o <del>.</del> |
| service               | D00 | ∣⇒            | service level    | D00   |               | стр. 65             |

# 3 Функциональная группа "basic setup" (00)

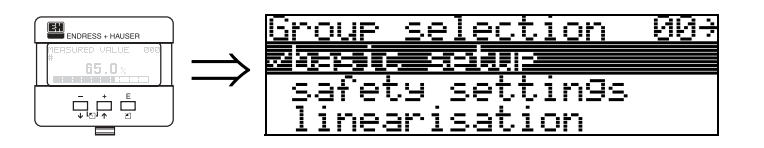

### 3.1 Функция "measured value" (000)

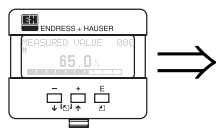

| measured value | 000                                          |
|----------------|----------------------------------------------|
| 63 /60.        |                                              |
|                |                                              |
|                | <u>.                                    </u> |

В данной функции отображается текущее измеряемое значение в выбранных единицах (см. функцию "customer unit" (042)). Количество знаков после десятичной точки выбирается в функции "no.of decimals" (095).

#### Внимание!

При использовании удлинения антенны FAR 10 до проведения базовых настроек выполните коррекцию смещения (см. стр. 44).

### 3.2 Функция "tank shape" (002)

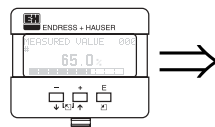

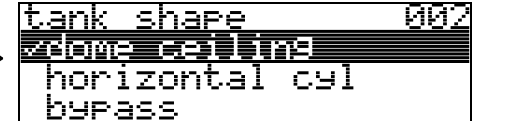

В данной функции выбирается форма емкости.

#### Выбор:

- dome ceiling (емкости с купольной кровлей)
- horizontal cyl (горизонтальный цилиндр)
- bypass (байпас)
- stilling well (стальная направляющая труба)
- flat ceiling (плоская кровля)
- sphere (сферическая емкость)

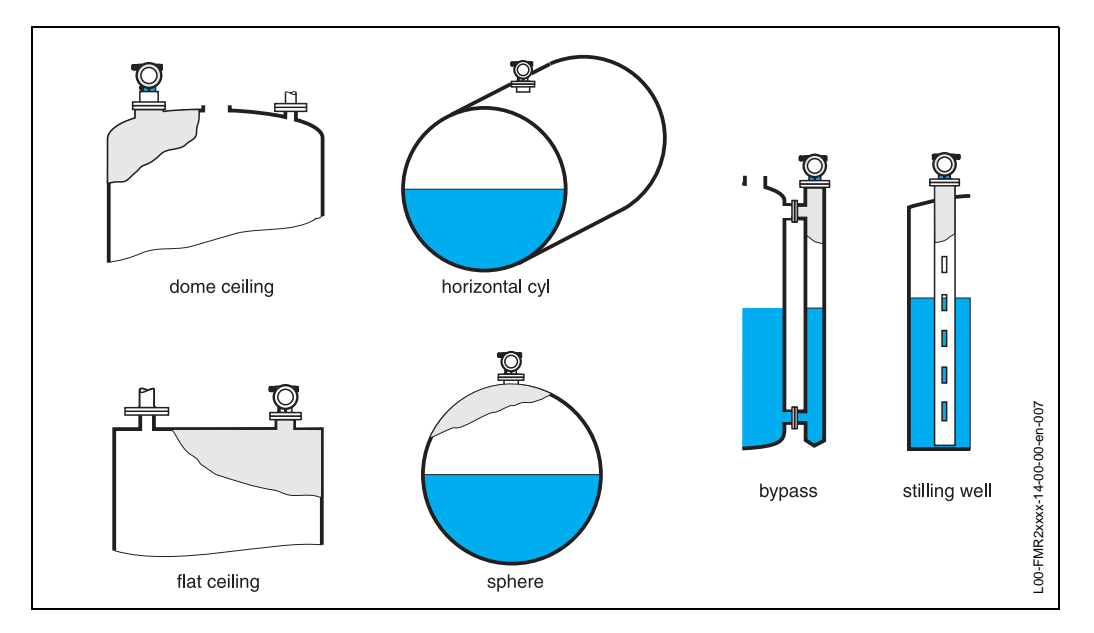

### 3.3 Функция "medium property" (003)

| ENDRESS + HAUSER   |               | medium property | 003 |
|--------------------|---------------|-----------------|-----|
| MEASURED VALUE 000 | $\rightarrow$ | √unknown        |     |
|                    | $\rightarrow$ | < 1.9           |     |
|                    |               | 1.9 4           |     |

В данной функции выбирается диэлектрическая постоянная измеряемой среды.

#### Выбор:

- unknown (значение неизвестно)
- < 1.9
- 1.9 ... 4
- 4 ... 10
- > 10

| Класс продукта | DK (Er) | Примеры                                                                            |  |  |
|----------------|---------|------------------------------------------------------------------------------------|--|--|
| A              | 1,4 1,9 | непроводящие среды, например, сжиженные газы <sup>1)</sup>                         |  |  |
| В              | 1,9 4   | непроводящие жидкости, например, бензол, нефть, толуол,                            |  |  |
| С              | 4 10    | например, конц. кислоты, органические растворители, эфиры, анилин, спирты, ацетон, |  |  |
| D              | > 10    | проводящие жидкости, например, водные растворы, разбавленные кислоты и щелочи      |  |  |

 Трактуйте аммиак NH3 как продукт класса A, т.е. всегда применяйте стальную направляющую трубу.

### 3.4 Функция "process cond." (004)

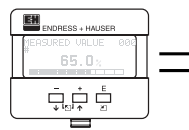

| <u>process cond.</u> | 004 |
|----------------------|-----|
| vstandard            |     |
| calm surface         |     |
| turb. surface        |     |

В данной функции выбираются условия процесса.

#### Выбор:

- standard (стандартные условия)
- calm surface (спокойная поверхность продукта)
- turb. surface (бурлящая поверхность продукта)
- add. agitator (мешалка в емкости)
- fast change (быстрое изменение уровня)
- test:no filter (тестовый режим, без программных фильтров)

| standard                                                     | calm surface                                                                                                    |  |
|--------------------------------------------------------------|----------------------------------------------------------------------------------------------------|--|
| Для всех применений, не<br>подпадающих под<br>классификацию. | Танки хранения с заполнением<br>по погружной трубе или со дна.                                                             |  |
|                                                              |                                                                                                    |  |
| Фильтр и демпфирование<br>установлены в средние<br>значения. | Фильтр и демпфирование с<br>высокими значениями.<br>-> устойчивое измерение<br>-> точное измерение<br>-> медленнее реакция |  |

### 3.5 Функция "empty calibr." (005)

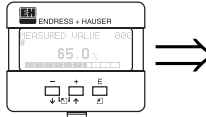

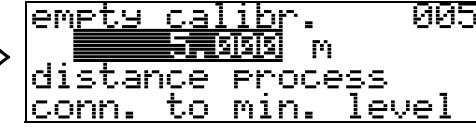

В данной функции задается дистанция от фланца (базовой точки измерения) до минимального уровня (=ноль).

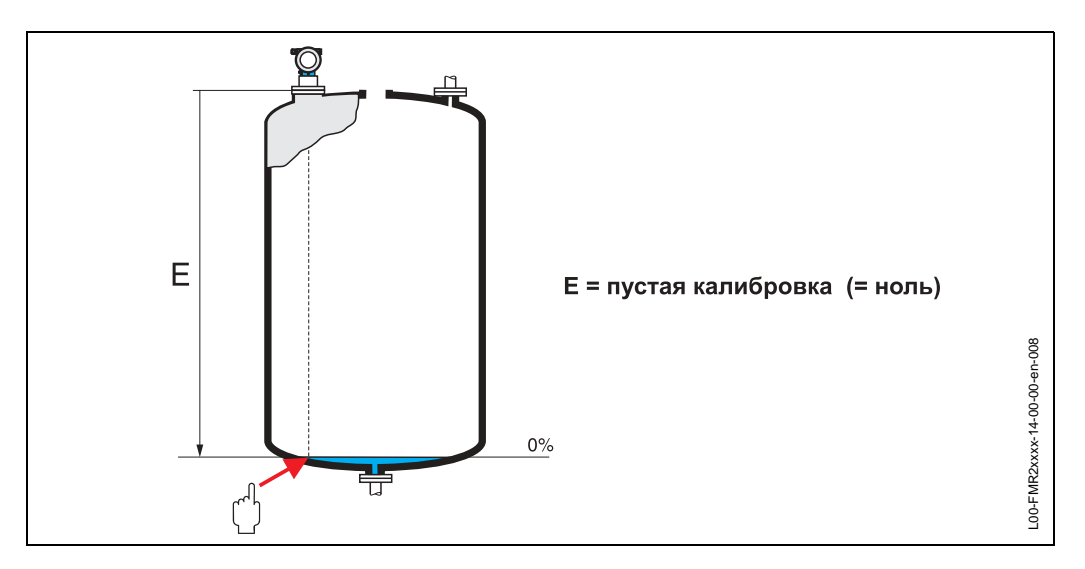

#### Внимание!

Для танков с чашеобразным дном или конусным выходом нулевая точка должна находится не ниже уровня точки, в которой луч радара достигает дна емкости.

### 3.6 Функция "full calibr." (006)

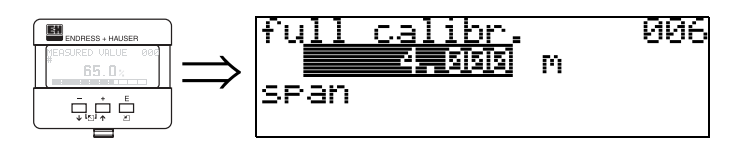

В данной функции задается дистанция от минимального до максимального уровня наполнения (=шкала).

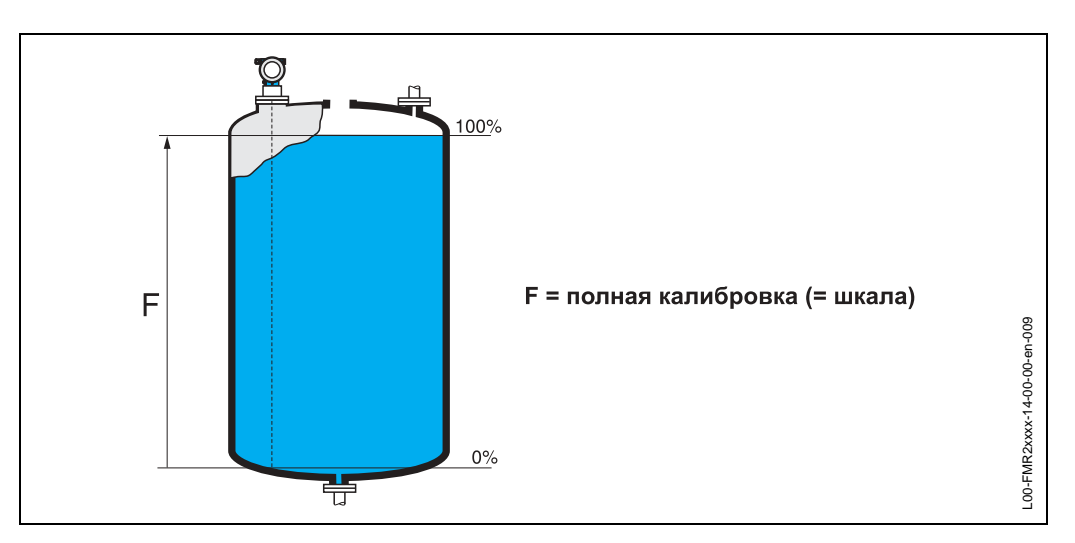

В принципе, возможно измерять уровень вплоть до края антенны. Однако, с точки зрения коррозии или образования отложений, конец диапазона измерения должен выбираться не ближе 50 мм (2") до края антенны.

#### Замечание!

Если параметр **bypass** или **stilling well** выбран в функции "tank shape" (002), на следующем шаге требуется задать диаметр трубы.

### 3.7 Функция "pipe diameter" (007)

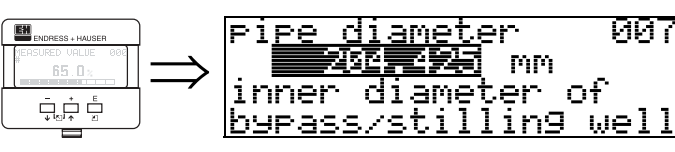

В данной функции задается диаметр байпаса или стальной направляющей трубы.

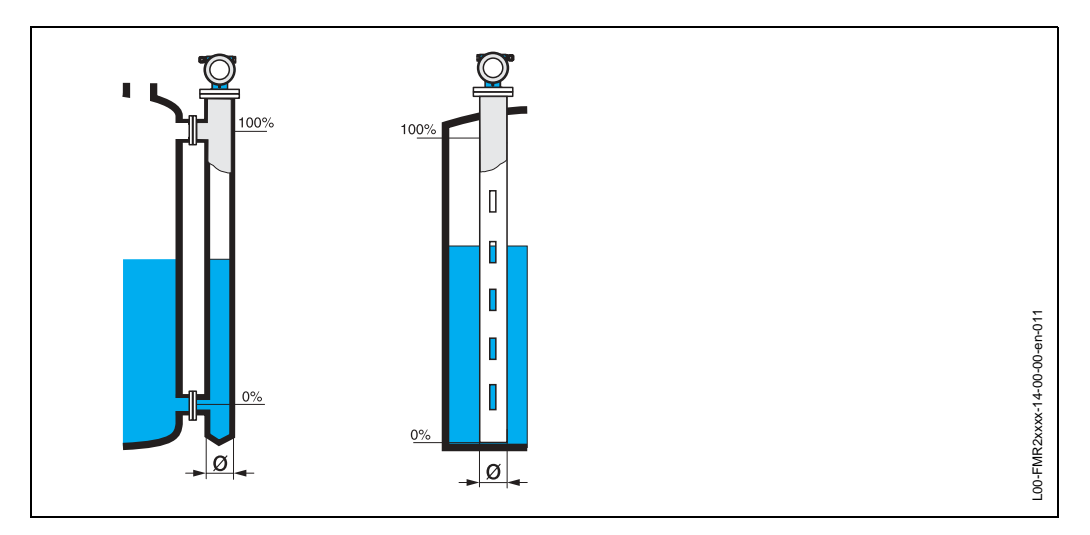

В трубах микроволны распространяются медленнее, чем в свободном пространстве. Это эффект зависит от внутреннего диаметра трубы и автоматически учитывается Micropilot. Для применений на байпасах и направляющих трубах требуется ввести диаметр трубы.

### 3.8 Дисплей (008)

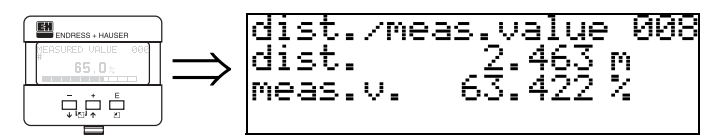

Отображение **дистанции**, измеряемой от базовой точки до поверхности продукта и **уровня**, рассчитанного на основе настройки параметров танка. Проверьте, соответствует ли отображаемое значение реальному уровню или дистанции. Возможны следующие случаи:

- Дистанция корректна– уровень корректен-> продолжение, переход к следующей функции, "check distance" (051)
- Дистанция корректна- уровень некоректен-> Проверьте "empty calibr." (005)
- Дистанция некорректна– уровень некорректен-> продолжение, переход к функции "check distance" (051)

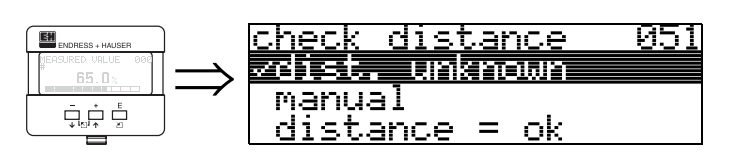

3.9

Данная функция запускает сканирование паразитных эхо-сигналов. Для этого измеряемая дистанция должна быть сопоставлена с реальной дистанцией до поверхности продукта. Возможны следующие варианты выбора: **Выбор:** 

Функция "check distance" (051)

- distance = ok (дистанция корректна)
- dist. too small (дистанция мала)
- dist. too big (дистанция велика)
- dist. unknown (дистанция неизвестна)
- manual (ручной режим)

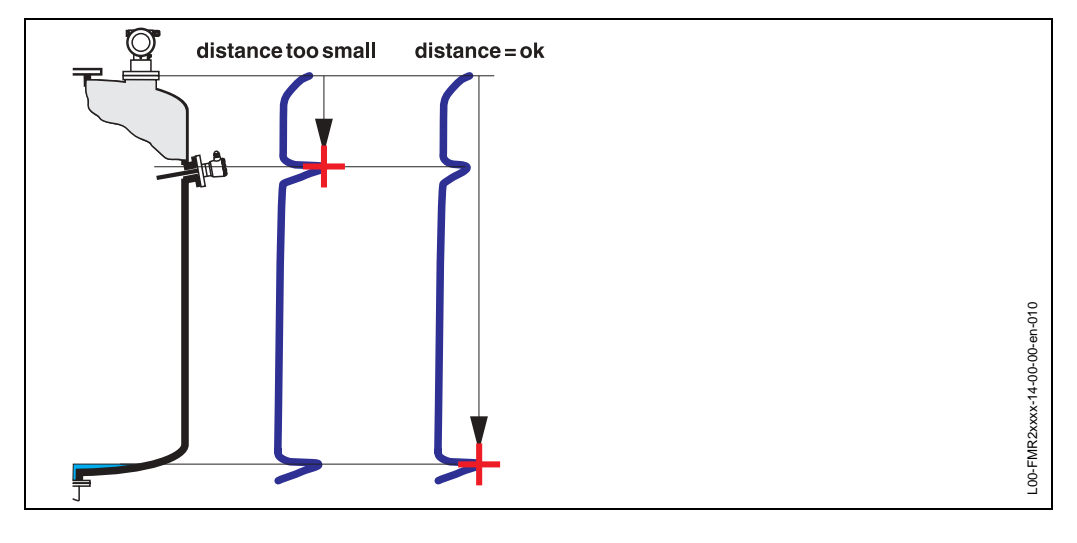

#### distance = ok

- сканирование помех осуществляется до текущего измеряемого эхо-сигнала
- Область помехоподавления определяется функцией "range of mapping (052)"

Так или иначе, полезно провести сканирование помех даже в случае корректного отображения измеряемой дистанции.

#### dist. too small

- В данный момент в рассчет принимается паразитный эхо-сигнал
- Поэтому, сканирование осуществляется, включая текущий эхо-сигнал.
- Область помехоподавления определяется функцией "range of mapping (052)"

#### dist. too big

- Данная ошибка не может быть устранена при помощи сканирования помех
- Проверьте параметры применения в функциях (002), (003), (004) и "empty calibr." (005)

#### dist. unknown

Если реальная дистанция неизвестна, сканирование помех невозможно.

#### manual

Сканирование помех возможно также при ручном вводе области помехоподавления в функции **"range of mapping (052)**".

#### Внимание!

Область опмехоподавления должна заканчиваться за 0.5 м до эхо-сигнала реального уровня. Для пустого танка, не вводите E, а E – 0.5 м.

### 3.10 Функция "range of mapping" (052)

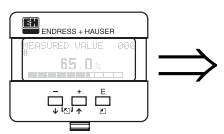

ra<u>nge of ma</u>pping 052 **Sec**ond input of mapping range

В данной функции отображается область сканирования помех. Базовая точка всегда - базовая точка измерения (см. стр. 2.). Данное значение может редактироваться оператором.

Для ручного режима сканирования значение по умолчанию: 0 м.

053

## 3.11 Функция "start mapping" (053)

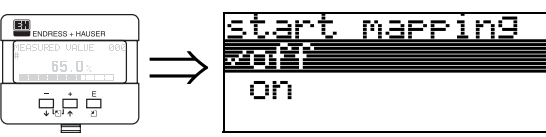

Данная функция используется для старта сканирования помех до дистанции, заданной в функции "range of mapping" (052).

#### Выбор:

- off: сканирование не проводится
- on: старт сканирования

### 3.12 Дисплей (008)

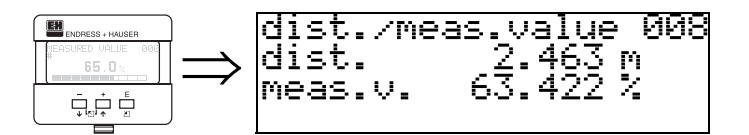

Повторное отображение дистанции от базовой точки до поверхности продукта и уровня, рассчитанного на основе настроек параметров танка. Проверьте, соответствует ли отображаемое значение реальному уровню или дистанции. Возможны следующие случаи:

- Дистанция корректна- уровень корректен-> базовая настройка завершена
- Дистанция некорректна уровень некорректен-> требуется провести дальнейшее сканирование помех "check distance" (051).
- Дистанция корректна- уровень некорректен -> проверьте "empty calibr." (005)

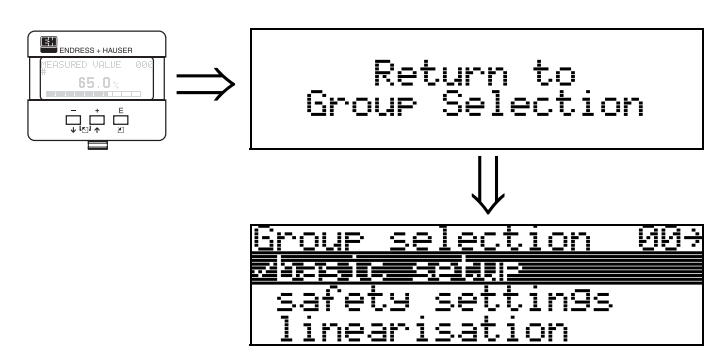

Через 3 с, отображается сообщение

#### Замечание!

По окончании базовой настройки, рекомендуется оценить измерение с помощью развертки эхо-сигнала (функциональная группа "display" (09)).

# Функциональная группа "safety settings" (01)

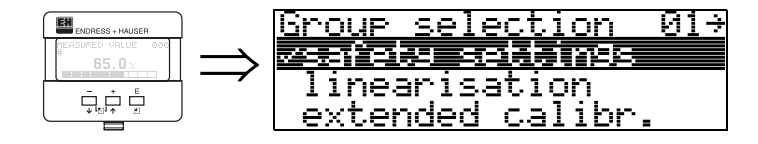

### 4.1 Функция "output on alarm" (010)

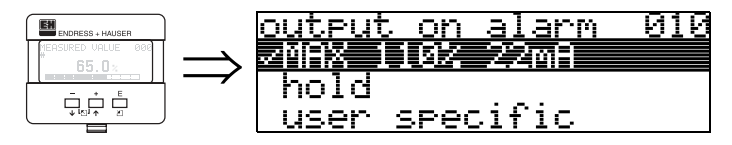

В данной функции выбирается реакция прибора в случае аварии.

#### Выбор:

- MIN -10% 3.6mA (выходной ток при аварии 3.6 мА)
- МАХ 110% 22mA (выходной ток при аварии 22 мА)
- hold (сохранение последнего до аварии измеренного значения)
- user specific (задание пользователем)

#### MIN -10% 3.6mA

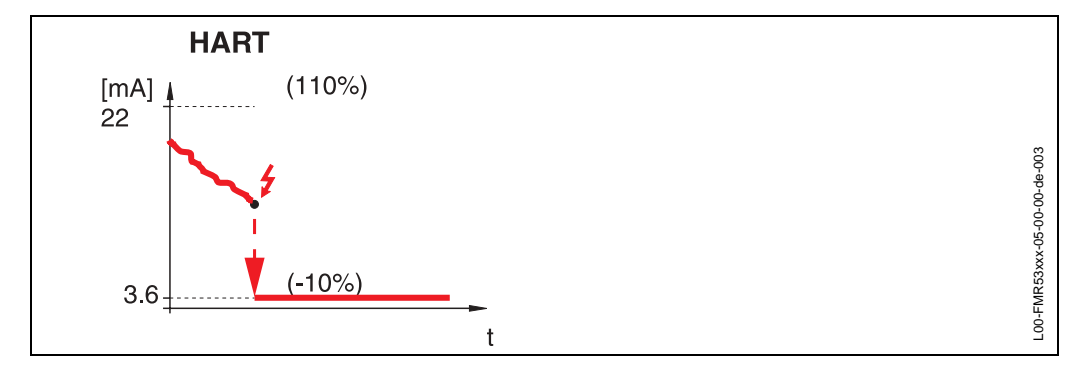

Если прибор в состоянии аварии, выходной сигнал изменяется: • HART: MIN-Alarm 3.6 мА

MAX 110% 22mA

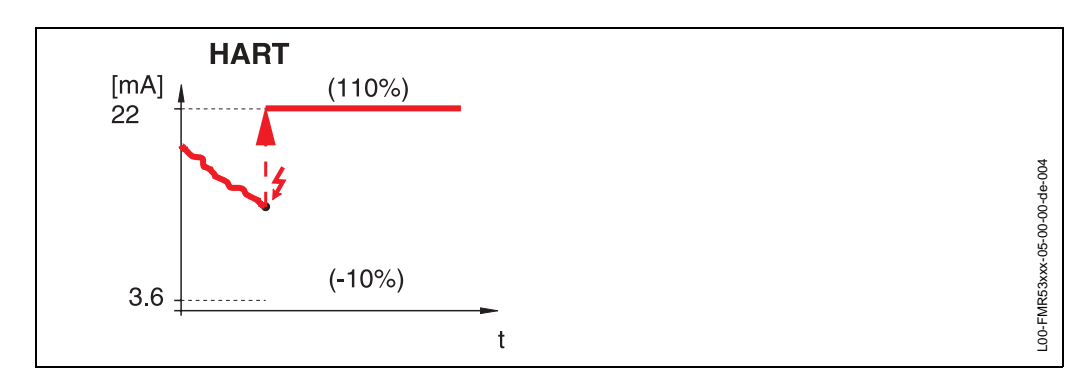

Если прибор в состоянии аварии, выходной сигнал изменяется:

• HART: MAX-Alarm 22 мА

#### hold

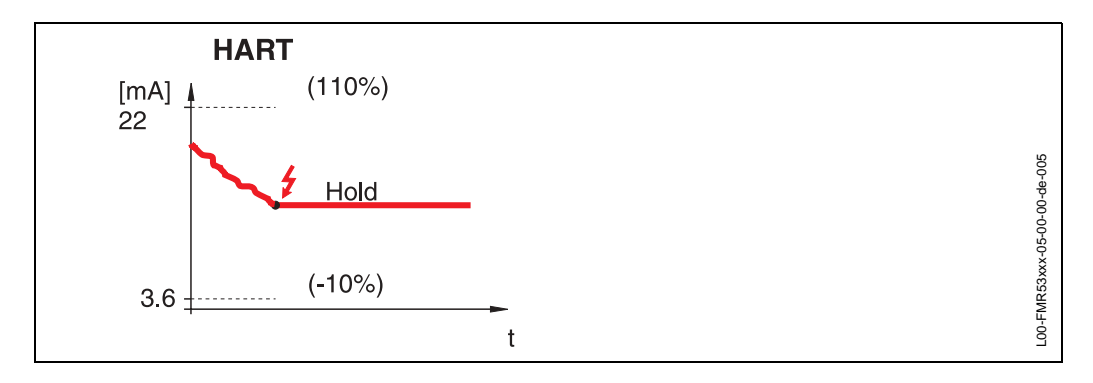

Если прибор в состоянии аварии, выходной сигнал фиксируется.

#### user specific

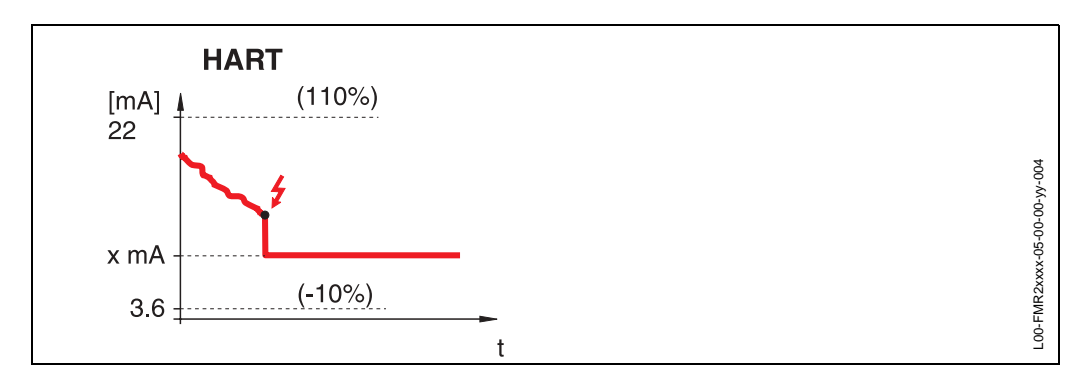

Если прибор в состоянии аварии, выходной сигнал принимает значение, заданное в функции "output on alarm" (011) (x мA).

### 4.2 Функция "output on alarm" (011)

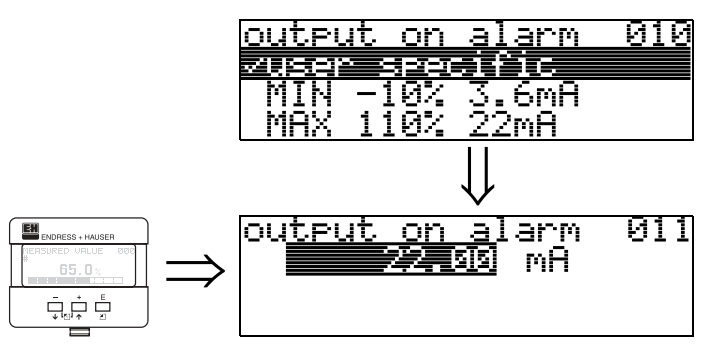

При аварии токовый выход в мА. Данная функция активна при выборе"**х мА**" в функции "output on alarm" (010).

### 4.3 Функция "outp. echo loss" (012)

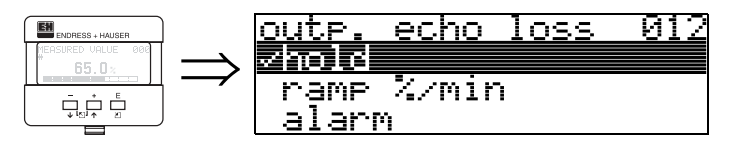

В данной функции задается реакция выхода при потере эхо-сигнала.

#### Выбор:

- alarm
- hold
- ramp %/min

#### alarm

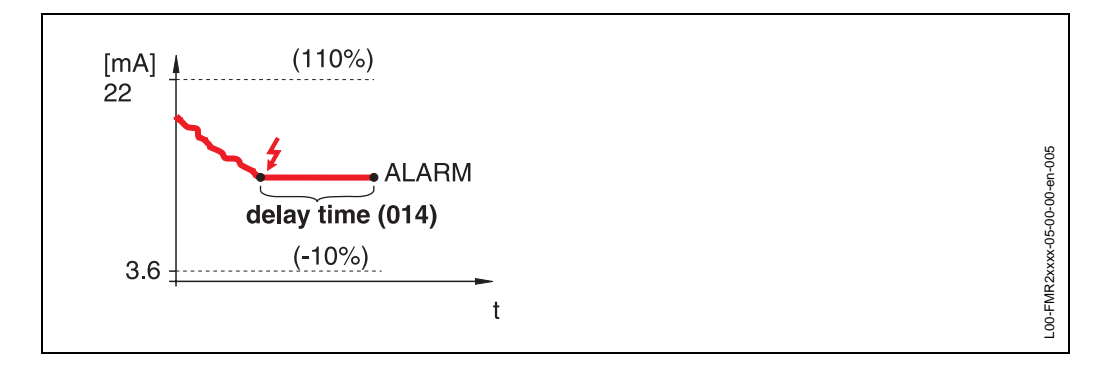

При потере эхо-сигнала прибор переходит в состояние аварии через время задержки "delay time" (014). Конфигурация выхода задается в функции "output on alarm" (010).

hold

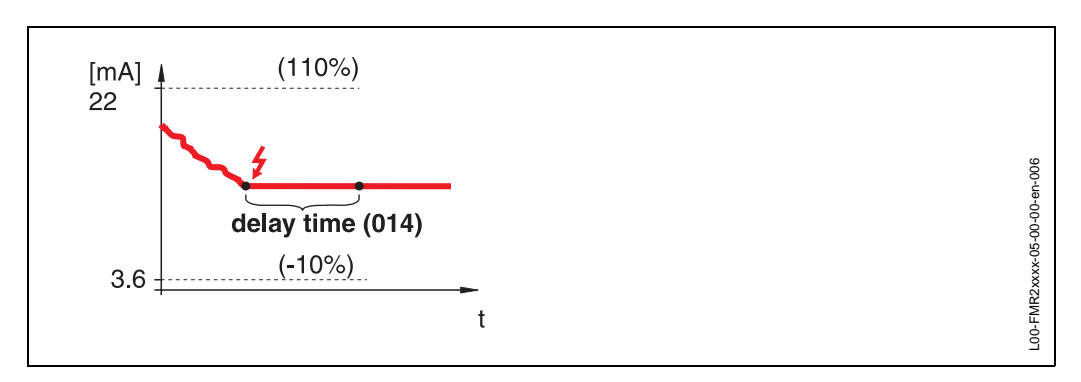

При потере эхо-сигнала, отображается предупреждающее сообщение через время задержки "delay time" (014). Выходной сигнал фиксируется.

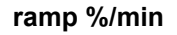

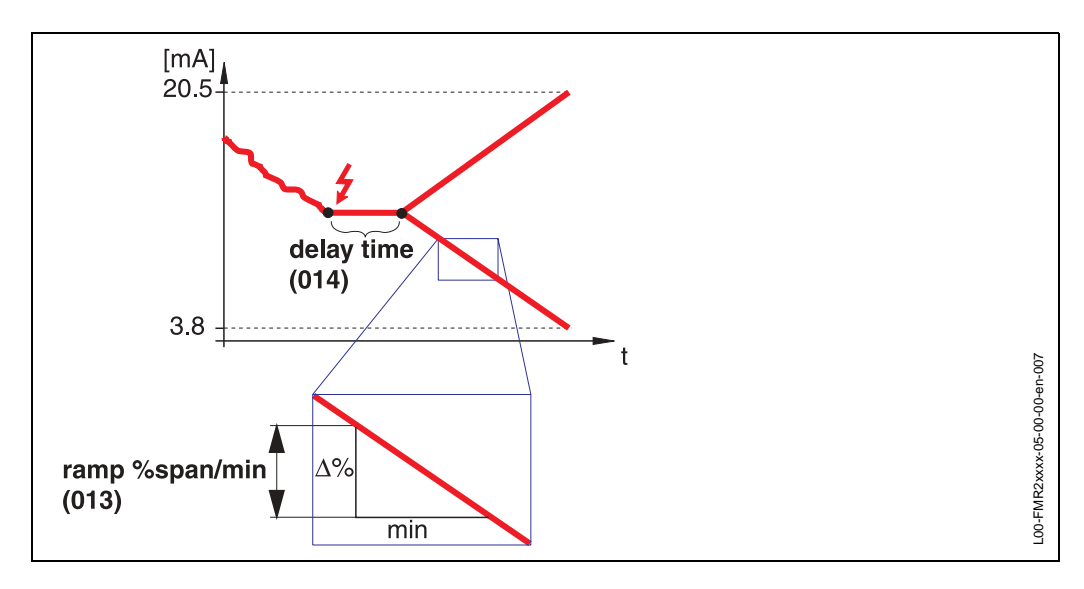

При потере эхо-сигнала, отображается предупреждающее сообщение через время задержки "delay time" (014). Выходной сигнал изменяется до 0% или 100% в зависимости от наклона, заданного в функции "ramp %span/min" (013).

### 4.4 Функция "ramp %span/min" (013)

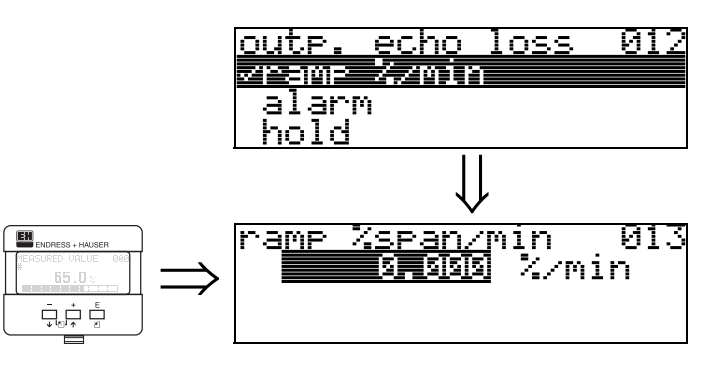

Крутизна наклона (скорость изменения) выходного сигнала при потере эхо. Данный параметр используется при выборе "ramp %span/min"в функции "outp. echo loss" (012). Наклон (изменение выходного сигнала) задается в % шкалы измерения за минуту.

# 4.5 Функция "delay time" (014)

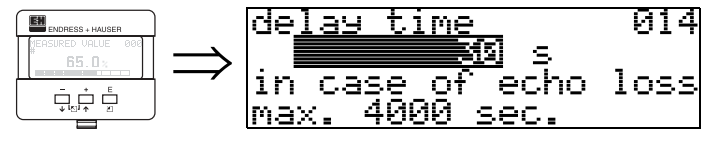

В данной функции задается время задержки (по умолчанию= 30 с), по истечении которого выдается предупреждение о потере эхо-сигнала, или прибор переходит в состояние аварии.

# 4.6 Функция "safety distance" (015)

Перед "мертвой" зоной "**blocking dist.**" (059) (см. стр. 45) может быть задана дистанция безопасности. Ее смысл - предупредить о том, что дальнейшее увеличение уровня наполнения может привести к неверному измерению, например, если продукт покроет антенну.

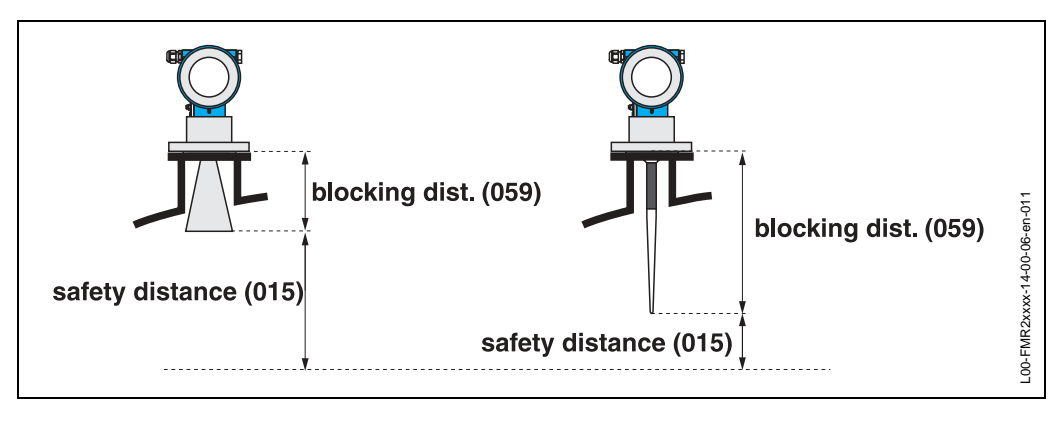

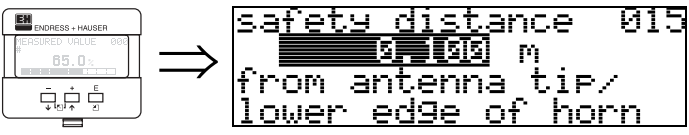

Задайте дистанцию безопасности. Значение по умолчанию: 0.1 м.

### 4.7 Функция "in safety dist." (016)

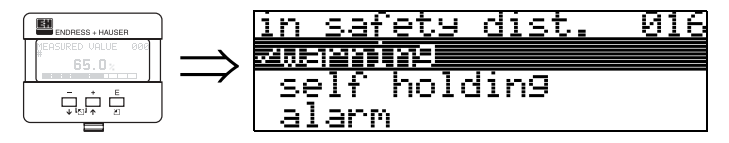

Данная функция определяет, каким образом реагирует прибор, если уровень находится на дистанции безопасности.

#### Выбор:

- alarm (авария)
- warning (предупреждение)
- self holding (фиксированное состояние)

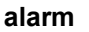

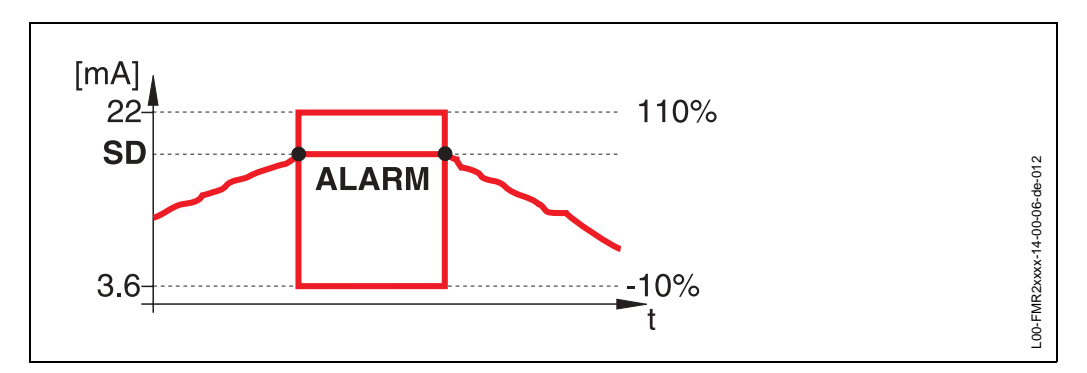

Прибор переходит в состояние, определенное для аварии ("output on alarm" (011)). Отображается сообщение об аварии E651 - "level in safety distance - risk of overspill" ("уровень на дистанции безопасности - риск перелива"). Если уровень падает ниже дистанции безопасности, предупреждение исчезает, прибор продолжает нормальные измерения.

#### warning

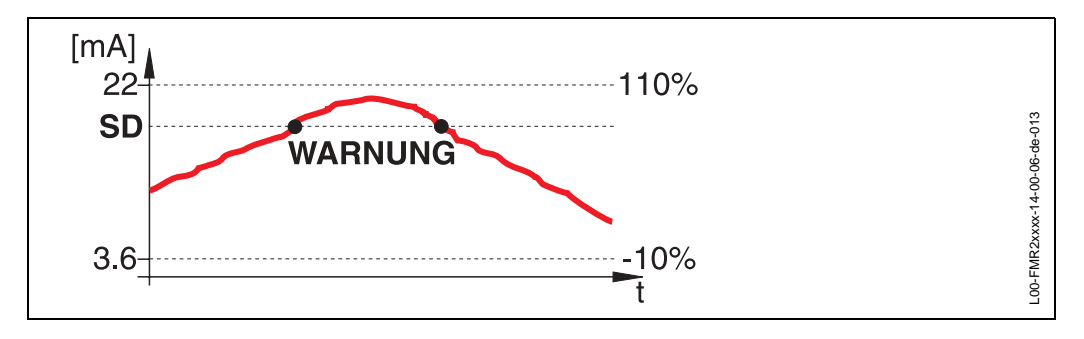

На дисплее отображается сообщение **E651** - "level in safety distance - risk of overspill", но прибор продолжает измерения. Если уровень падает ниже дистанции безопасности, предупреждение исчезает.

#### self holding

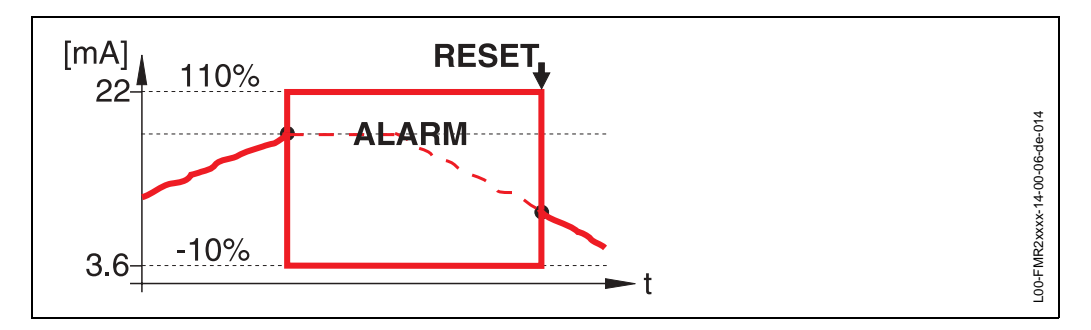

Прибор переходит в состояние, определенное для аварии ("output on alarm" (011)). Отображается сообщение об аварии E651 - "level in safety distance - risk of overspill".

Если уровень падает ниже дистанции безопасности, измерение продолжается только после сброса фиксированного состояния (функция: "ackn. alarm" (017)).

# 4.8 Функция "ackn. alarm" (017)

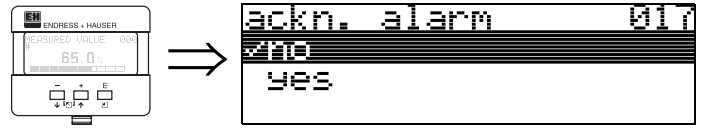

В данной функции подтверждается информация об аварийном состоянии в режиме "self holding".

#### Выбор:

• no

• да

### no

Без подтверждения.

да

Подтверждение состояния.

### 4.9 Функция "overspill prot." (018)

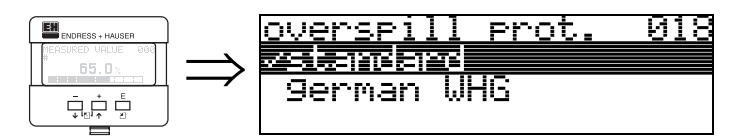

При выборе "german WHG" происходит автоматическая настройка некоторых параметров по защите от перелива в соответствии с немецким WHG, и доступ к этим настройкам закрывается. Для открытия доступа выберите "Standard".

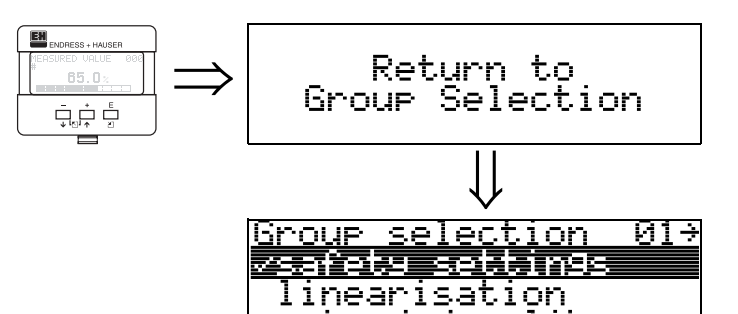

extended calibr

Через 3 с, отображается сообщение

# 5 Функциональная группа "mounting calibr." (03)

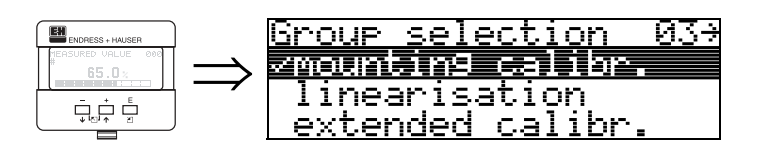

# 5.1 Функция "tank gauging" (030)

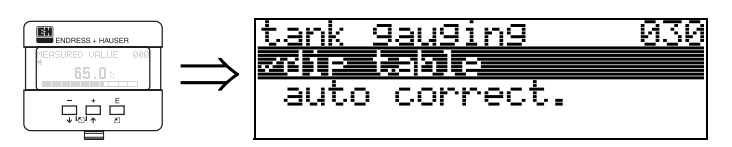

В данной функции можно ввести таблицу танка или провести автокоррекцию.

# 5.2 Функция "auto correction" (031)

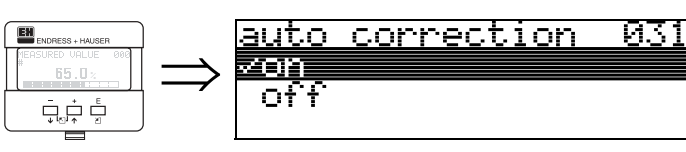

При измерении уровня с помощью радаров, т.н. "многоходовые отражения" могут повлиять на сигнал уровня, внося серьезные ошибки измерения. "Многоходовые отражения" также включают также принятые радаром эхо-сигналы, которые не обязательно были отражены поверхностью продукта. Такие эхо-сигналы, например, могут иметь место при прохождении лучом радара пути до стенки емкости, затем до поверхности продукта и до антенны. Этот феномен ососбенно заметен для приборов, устанавливаемых близко к стене танка, когда конический луч радара касается стенок емкости.

После установки Micropilot S FMR 53х близко к боковой стенке танка, мы рекомендуем активизировать функцию "auto correction" (031). Запатентованная функция автокоррекции Micropilot S FMR 53х использует вычисление фазы сигнала, что значительно снижает величину ошибки.

Функция автокоррекции проводится радаром после установки и сохраняется для каждого занчения уровня.

Для этого после монтажа и ориентации прибора выполните **RESET history** (ввод **"555**" в функции **"reset" (0А3)** функциональной группы **"diagnostics" (0А)**). Мы советуем не выключать радар в течение наполнения или опрожнения емкости и вычисления фазы. Выключение на период, когда изменение уровня незначительно, не вносит ошибки.

Если выключения радара при изменении уровня нельзя избежать, максимальную точность вы можете достигнуть, только при изменении уровня в пределах всего диапазона и включенном радаре, даже если это будет иметь место при нескольких непостоянных изменениях уровня.

#### Замечание!

Пока среда не пройдет полностью диапазон изменения уровня (настройка корректировочной таблицы), максимально допустимая скорость изменения уровня 100 мм / мин. После этого скорость изменения уровня неограничена. Если имеют место движения поверхности продукта более ±5 мм, автокоррекция автоматически выключается. Если движения поверхности продукта ±2 мм или менее, включается снова автоматически.

### 5.3 Функция "pipe diam.corr." (032)

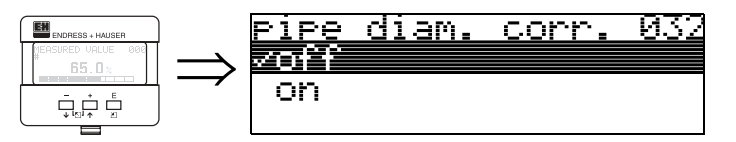

Для измерения уровня в стальных направляющих трубах, для радара нужны высокоточные данные о внутреннем диаметре трубы. Измерения уровня с ммточностью не могут быть гарантированы, если отклоение реального внутреннего диаметра трубы составляет более ± 0.1мм от значения, введенного в функциональной группе "**basic setup**" (00). Возникающие ошибки линейны и могут быть скорректированы с таблицей, имеющей, как минимум, два значения. Micropilot S FMR 53х также имеет функцию автоматической коррекции внутреннего диаметра направляющей трубы. При этом настраивается введенный диаметр трубы (в функциональной группе "**basic setup**" (00)) до реальных значений. Однако, это предполагает, что значение внутреннего диаметра трубы, заданное в функциональной группе "**basic setup**" (00), не отличается от реального диаметра более, чем на 0.5 см.

Диаметр трубы, рассчитанный прибором отображается в в сервисной строке "Algorithms1 / Field present PD". Эта величина позволяет скорректировать значение диаметра, введенное в функциональной группе "basic setup" (00). Это значение принимается автоматической коррекцией диаметра. После включения прибора дождитесь изменения уровня ок. 1 м, чтобы произошла настройка значения.

### 5.4 Дисплей "custody mode" (0А9)

| ENDRESS + HAUSER              | 1             | custody mode | 0A9 |
|-------------------------------|---------------|--------------|-----|
| MEASURED VALUE 000<br># 65.0% | $\rightarrow$ | vinactive    |     |
|                               |               | active pos.  |     |
|                               | ļ             | active neg.  |     |

Отображение режима калибровки прибора. Режим калибровки (активный) может быть задан с помощью специального переключателя (см. стр. 7).

#### Выбор:

- inactive
- active pos.
- active neg.

#### inactive

Коммерческий режим неактивен (переключатель открыт, см. стр. 9)

#### active pos.

Коммерческий режим активен (прибор опломбирован и точность не хуже мм) и поддерживается .

#### active neg.

Коммерческий режим активен (прибор опломбирован и точность не хуже мм), но не поддерживается, например, потому что отношение сигнал-шум менее 10 dB (см. функцию "echo quality" (056) в функциональной группе "extended calibr." (05) ).

#### Внимание!

После ввода всех значений, окончания работ по монтажу и ориентации прибора введите код сброса "555" в функции"reset" 0A3) для обнуления данных об автокоррекции.

### 5.5 Функция "dip table mode" (033)

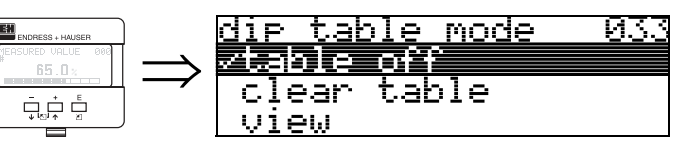

Данная функция позволяет включить или выключить функцию таблицы танка.

#### Выбор:

- manual
- semi-automatic
- table on
- table off
- clear table
- view

#### manual

Пары табличных значений могут быть считаны и записаны. Вы можете ввести измеряемое и табличное значение.

- Измеряемое значение:

Измеряемое значение, отображаемое прибором. Выбор значения - уровень или оставшаяся высота танка - зависит от настроек прибора.

– Табличное значение:

Значение уровня или оставшейся высоты танка, по какой-либо образцовой системе. Это значение используется для коррекции измеряемого значения.

#### semi-automatic

Пары табличных значений могут быть считаны и записаны. Вы можете ввести табличное значение. Для новой пары значений текущий измеряемый уровень или дистанция принимаются в качестве измеряемого значения.

#### table on

Включение таблицы танка.

#### table off

Выключение таблицы танка.

#### clear table

Удаление таблицы танка. Таблица танка выключена. Количество свободных мест для ввода - максимально (**= 32**).

#### view

Пары табличных значений могут быть **только** считаны. Вы можете также выбрать эту опцию меню, даже если таблица не записана. В этом случае количество свободных мест для значений максимально (**= 32**).

#### Замечание!

Производите ввод таблицы в полуавтоматическом режиме. Рекомендуем оставить функцию автокоррекции "auto correction" (031) включенной в процессе ввода таблицы.

### 5.6 Функция "dip table" (034)

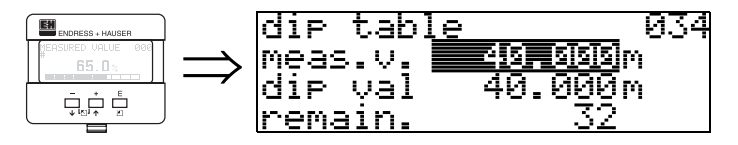

Данная функция корректирует измеряемое значение. Число в поле "**remain.**" отображает текущее количество свободных мест таблицы танка.

### 5.7 Функция "dip table" (035)

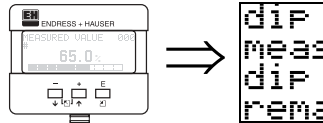

dir table 035 meas.v. 40.000m dir val <u>19.000</u>m remain. 32

Данная функция позволяет редактировать табличное значение.

### 5.8 Функция "dip table handl." (036)

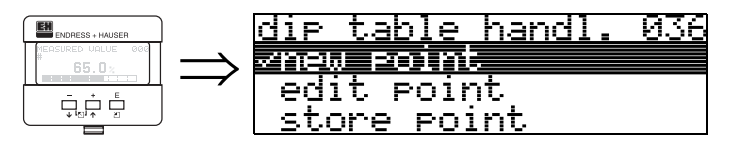

В данной функции вводится табличное занчение (уровень или оставшаяяся высота танка). Это значение используется для коррекции измеренного значения.

#### Выбор:

- new point
- edit point
- store point
- delete point
- return
- next point
- previous point

#### new point

Вы можете ввести новую точку. Отбражается поле для ввода текущего измеряемого значения уровня или оставшейся высоты танка, табличное значение уровня или оставшейся высоты. Для полуавтоматического режима табличное значение текущего уровня или оставшейся высоты отображается как измеряемое значение. Новая пара значений может быть отредактирована при выборе параметра "edit point".

Если таблица заполнена, еще можно выбрать этот параметр. В этом случае количество свободных мест в таблице устанавливается в минимум (= 0).

#### edit point

Отображаемая пара значений сохраняется в таблице.

#### Замечание!

Для сохранения данных должны быть удовлетворены следующие критерии:

- Измеряемые значения не эквивалентны и имеют разные табличные значения.
- Измеряемые значения воспринимаются эквивалентными, если разница составляет менее 1 мм.
- После сохранения, остается параметр "edit point" и количество свободных мест уменьшается.

#### Внимание!

Если значение не может быть сохранено, настройки остаются в предыдущем меню. Сообщения об ошибке не отбражаются. Количество свободных мест в таблице не уменьшается.

#### store point

Отображаемая пара значений может быть изменена. в полуавтоматическом режиме может быть изменено только табличное значение.

#### Внимание!

Для сохранения пары значений в таблице, выберите "edit point".

#### delete point

Удаление текущей точки из таблицы. После удаления отображается предыдущая точка. Если до удаления таблица состояла всего из одной точки, после удаления в качестве пары значений отображается текущее измеряемое значение.

#### return

Возврат в функцию "dip table mode" (033).

#### next point

Переход вниз по таблице. Если таблица пуста, вы все же можете выбрать эту опцию. Однако ображаемое значение не изменяется.

#### previous point

Переход вверх по таблице. Если таблица пуста, вы все же можете выбрать эту опцию. Однако ображаемое значение не изменяется.

### 5.9 Функция "dip table state" (037)

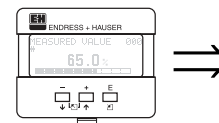

dip table state 037 Vtable off table on

В данной функции отображается состояние таблицы танка.

#### Индикация:

- table on
- table off

#### table on

Таблица активна.

#### table off

Таблица неактивна.

# 6 Функциональная группа "linearisation" (04)

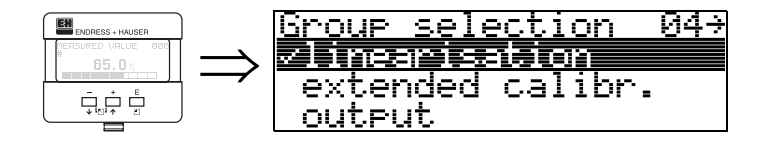

### 6.1 Функция "level/ullage" (040)

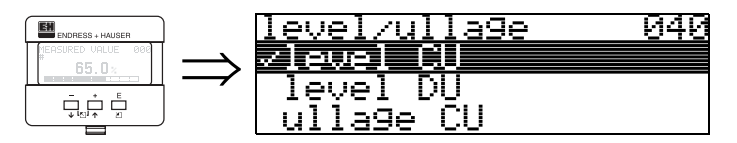

#### Выбор:

- level CU
- level DU
- ullage CU
- ullage DU

#### level CU

Уровень в единицах пользователя. Измеряемое значение может быть линеаризовано.По умолчанию значение "linearisation" (041) установлено линейным 0...100%.

#### level DU

Уровень в выбранных единицах дистанции "distance unit" (0С5).

#### ullage CU

Свободая высота емкости в единицах пользователя. Измеряемое значение может быть линеаризовано. По умолчанию значение "linearisation" (041) установлено линейным 0...100%.

#### ullage DU

Свободая высота емкости в единицах дистанции "distance unit" (0C5).

#### Замечание!

Базовая точка для свободной высоты емкости определена "full calibr." (=диапазон).

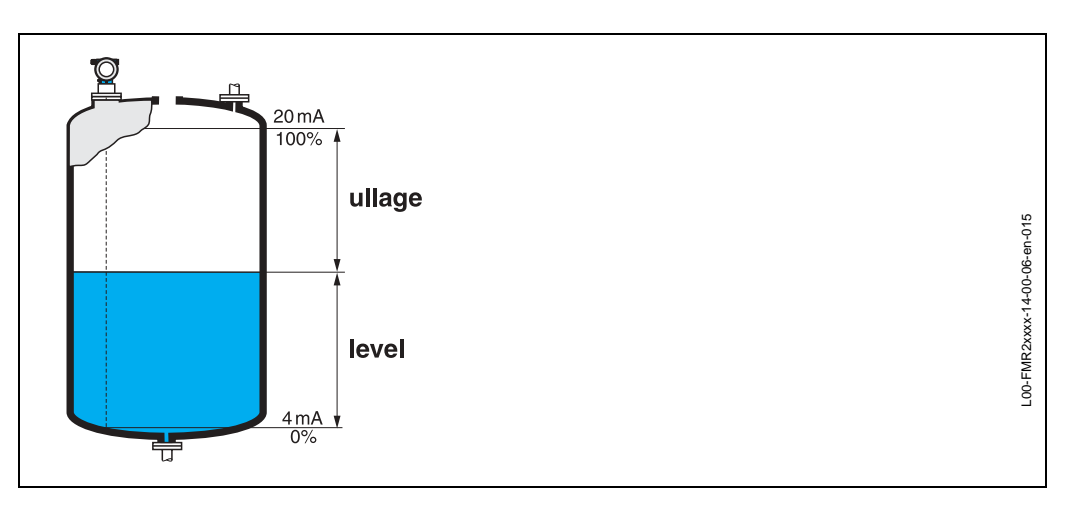

### 6.2 Функция "linearisation" (041)

Линеаризация определяет соотношение между уровнем наполнения и объемом или весом продукта и позволяет проводить измерения в единицах пользователя, например, метрах, гектолитрах и т.д. Измеряемое значение (000) отображается в выбранных единицах.

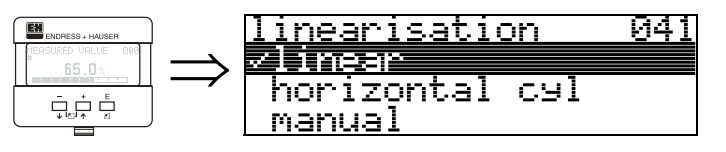

Выбор режима линеаризации.

#### Выбор:

- linear
- horizontal cyl
- manual
- semi-automatic
- table on
- clear table

#### linear

Линейная зависимость, т.е. танк является, например, вертикально установленным цилиндром. Измерение в единицах пользователя возможно после ввода максимального объема/высоты.

Можно выбрать"customer unit" (042). Задайте объем, соответствующий значению "max. scale" (046). Это значение соответствует выходному сигналу 100% (= 20 мА для HART).

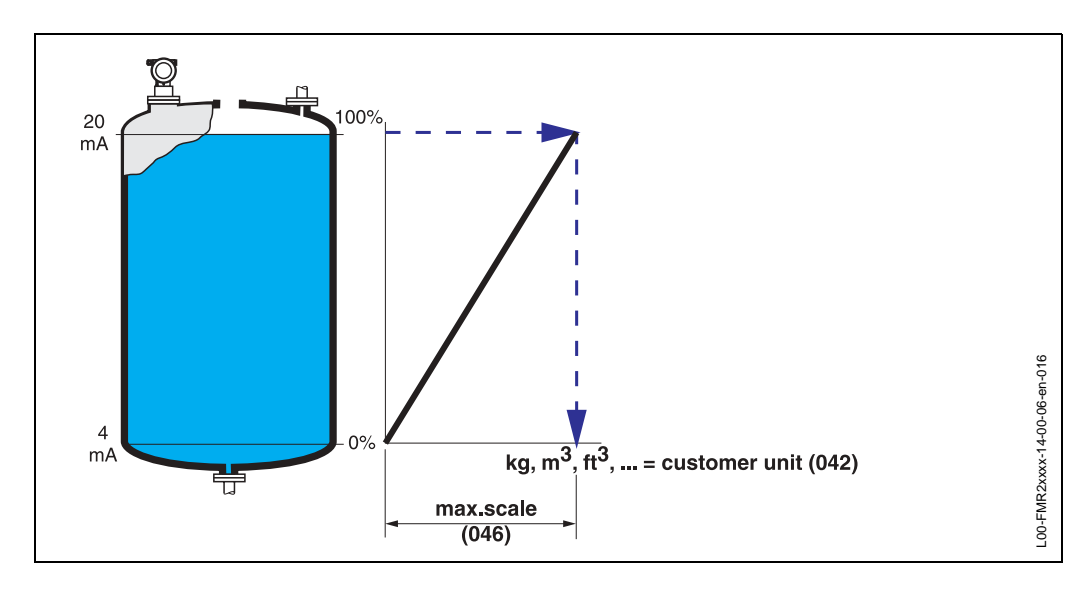

#### horizontal cyl

Объем, масса и т.д. рассчитываются автоматически для горизонтального цилиндрического танка при вводе "diameter vessel" (047), "customer unit" (042) и "max. scale" (046). Значение "max. scale" (046) соответствует выходному сигналу 100% (= 20 мА для HART).

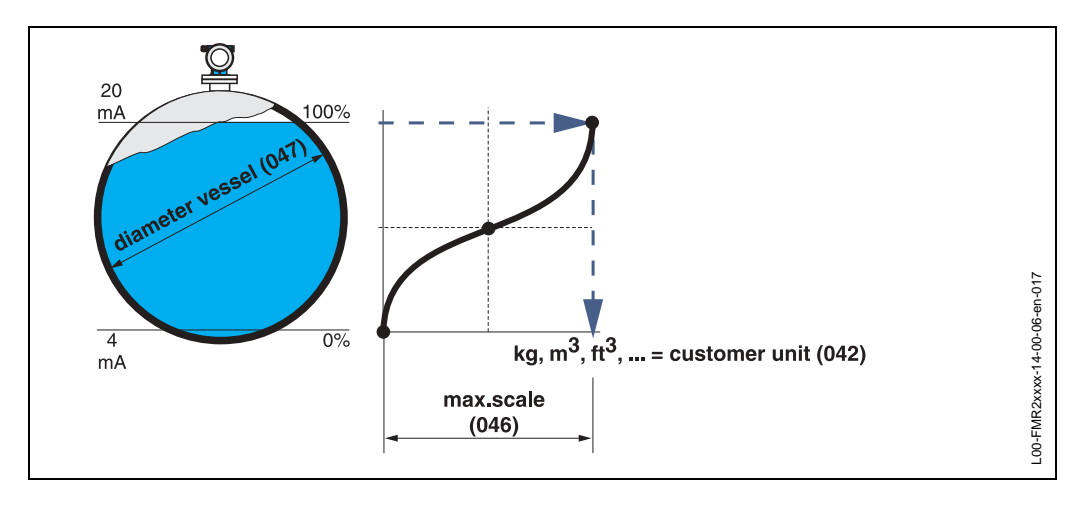

#### manual

Если уровень наполнения не пропорционален объему или весу продукта, можно задать таблицу линеаризации для измерения в единицах пользователя. Требования следующие:

- Макс. 32 пары значений для кривой линеаризации.
- Значения уровня должны задаваться по восходящей. Кривая является монотонно возрастающей.
- Уровень в первой и последней точках кривой линеаризации соответсвуют значениям пустой и полной калибровки.
- Линеаризация проводится в единицах базовой настройки ("distance unit" (0C5)).

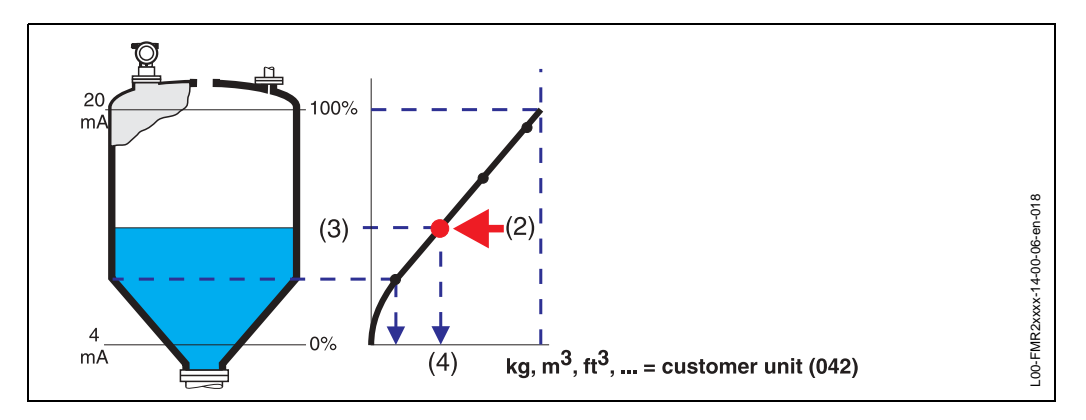

Каждая точка (2) описывается парой значений: уровень (3) и, например, объем (4). Последняя пара значений определяет выходной сигнал 100% (= 20 мА для HART).

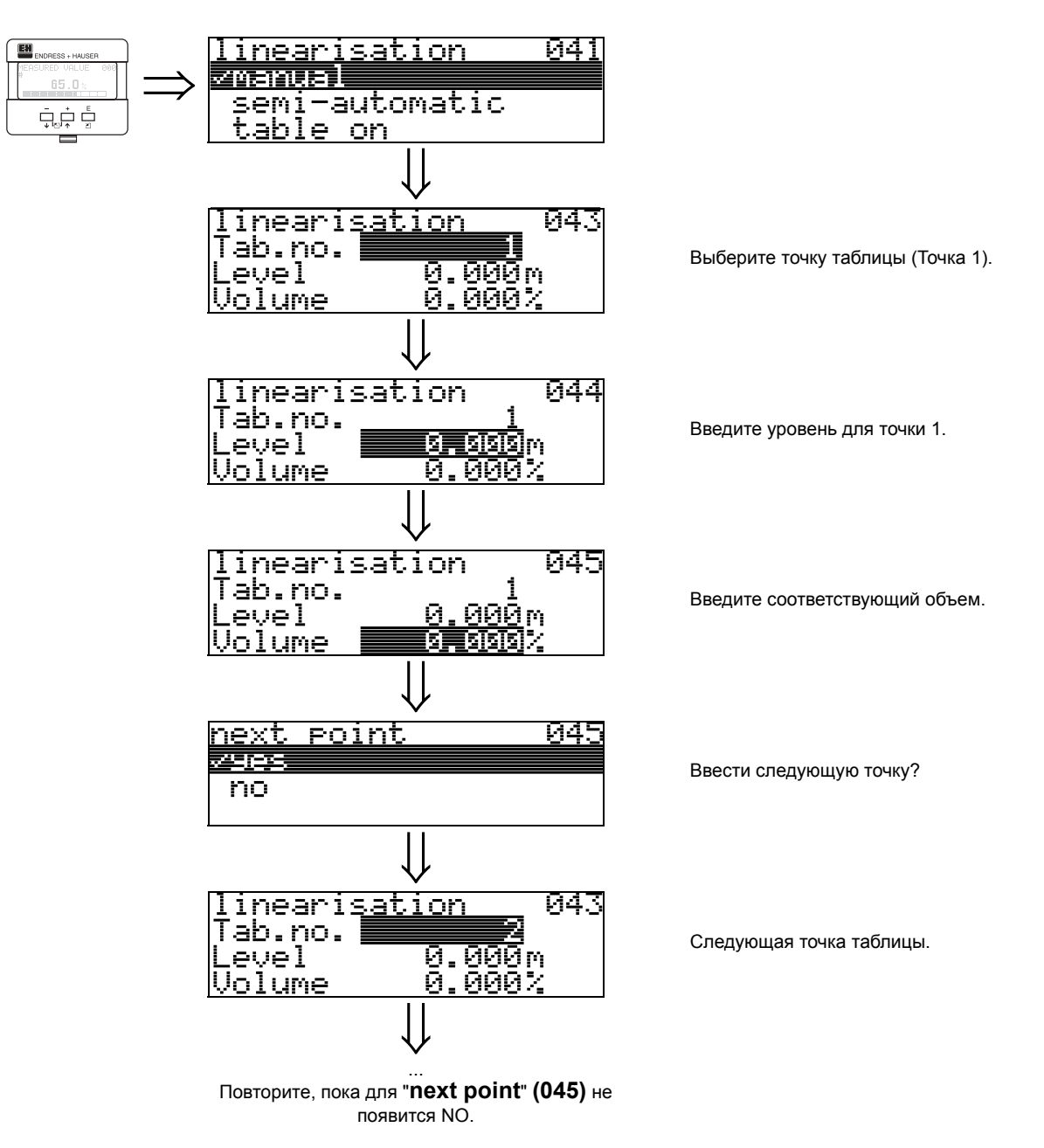

#### Замечание!

После ввода таблицы активизируйте ее, задав "table on". Значение 100% (=20 мА для HART) определяется последней точкой таблицы.

#### Замечание!

До подтверждения значения уровня 0.00 м или объема 0.00% активизируйте режим редактирования клавишами или .

Ввод таблицы линеаризации может осуществляться с помощью программы ToF Tool. В этом случае, вы также имеете возможность графического отображения результатов ввода.
### semi-automatic

При полуавтоматической линеаризации танк последовательно заполняется продуктом. Micropilot автоматически измеряет уровень, и должно быть введено соответствующее значение объема/веса.

Процедура близка к ручному вводу таблицы, когда значения уровня автоматически задаются самим прибором.

### Замечание!

Если танк опорожнен, обратите внимание на следующее:

- Количество точек линеаризации должно быть известно заранее.
- Первая точка = (32 количество точек).
- Ввод "Tab. no." (043) происходит в обратном порядке (последняя точка = 1).

### table on

Введенная таблица линеаризации имеет эффект, если она активизирована.

#### clear table

Перед вводом таблицы линеаризации, существующая таблица должна быть удалена. Режим линеаризации автоматически устанавливается линейным.

#### Замечание!

Таблица линеаризации может быть отключена при выборе "linear" или "horizontal cyl" (или в функции "level/ullage" (040) = "level DU", "ullage DU"). Таблица при этом не удаляется и может быть в любое время активизирована при выборе "table on".

## 6.3 Функция "customer unit" (042)

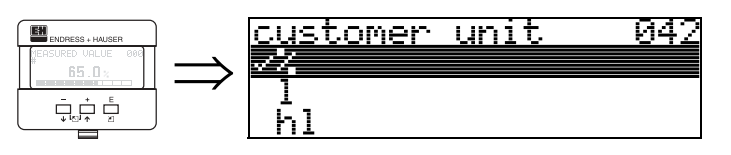

В данной функции вы можете выбрать единицы пользователя.

### Выбор:

- %
- |
- hl
- m3
- dm3 • cm3
- ft3
- us\_gal
- i\_gal
- kg
- t
- lb
- ton
- m
- ft
- mm
- inch

### Зависимость

Изменяются единицы следующих параметров:

- measured value (000)
- input volume (045)
- max. scale (046)
- simulation value (066)

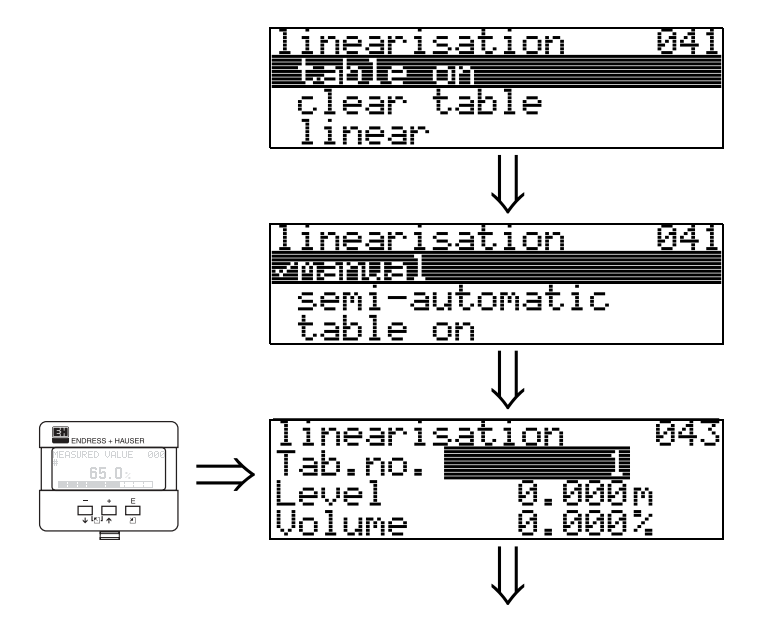

## 6.4 Функция "table no." (043)

Позиция пары значений в таблице линеаризации.

### Зависимость

Обновление "input level" (044), "input volume" (045).

### 6.5 Функция "input level" (044)

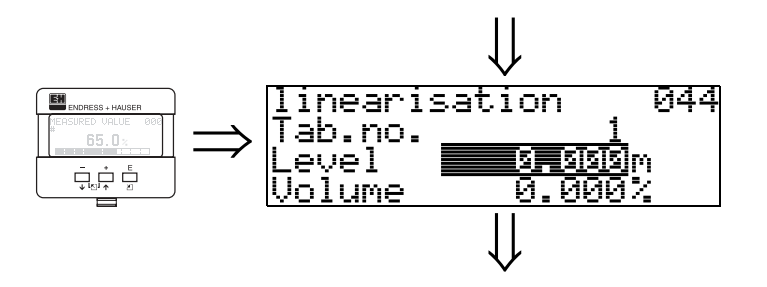

В данной функции задается значение уровня для точек кривой линеаризации. При полуавтоматической линеаризации значения уровня задаются Micropilot автоматически.

### Ввод пользователем:

Уровень в единицах "distance unit" (0С5).

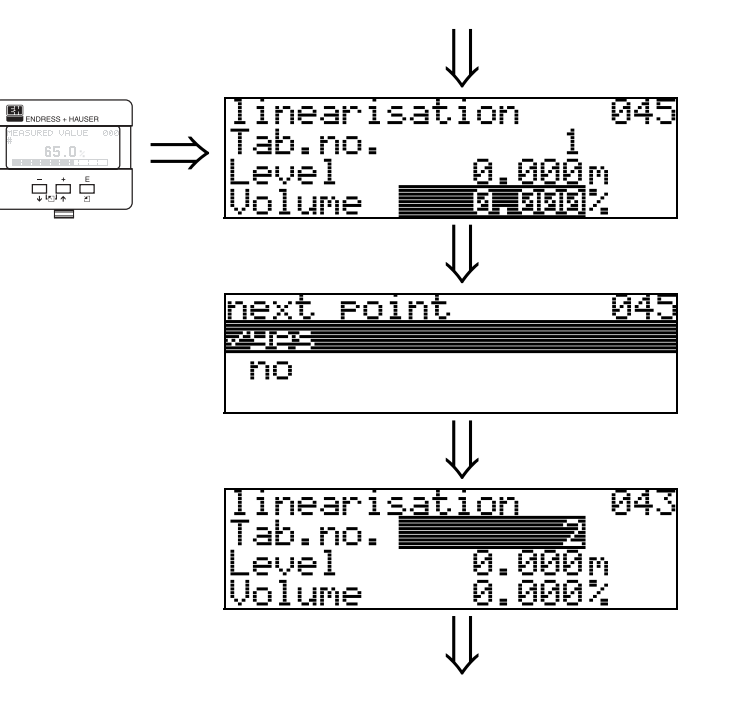

6.6 Функция "input volume" (045)

В данной функции задается значение объема для точек кривой линеаризации.

### Ввод пользователем:

Объем в единицах "customer unit" (042).

### 6.7 Функция "max. scale" (046)

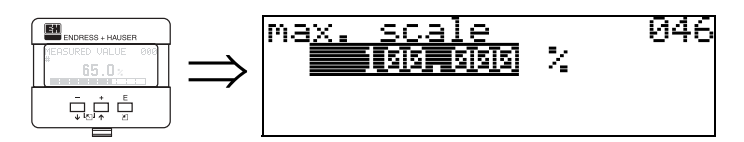

В данной функции может быть введено верхнее значение диапазона. Это необходимо при выборе "linear" или "horizontal cyl" в функции "linearisation" (041)

### 6.8 Функция "diameter vessel" (047)

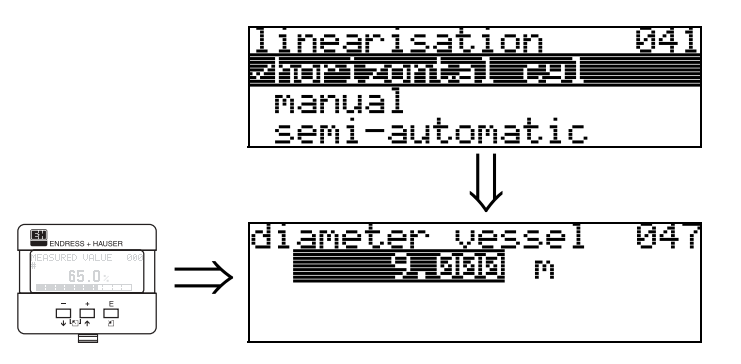

В данной функции задается диаметр танка. Это необходимо при выборе "horizontal cyl" в функции "linearisation" (041).

# 7 Функциональная группа "extended calibr." (05)

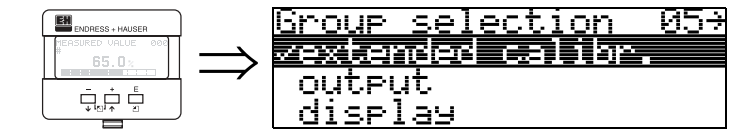

## 7.1 Функция "selection" (050)

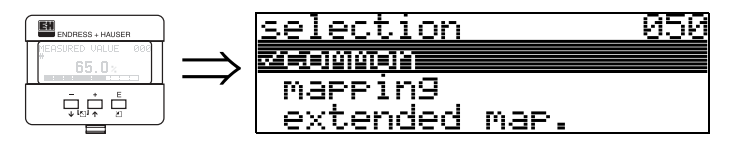

Выбор функции расширенной настройки.

### Выбор:

- common (например, "Level correction", "Output damping", и т.д.)
- mapping
- extended map.

# 7.2 Функция "check distance" (051)

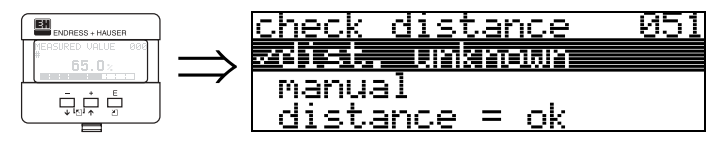

This function triggers the mapping of interference echoes. To do so, the measured distance must be compared with the actual distance to the product surface. The following options are available for selection:

### Выбор:

- distance = ok
- dist. too small
- dist. too big
- dist. unknown
- manual

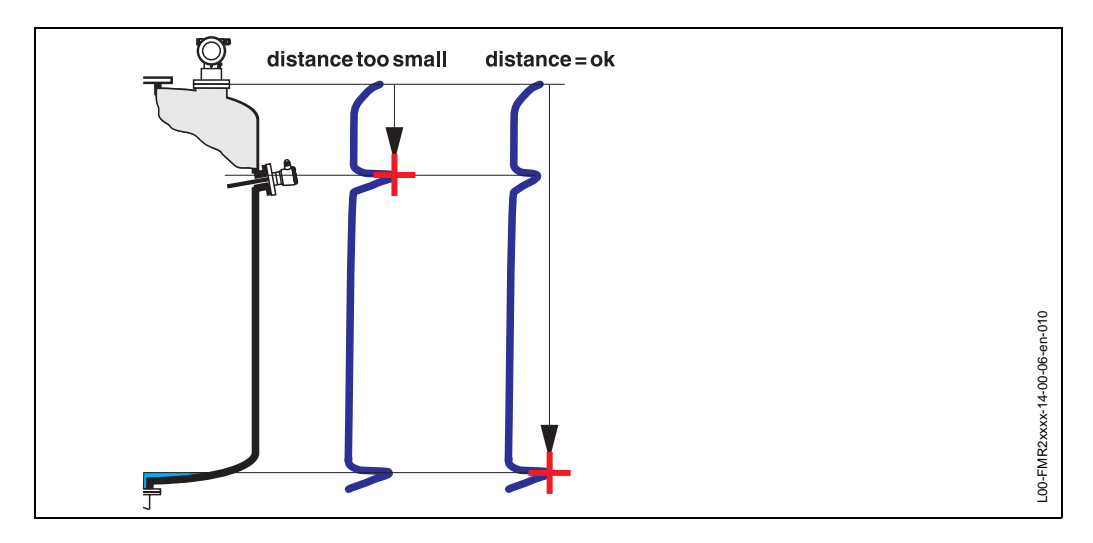

### distance = ok

· mapping is carried out up to the currently measured echo

• The range to be suppressed is suggested in the **"range of mapping (052)**" function Anyway, it is wise to carry out a mapping even in this case.

#### dist. too small

- В данный момент в рассчет принимается паразитный эхо-сигнал
- Поэтому, сканирование осуществляется, включая текущий эхо-сигнал.
- Область помехоподавления определяется функцией "range of mapping (052)"

#### dist. too big

- Данная ошибка не может быть устранена при помощи сканирования помех
- Проверьте параметры применения в функциях (002), (003), (004) и "empty calibr." (005)

#### dist. unknown

Если реальная дистанция неизвестна, сканирование помех невозможно.

#### manual

Сканирование помех возможно также при ручном вводе области помехоподавления в функции "range of mapping (052)".

#### Внимание!

Область помехоподавления должна заканчиваться за 0.5 м до эхо-сигнала реального уровня. Для пустого танка, не вводите E, а E – 0.5 м.

### 7.3 Функция "range of mapping" (052)

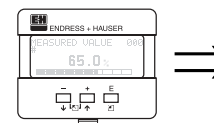

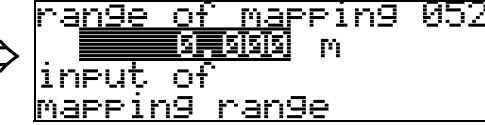

В данной функции отображается область сканирования помех. Базовая точка всегда - базовая точка измерения (см. стр. 2.). Данное значение может редактироваться оператором.

Для ручного режима сканирования значение по умолчанию: 0 м..

### 7.4 Функция "start mapping" (053)

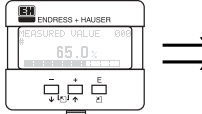

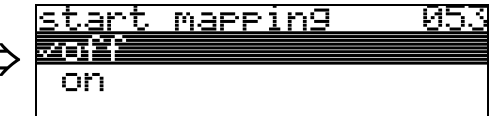

Данная функция используется для старта сканирования помех до дистанции, заданной в функции "range of mapping" (052).

### Выбор:

- off: сканирование не проводится
- on: старт сканирования

### 7.5 Функция "pres. map dist." (054)

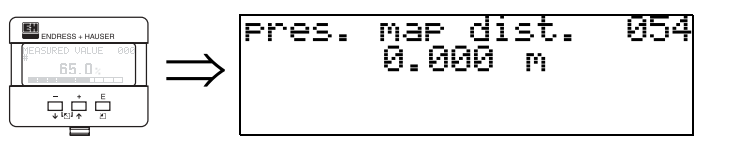

Отображение дистанции, на которой записано сканирование помех. 0 означает, что сканирование помех не записано.

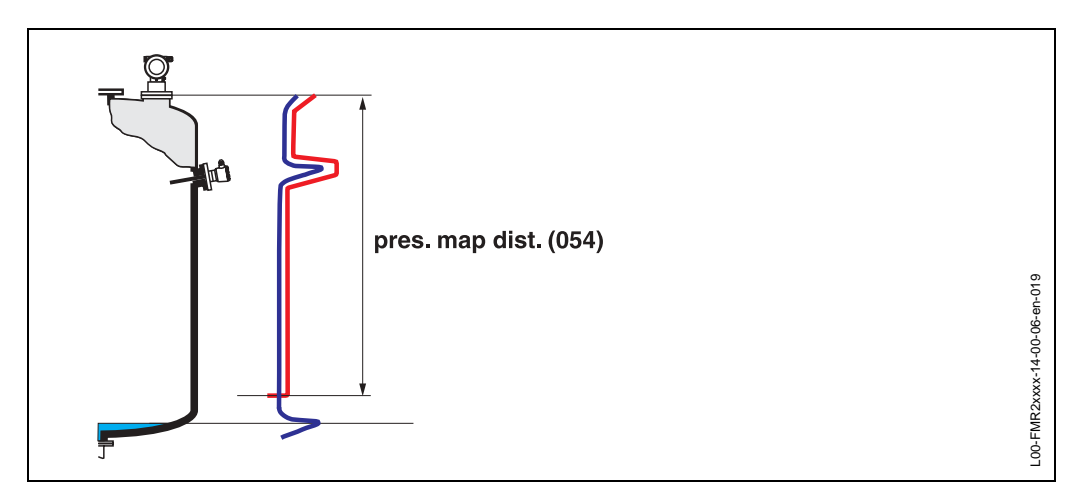

### 7.6 Функция "cust. tank map" (055)

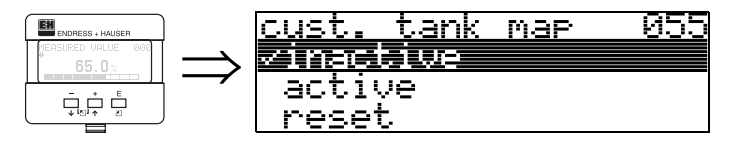

Отображение режима сканирования помех.

### Выбор:

- inactive
- active
- reset

#### inactive

Сканирование помех не записано, или карта сканирования отключена. Обработка эхо-сигнала осуществляется только с помощью FAC (см. стр. 69).

#### active

Обработка сигнала с картой сканирования помех (см. стр. 68).

### reset

Полное удаление карты сканирования помех.

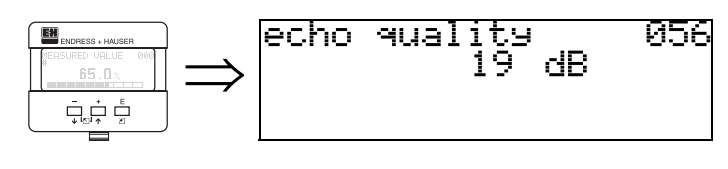

## 7.7 Функция "echo quality" (056)

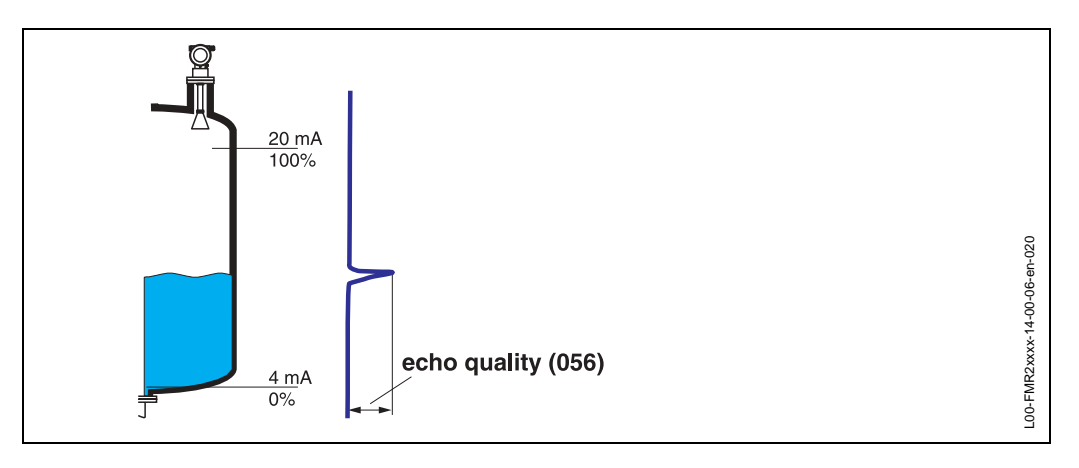

Качество эхо-сигнала является показателем надежности измерения. Оно описывает количество отраженной энергии и зависит, в первую очередь, от следующих условий:

- Диэлектрической постоянной среды
- Характеристики поверхности (волны, пена и т.д.)
- Дистанции между радаром и поверхностью продукта

Малый уровень эхо-сигнала увеличивает вероятность потери эхо-сигнала при изменении условий процесса, например, при турбулентной поверхности, пене,большой дистанции.

### Внимание!

Улучшить качество эхо-сигнала можно за счет ориентации радара Micropilot (см. стр. 76).

### 7.8 Функция "offset" (057)

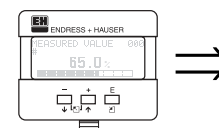

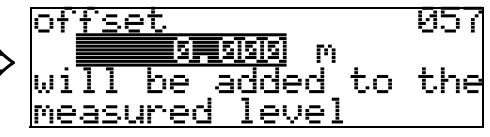

Данная функция позволяет скорректировать измеряемый уровень на постоянную величину. Введенное значение добавляется к измеряемому уровню. Как правило, данная функция используется для коррекции при использовании удлинения антенны FAR 10 с FMR 530.

offset (m) = 0.395 \* длина FAR 10 в м

Для FAR10 стандартной длины, значения коррекции приведены в табл.:

|               | Длина FAR 10 |             |              |              |
|---------------|--------------|-------------|--------------|--------------|
|               | 100 мм (4")  | 200 мм (8") | 300 мм (12") | 400 мм (16") |
| Коррекция [м] | 0.0395       | 0.0790      | 0.1185       | 0.1580       |

### 7.9 Функция "output damping" (058)

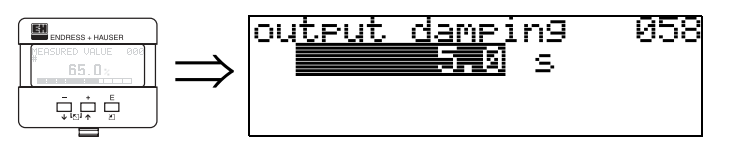

Задание постоянной времени, определяющей реакцию выходного сигнала на резкое изменение уровня (достижение 63% от уст. значения). Большее значение сглаживает, например, влияние быстрых изменений измеряемого значения.

**User input:** 0...255 c

Значение по умолчанию зависит от параметров "tank shape" (002), "medium property" (003) и "process cond." (004).

# 7.10 Функция "blocking dist." (059)

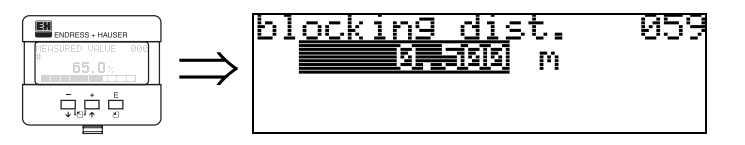

Зона вблизи края антенны может быть исключена из измерений, когда имеют место сильные отражения от расположенных вблизи антенны фиттингов, сварных конструкци, распорок и т.д..

- "Мертвая" дистанция измеряется от нижнего края подключения к процессу. Обычно, это зона до края антенны (см. рис. на стр. 25).
- В "мертвой" зоне все эхо-сигналы подавляются.
- Поскольку существует возможность подавления эхо-сигнала уровня, перед "мертвой" зоной задается дистанция безопасности на 10 длиннее (см. функцию "safety distance" (015) стр. 25).
- Пользователь может задать параметры, как Micropilot должен реагировать, когда уровень достигает дистанции безопасности (см. стр. 25).

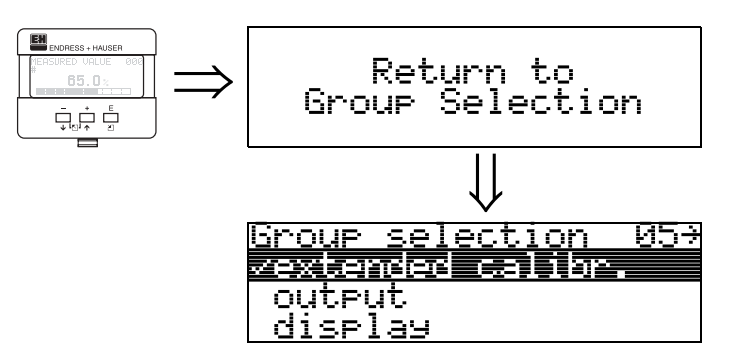

Через 3 с отображается следующее сообщение

# 8 Функциональная группа "output" (06)

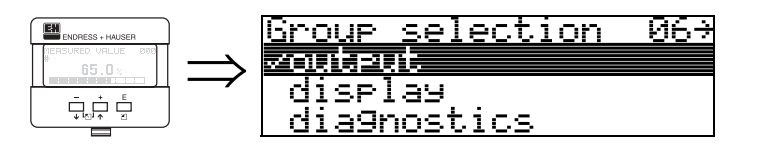

Отображение HART

# 8.1 Функция "commun. address" (060)

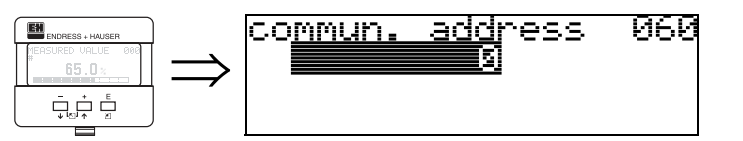

В данной функции задается адрес прибора для цифровой коммуникации.

- Стандартно: 0
- Многоточечная шина: 1-15
- В режиме шины выходной сигнал имеет постоянное значение 4 мА.

# 8.2 Функция "no. of preambels" (061)

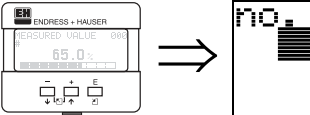

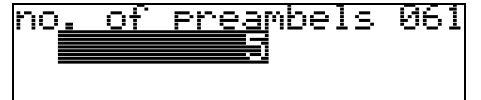

Задание количества запросов протокола HART.

В случае "плохих" линий с проблемами передачи цифрового сигнала, желательно увеличить данное значение.

### 8.3 Функция "thres. main val." (062)

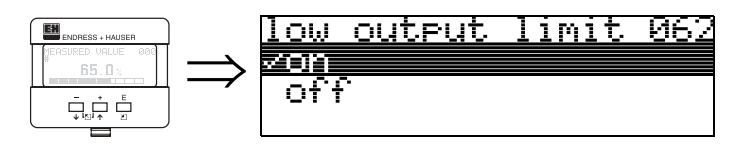

В данной функции может быть подавлен вывод отрицательных значений.

#### Выбор:

- off мин. выходной сигнал -10% (3.8 мА для HART)
- on мин. выходной сигнал 0% (4 мА для HART)

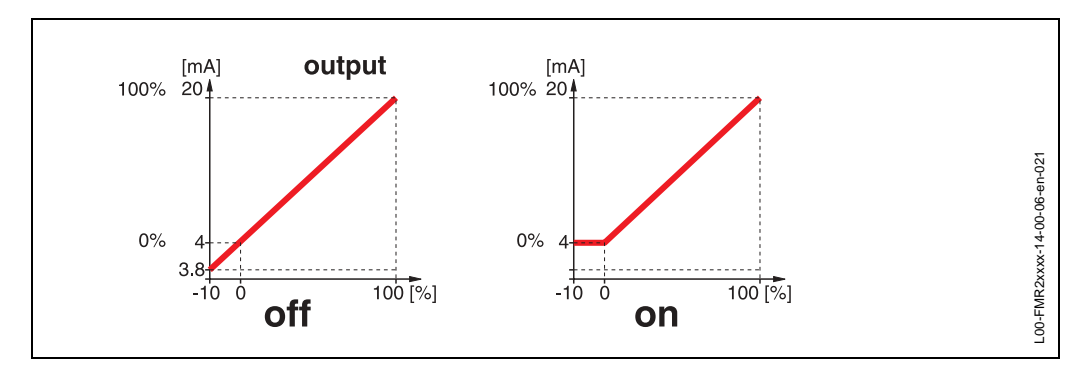

### 8.4 Функция "fixed current" (063)

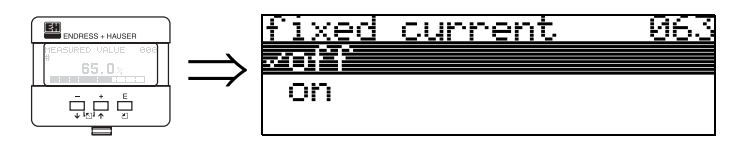

В данной функции можно задать зафиксировать величину выходного сигнала. Измеряемое значение передается через протокол HART.

#### Выбор:

- off
- on

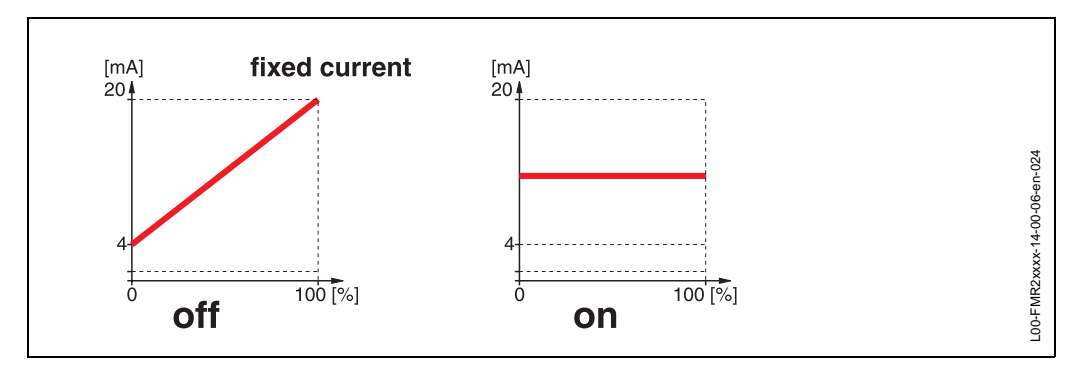

### 8.5 Функция "fixed cur. value" (064)

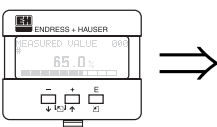

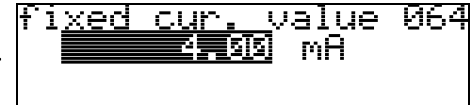

Задание фиксированного выходного тока. Это необходимо при включении функции "fixed current" (063).

### User input: 3,8...20,5 мА

## 8.6 Функция "simulation" (065)

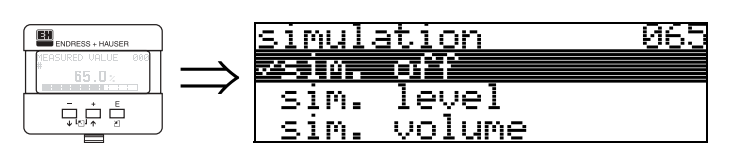

При необходимости, линеаризация, выходной сигнал и выходной ток могут быть протестированы с помощью функции имитации. Имеются следующие варианты выбора:

### Выбор:

- sim. off
- sim. level
- sim. volume
- sim. current (только HART)

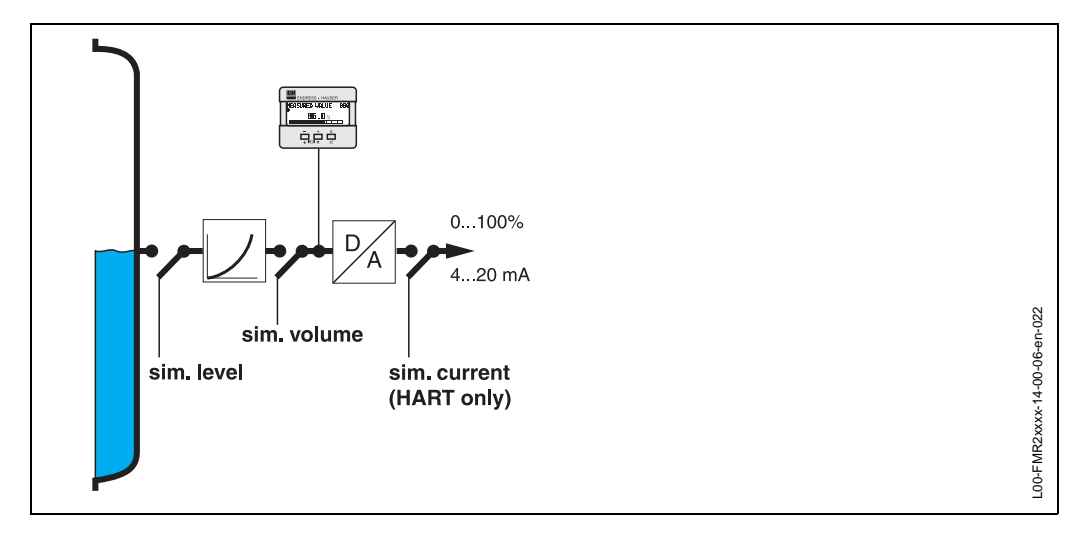

### sim. off

Отключение режима имитации.

### sim. level

Задание имитируемого уровня в функции "simulation value" (066). Функции

- measured value (000)
- measured level (0A6)
- output current" (067) для приборов HART! следуют за вводом.

### sim. volume

Задание имитируемого объема в функции "simulation value" (066). Функции

- measured value (000)
- output current" (067) для приборов HART!

следуют за вводом.

### sim. current (HART only)

Задание имитируемого тока в функции "simulation value" (066). Функция

• output current" (067) - для приборов HART!

следует за вводом.

## 8.7 Функция "simulation value" (066)

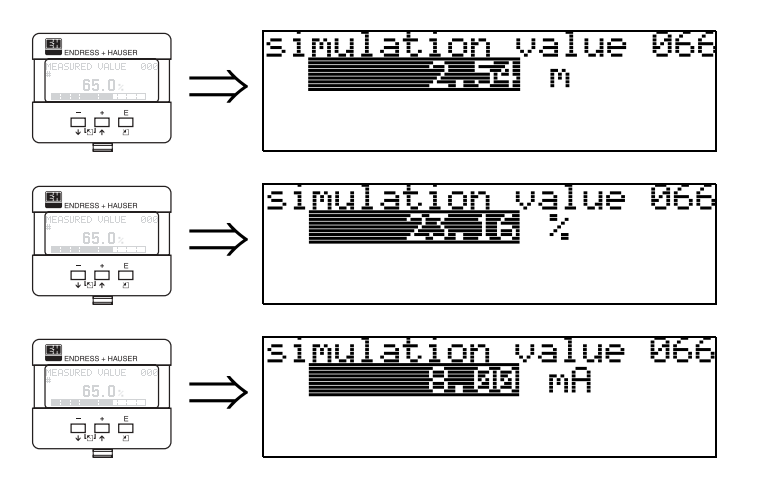

После выбора "**sim. level**" в функции "**simulation**" (065),на дисплее отображается сообщение: вы можете ввести уровень.

После выбора "sim. volume" в функции "simulation" (065),на дисплее отображается сообщение: вы можете ввести объем.

После выбора "sim. current" в функции "simulation" (065) на дисплее отображается сообщение: вы можете ввести выходной ток.

### 8.8 Функция "output current" (067)

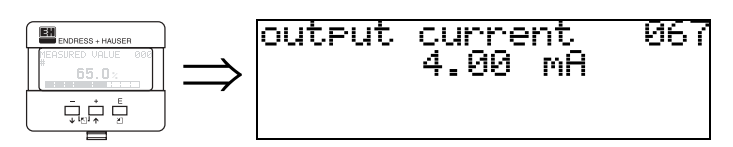

Отображение величины выходного тока в мА.

# 9 Функциональная группа "display" (09)

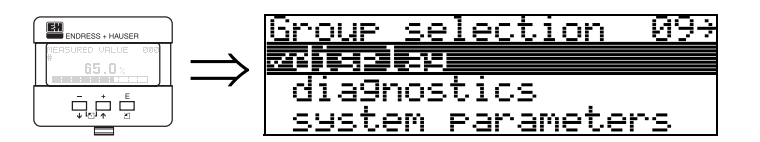

# 9.1 Функция "language" (092)

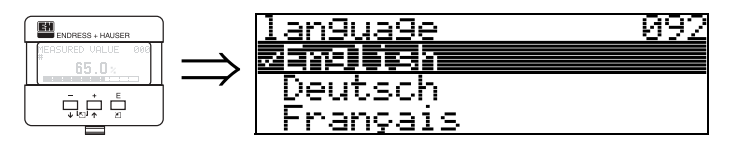

Выборя языка отображения меню.

### Выбор:

- English
- Deutsch
- Fransais
- Espacol
- Italiano
- Nederlands

### Зависимость

Все тексты отображаются на выбранном языке.

### Внимание!

Данная функция не визуализирована с Commuwin II!

# 9.2 Функция "back to home" (093)

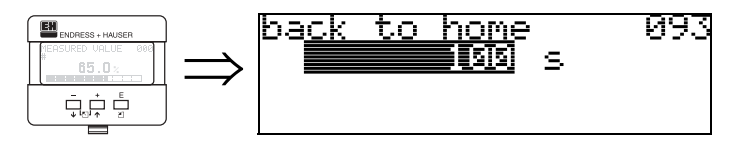

Если в течение заданного здесь времени не происходит ввод параметров, дисплей переходит в режим отображения измеряемого значения.

0 с означает, что автоматический возврат в режим отображения измеряемого значения не происходит.

### Ввод:

0...9999 c

Внимание!

Данная функция не визуализирована с Commuwin II!

## 9.3 Функция "format display" (094)

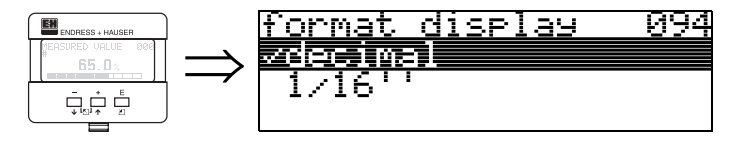

Выбор формата дисплея.

#### Выбор:

- decimal
- 1/16"

### decimal

Измеряемое значение отображается в десятичной форме (например, 10.70%).

### 1/16"

Отображение измеряемого значения в данном формате (например, 5'05-14/16"). Данная опция возможна только при выборе футов или дюймов для единиц дистанции: "distance unit" (0C5) - "ft" и "in"!

### Внимание!

Данная функция не визуализирована с Commuwin II!

## 9.4 Функция "no.of decimals" (095)

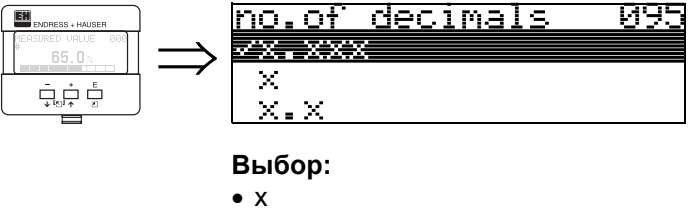

| - | ~           |
|---|-------------|
| • | X.X         |
| - | <b>V VV</b> |

- X.XX • X.XXX
- ....
- x.xxxx

### 9.5 Функция "sep. character" (096)

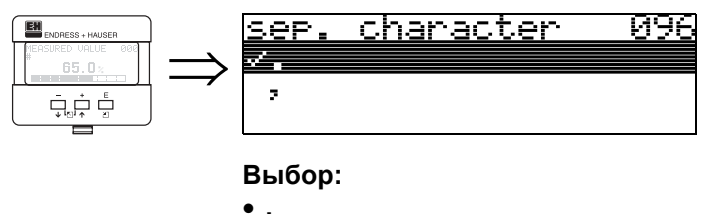

• •

Десятичные знаки отделяются точкой.

Десятичные знаки отделяются запятой.

#### Функция "display test" (097) 9.6

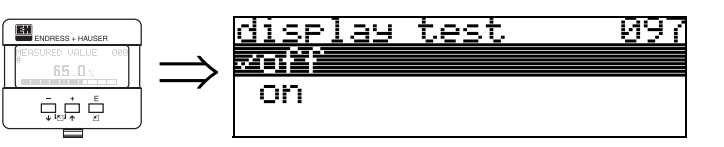

Включаются все сегменты дисплея. Если весь ЖКД становится темным, он работает нормально.

#### Функция "plot settings" (09A) 9.7

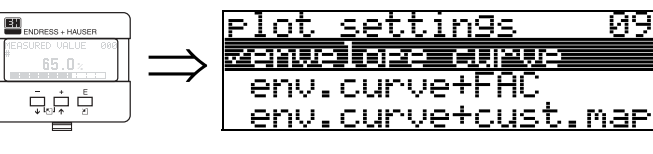

Выбор информации для отображения на ЖКД:

- envelope curve (развертка эхо-сигнала)
- env.curve+FAC (описание FAC см. стр. 69)
- env.curve+cust.map (отображение карты сканирования помех)

<u>098</u>

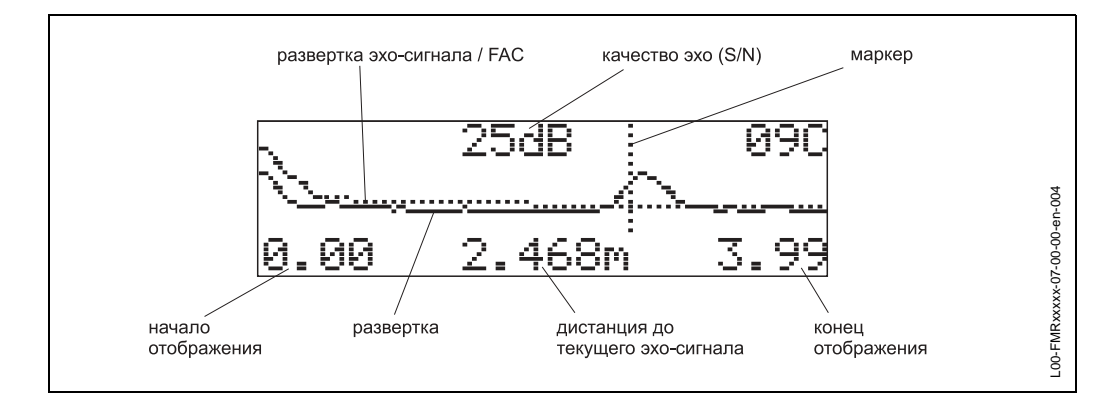

#### 9.8 Функция "recording curve" (09В)

Определение режима отображения развертки эхо-сигнала

- одиночная развертка
- или
- циклическое отображение развертки.

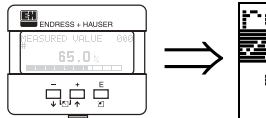

| <u>record</u> : | <u>in9 cu</u> | <u>irve</u> | 09B |
|-----------------|---------------|-------------|-----|
| zsingle         |               |             |     |
| cycli(          | 5             |             |     |
|                 |               |             |     |

### Замечание!

При выборе циклического режима отображения развертки измеряемое значение обновляется медленнее. Поэтому после оптимизации настройки рекомендуется выйти из режима отображения развертки эхо-сигнала.

### Замечание!

Для применений с низким уровнем эхо-сигнала или высоким уровнем помех измерение может быть оптимизировано за счет ориентации Micropilot (см. »Ориентация Micropilot« на стр. 76).

### 9.9 Функция "envelope curve" (09C)

Данная функция отображает на дисплее развертку эхо-сигнала. Формат отображения зависит от параметров функции "plot settings" (09А).

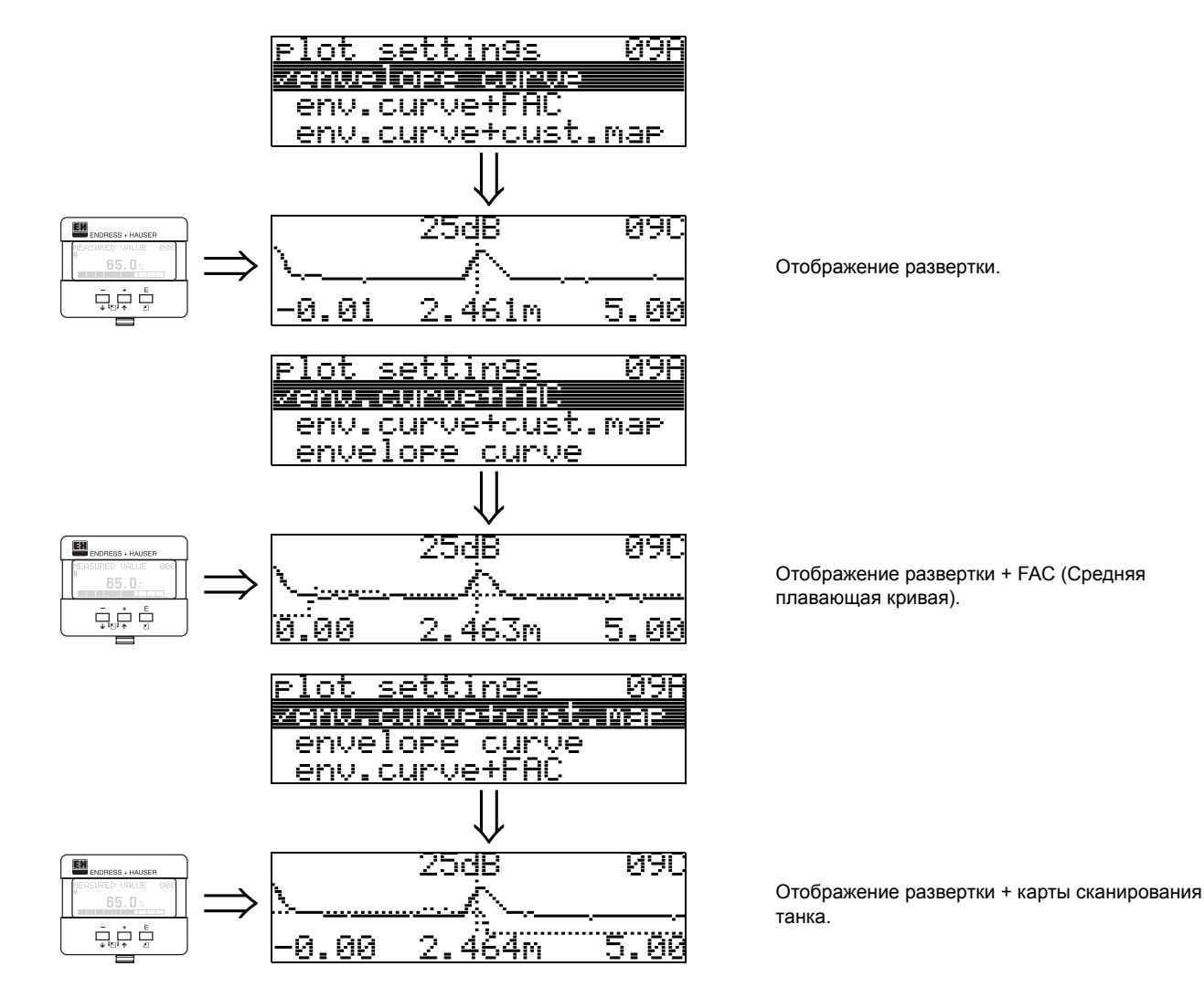

### 9.10 Развертка эхо - режим навигации

В режиме навигации, можно увеличивать/уменьшать масштаб отображения и перемещаться влево/вправо.

Активный режим отображается символом в левом верхнем углу дисплея.

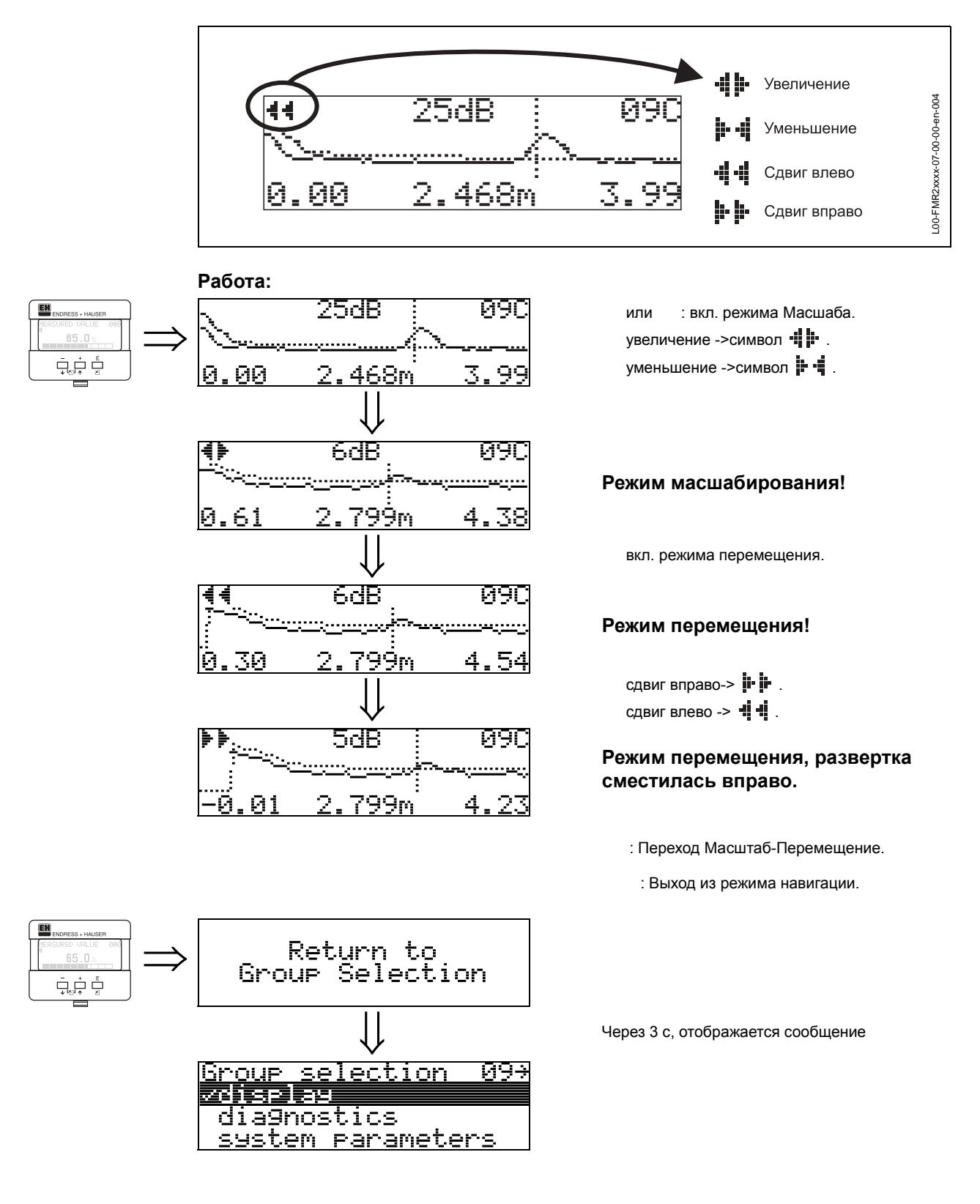

# 10 Функциональная группа "diagnostics" (0A)

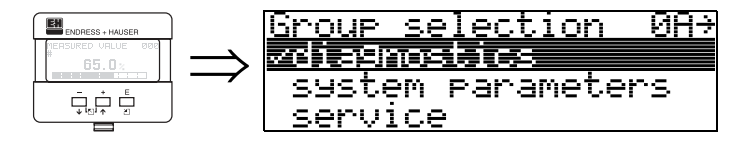

В функциональной группе "diagnostics" можно просмотреть и подтвердить сообщения об ошибках.

### Типы ошибок

Ошибки, возникающие при настройке или измерении, отображаются на местном дисплее. Если имеют место две и более ошибок, на дисплее отображается сообщение об ошибке с высшим приоритетом.

Измерительная система различает два вида ошибок:

- А (Авария): Прибор переходит в предопределенное состояние (например, МАХ) Постоянно отображается символ Ц. (Описание кодов ошибок см. табл. 14.2 на стр. 72)
- W (Предупреждение): Прибор продолжает измерения, отображается сообщение об ошибке. Отображается мигающий символ Ц. (Описание кодов ошибок см. табл. 14.2 на стр. 72)
- Е (Авария / Предупреждение): Конфигурируемая (например, потеря эхо-сигнала, уровень в зоне безопасности) отображается светящимся/мигающим символом Ц. (Описание кодов ошибок, см. табл. 14.2 на стр. 72)

(Описание кодов ошиоок, см. таол. 14.2 на ст

### Сообщения об ошибках

Сообщения об ошибках отображаются в текстовом виде на дисплее. В дополнение, также выводится код ошибки. Описание кодов ошибок приведено на стр. 72.

- В функциональной группе "diagnostics (0A)" могут отображаться текущие ошибки, а также хронология ошибок.
- Если имеют место несколько ошибок, используйте клавиши или для их просмотра.
- Последнее сообщение об ошибке может быть удалено в функциональной группе "diagnostics (0A)" с помощью функции "clear last error" (0A2).

# 10.1 Функция "present error" (0A0)

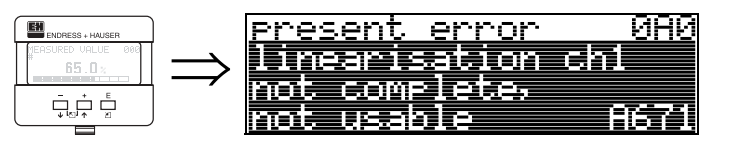

Отображение текущей ошибки.

# 10.2 Функция "previous error" (0А1)

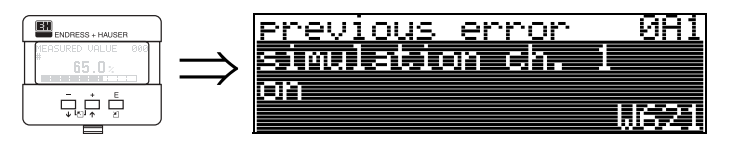

Отображение предыдущей имевшей место ошибки.

# 10.3 Функция "clear last error" (0А2)

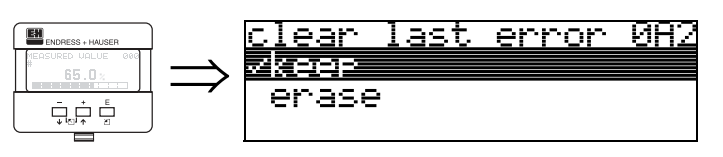

Выбор:

- keep
- erase

Внимание!

Днная функция работает только с дисплея!

## 10.4 Функция "reset" (0А3)

### Внимание!

Сброс позволяет вернуть заводские настройки прибора. Это может привести к нарушению измерения. Как правило, после сброса необходимо повторить базовую настройку прибора.

Выполнение сброса необходимо только в случае:

- прибор не функционирует
- при переустановке прибора на другую измерительную точку
- если прибор был демонтирован, и устанавливается вновь после хранения

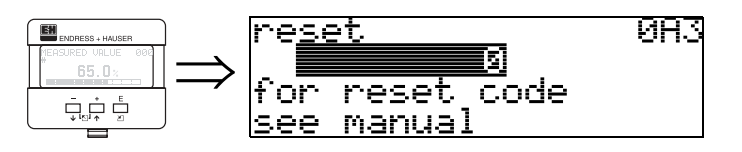

### Ввод ("reset" (0А3)):

- 333 = параметры пользователя
- 555 = сброс хронологии

### 333 = сброс настроек пользователя

Данный тип сброса рекомендован перед применениме прибора "с неизвестным прошлым". При этом:

- Настройки Micropilot принимают значения по умолчанию.
- Пользовательская карта сканирования танка удаляется.
- Линеаризация устанавливается в режим "linear", табличные значения сохраняются. Таблица линеаризации может быть активирована в функциональной группе "linearisation" (04).

Список функций, изменяющихся при выполнении сброса:

- tank shape (002)
- empty calibr. (005)
- full calibr. (006)
- pipe diameter (007)
- output on alarm (010)
- output on alarm (011)
- outp. echo loss (012)
- ramp %span/min (013)
- delay time (014)
- safety distance (015)
- in safety dist. (016)
- level/ullage (040)
- linearisation (041)

- customer unit (042)diameter vessel (047)
- range of mapping (052)
- pres. Map dist (054)
- offset (057)
- low output limit (062)
- fixed current (063)
- fixed cur. value (064)
- simulation (065)
- simulation value (066)
- format display (094)
- distance unit (0C5)
- download mode (0C8)

555 = History Reset После монтажа и выполнения ориентации прибора, перед включением функции "auto correction" (031) (см. стр. 28) произведите сброс хронологии.

Карта сканирования танка также может быть удалена с помощью функции"cust. tank map" (055) функциональной группы "extended calibr." (05). Данный тип сброса рекомендуется, если применяется прибор "с неизвестным прошлым", или при ошибочном запуске сканирования помех:

• Карат сканирования танка удаляется. Сканирование должно быть повторено.

## 10.5 Функция "unlock parameter" (0A4)

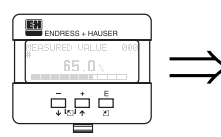

unlock parameter 084 5 Hardware locked

Данная функция позволяет открыть / закрыть доступ к настройке.

### 10.5.1 Закрытие доступа к режиму конфигурации

Micropilot может быть защищендвумя путями от неавторизованного доступа к изменению настроек и параметров:

### "unlock parameter" (0A4):

### Аппаратный замок:

Доступ к настройке закрывается при одновременном нажатии клавиш и и . На дисплее отображается символ , доступ может быть открыт **только** с дисплея при одновременном нажатии клавиш и и . В этом случае **невозможно** открыть доступ с помощью интерфейса.

Даже если доступ к настройке закрыт, все параметры отображаются.

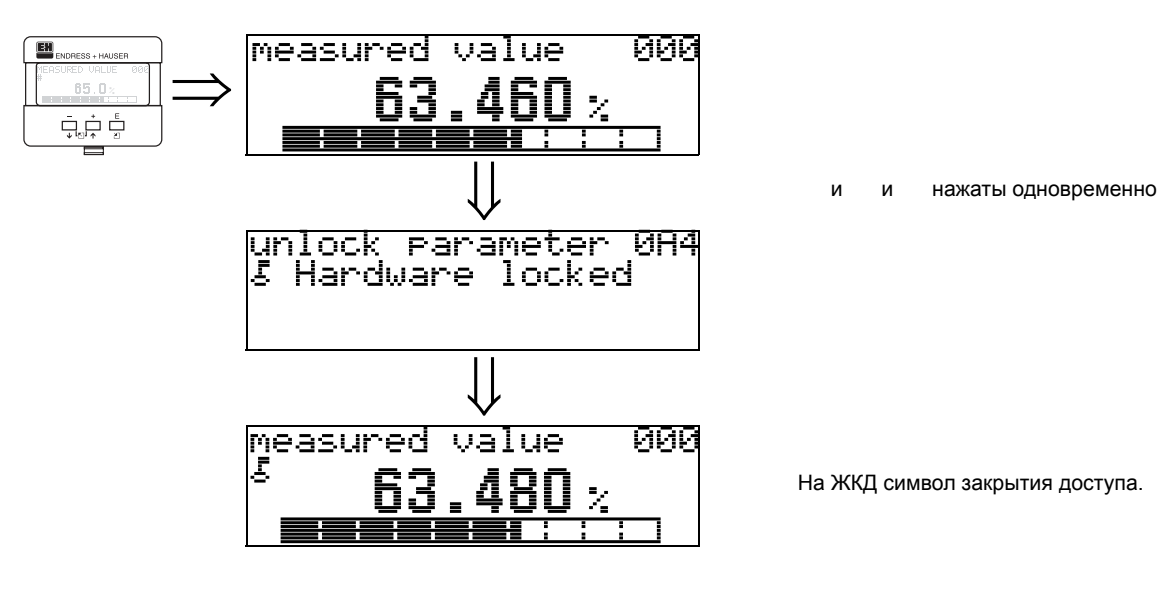

### 10.5.2 Открытие доступа к режиму конфигурации

Если доступ к изменению параметров прибора закрыт, при попытке изменения параметров автоматически предлагается открыть доступ:

#### "unlock parameter" (0A4):

Путем ввода кода доступа (с дисплея или при удаленной коммуникации)

**100** = для HART приборов **2457** = для PROFIBUS-PA приборов

Micropilot открыт для настроек.

#### Аппаратное открытие доступа:

При одновременном нажатии клавиш и и ,пользователю предлагается ввести код доступа

**100** = для HART приборов **2457** = для PROFIBUS-PA приборов.

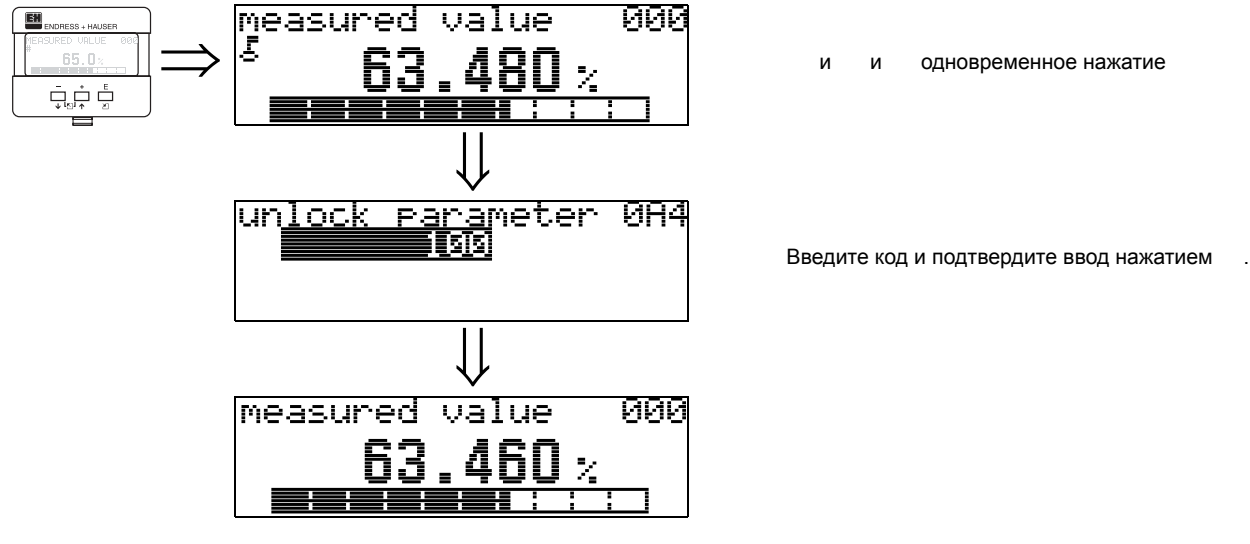

#### Внимание!

Изменение некоторых параметров, например, характеристик сенсора, оказывает влияние на функции измерительной системы и ее точность. Поэтому при нормальной эксплуатации нет необходимости изменять эти параметры, и доступ к ним защищен специальным кодом, известным сервисной организации E+H.

### 10.6 Функция "measured dist." (0А5)

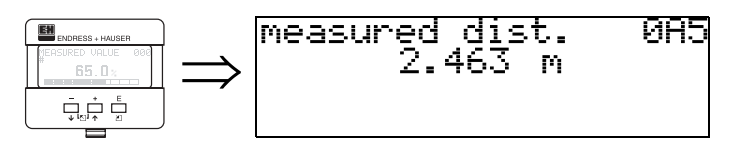

Отображение измеряемой дистанции в единицах "distance unit" (0C5).

### 10.7 Функция "measured level" (0А6)

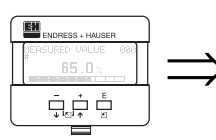

measured level 0A6 2.541 m

Отображение измеряемого уровня в единицах "distance unit" (0C5).

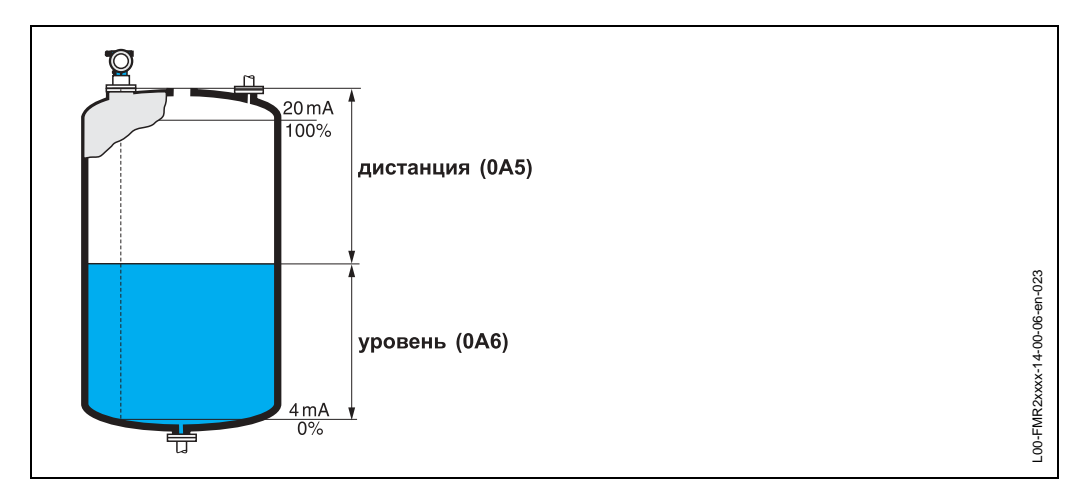

## 10.8 Функция "application par." (0А8)

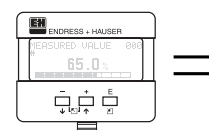

application par. 088 vnot modified modified

Отображение наличия или отсутствия изменения зависящих от настроек "tank shape" (002), "medium property" (003) и "process cond." (004) параметров применения.

Например, если демпфирование "output damping" (058) изменилось, для "application par." отображается состояние "modified".

### Выбор:

- not modified
- modified

### 10.9 Функция "custody mode" (0А9)

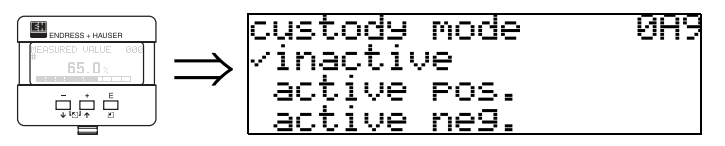

Отображение режима калибровки прибора. Режим калибровки (активный) может быть установлен переключателем на электронике (см. стр. 7).

### Выбор:

- inactive
- active pos.
- active neg.

### inactive

Коммерческий режим не активен (переключатель для коммерческого режима открыт, см. стр. 9)

#### active pos.

Активен и поддерживается коммерческий режим (прибор опломбирован и точность измерения мм).

#### active neg.

Коммерческий режим активен, но не поддерживается (прибор опломбирован и точность измерения мм), например, при отношении сигнал-шум менее 10 dB (см. функцию "echo quality" (056) группы "extended calibr." (05)).

### Внимание!

После ввода всех параметров, завершения монтажа и ориентации прибора, введите код сброса "555" в функции "reset" 0А3) для очистки памяти перед автокоррекцией.

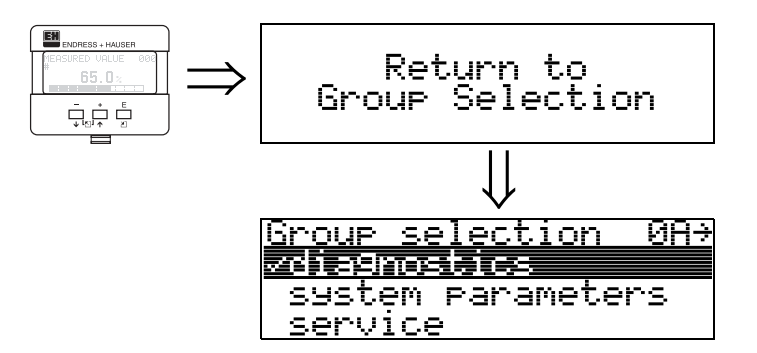

Через 3 с, отображается следующее сообщение

# 11 Функциональная группа "system parameters" (0C)

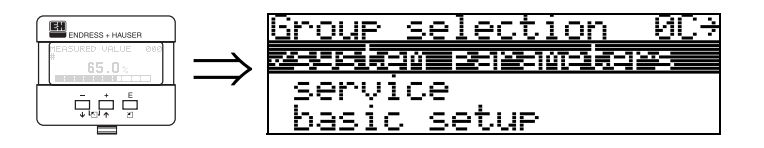

11.1 Функция "tag no." (0С0)

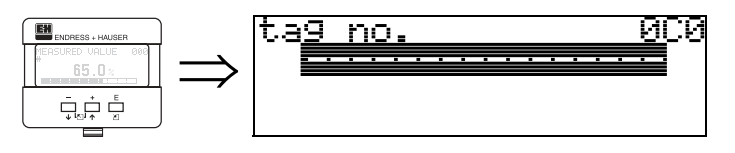

В данной функции можно определить наименование точки измерения.

### Ввод пользователем:

• 16 символов для приборов HART (8 с помощью универсальных команд HART )

# 11.2 Функция "protocol+sw-no." (0С2)

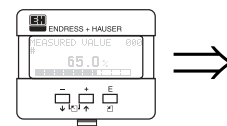

Protocol+sw-no. 0C2 V01.01.00 HART

Отображение протокола, версий аппаратного и программного обеспечения: Vxx.yy.zz.prot.

### Индикация:

xx: версия АО уу: версия ПО zz: версия дополнений ПО prot: тип протокола (например, HART)

### 11.3 Функция "serial no." (0С4)

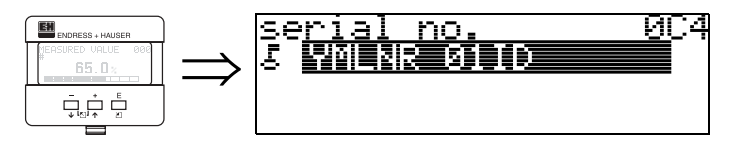

Отображение заводского номера прибора.

# 11.4 Функция "distance unit" (0С5)

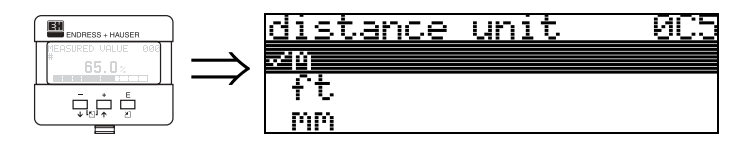

Выбор единиц дистанции.

### Выбор:

- m
- ft
- mm
- inch

### Зависимость

m, mm: "format display" (094) только "decimal" (десятичный).

Выбор единиц отражается на следующих параметрах:

- empty calibr. (005)
- full calibr. (006)
- pipe diameter(007)
- safety distance (015)
- input level (044)
- diameter vessel (047)
- range of mapping (052)
- cust. tank map (055)
- offset (057)
- simulation value (066)
- measured dist. (0A5)
- measured level(0A6)

## 11.5 Функция "download mode" (0C8)

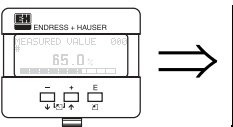

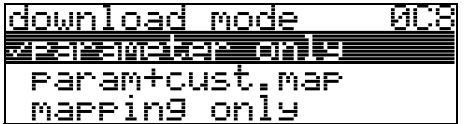

В данной функции определяется, какие параметры записываются в память прибора при загрузке конфигурации с помощью ToF Tool или Commuwinn II.

### Выбор:

- parameter only (только параметры)
- param+cust.map (паремтры и карта сканирования)
- mapping only (только карта сканирования)

### Замечание!

Данный параметр не может быть задан явно в ToF Tool. Различные варианты могут быть выбраны в диалоге загрузки.

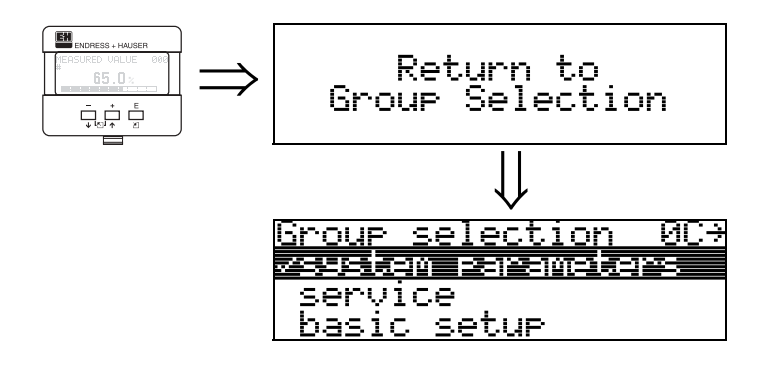

Через 3 с, отображается следующее сообщение

# 12 Функциональная группа "service" (0D)

Детальное описание функциональной группы "Service" и сервисного меню приведено в руководстве по сервисному обслуживанию: SM 07F for Micropilot M.

# 13 Развертка эхо-сигнала

# 13.0.1 Развертка эхо-сигнала в ToF Tool

### Анализ сигнала с помощью развертки эхо-сигнала

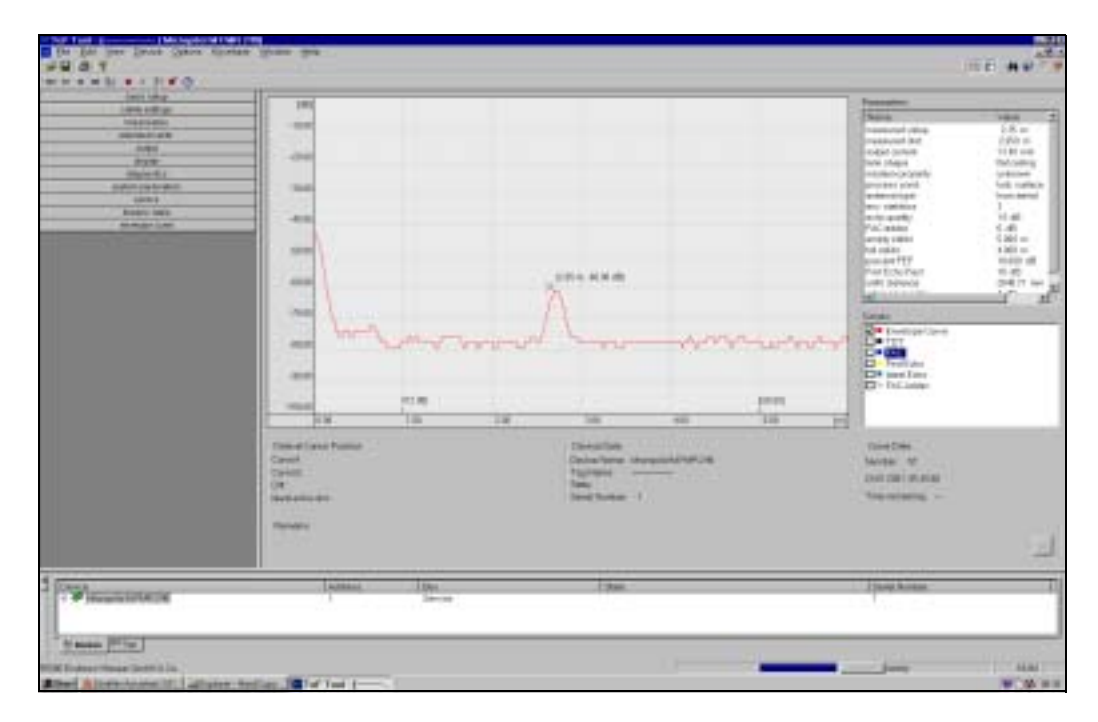

См. стр. 52 и далее, отображение развертки эхо-сигнала на местном дисплее.

### 13.0.2 Сканирование танка

#### Генерирование развертки эхо-сигнала

В зависимости от дистанции, электромагнитной волне с частотой прибл. 6 ГГц требуется от 1 нс до 270 нс на прохождение этой дистанции. Отраженный сигнал с помощью технологии выборки расширяется по времени прибл. от 0.3 мс до 20 мс. Коэффициент выборки для частоты 6 ГГц равен 81920; и 163 840 для 26 ГГц. Результирующая частота равна ок. 70 кГц, и 140 кГц для 26 ГГц. Сгенерированная таким образом развертка эхо-сигнала затем демодулируется,

обрабатывается по логарифмической шкале, усиливается, преобразуется в цифровой вид и обрабатывается микропроцессором.

В хронологическом порядке развертка состоит из излучаемого импульса,

электрической реверберации и одного или более эхо-сигналов.

Максимальное время измерения зависит от максимальной измеряемой дистанции. Затем начинается новый цикл с посылки импульса.

Развертка эхо-сигнала может быть просмотрена на местном дисплее. Для этого в меню необходимо выбрать функцию 09С. Конфигурацию дисплея можно

установить в функции 09А и 09В. Кроме того, для отображения и анализа развертки эхо-сигнала можно использовать портативный компьютер с программой "ToF Tool", подключенный через адаптер интерфейса (см. ВА 224F - Руководство по ToF Tool).

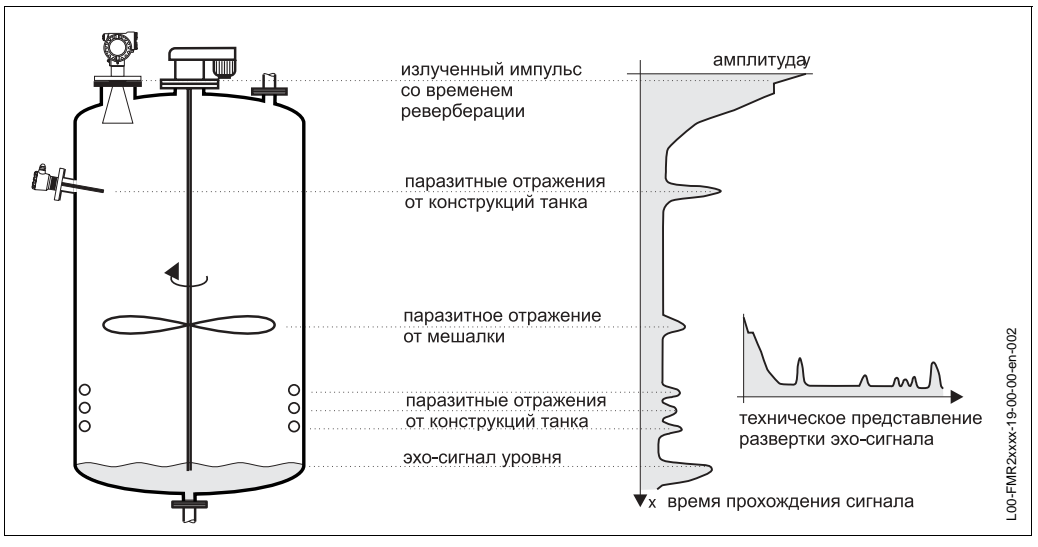

Рис. 6 Пример танка с разверткой эхо-сигнала

### Сканирование танка

Может потребоваться провести сканирование помех внутри танка. Предпочтительно проводить сканирование помех при пустом танке. При этом все паразитные отражения от внутренних конструкций танка детектируются и сохраняются в памяти прибора.

В дальнейшем в расчет принимаются только эхо-сигналы, превышающие уровень помех.

Сканирование можно провести также до определенного уровня или на определенную дистанцию, даже если танк не опорожнен. Однако, при уменьшении уровня ниже зоны сканирования помех дополнительные паразитные отражения могут внести момехи в измерение.

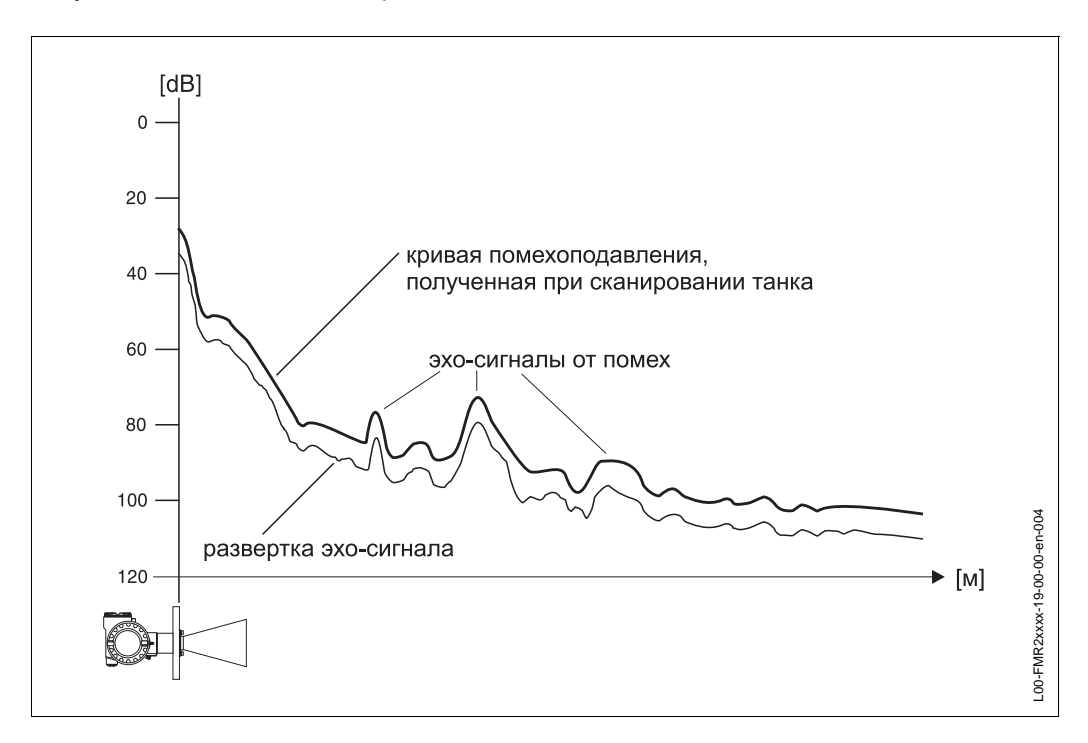

#### Плавающая средняя кривая FAC (Floating Average Curve)

FAC похожа на карту сканирования танка, но автоматически сама адаптируется к изменению помех в танке, вызываемых, например, отложениями продукта или турбулентностью. FAC огибает только помехи малого уровня, все сигналы ниже этой кривой игнорируются.

В расчет принимается эхо-сигнал с наибольшим уровнем от FAC. FAC расчитывается для каждой развертки эхо-сигнала. Благодаря этому она постоянно адаптируется к условиям в танке.

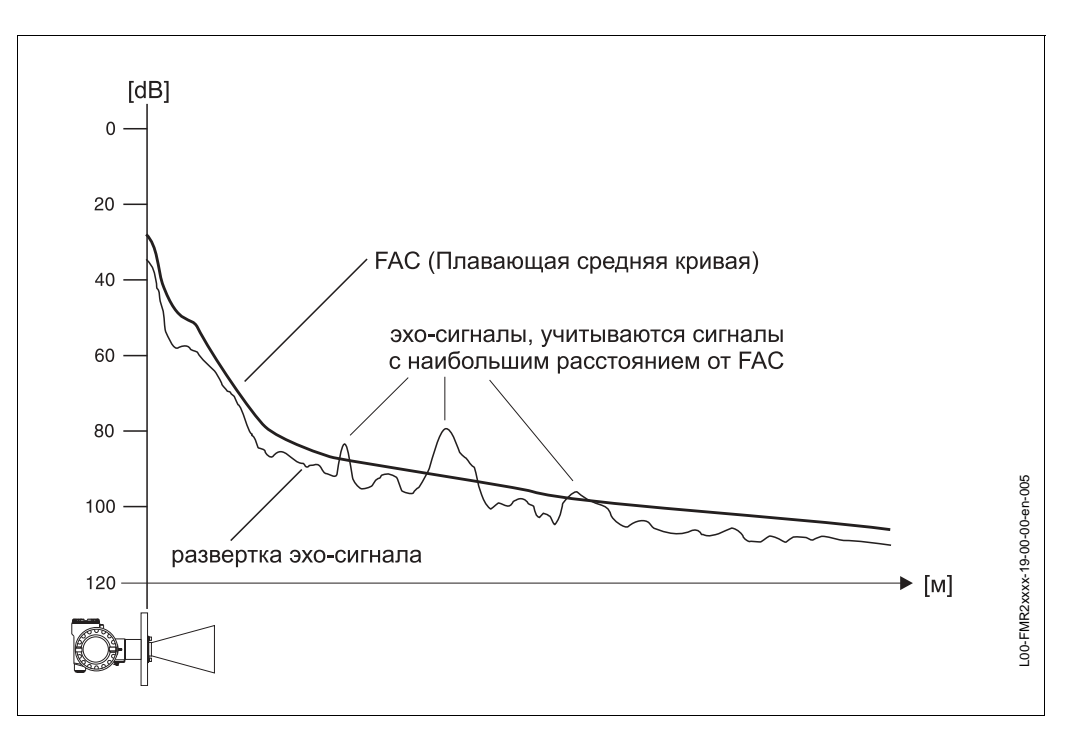

# 14 Устранение неисправностей

Если вы следовали всем инструкциям настоящего руководства, радар Micropilot должен работать корректно. В противном случае, Micropilot имеет функции, позволяющие проанализировать и устранить ошибки.

Вы можете найти структурированную схему для определения местонахождения ошибок на стр. 71 или в руководстве по эксплуатации на прибор.

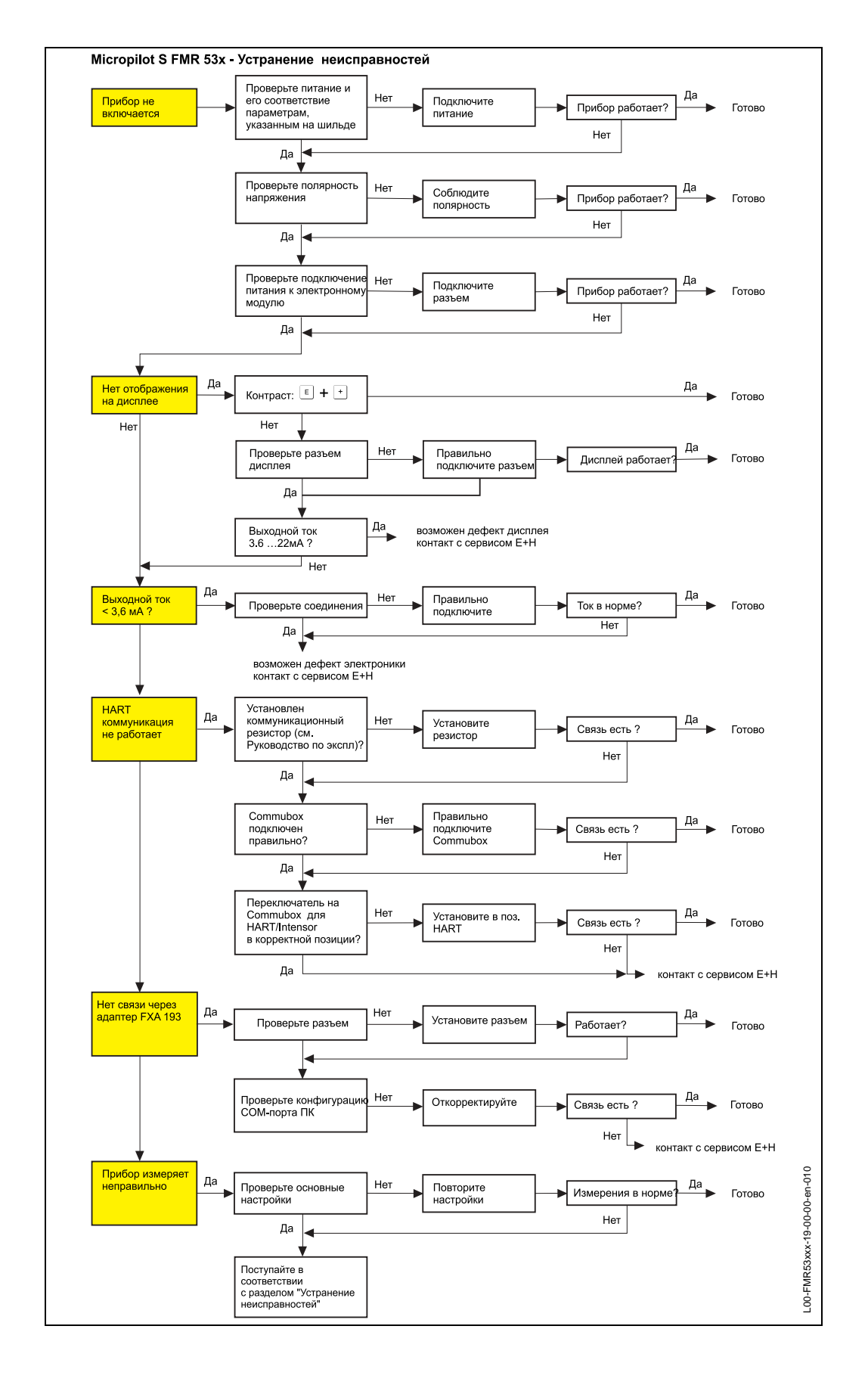

### 14.1 Инструкции по устранению неисправностей

# 14.2 Сообщения о системных ошибках

| Код  | Описание                                                                                | Возможные причины                                                                                       | Устранение                                                                               |
|------|-----------------------------------------------------------------------------------------|----------------------------------------------------------------------------------------------------|------------------------------------------------------------------------------------------|
| A101 | ошибка контрольной<br>суммы<br>требуется полный<br>сброс параметров и<br>перекалибровка |                                                                                                    | сброс параметров;<br>если ошибка осталась -<br>замена электроники                        |
| A102 | ошибка контрольной<br>суммы<br>требуется полный<br>сброс параметров и<br>перекалибровка | прибор был отключен от питания<br>до того, как данные были<br>сохранены; проблемы ЭМС;<br>дефект EEPROM | сброс;<br>устранение проблем ЭМС;<br>если ошибка осталась -<br>замена электроники        |
| W103 | инициализация -<br>пожалуйста,<br>подождите                                             | сохранение в EEPROM не<br>закончено                                                                     | подождите несколько с;<br>если ошибка осталась -<br>замена электроники                   |
| A106 | загрузка -<br>пожалуйста,<br>подождите                                                  | загрузка данных                                                                                         | подождите несколько с.                                                                   |
| A110 | ошибка контрольной<br>суммы<br>требуется полный<br>сброс параметров и<br>перекалибровка | прибор был отключен от питания<br>до того, как данные были<br>сохранены; проблемы ЭМС;<br>дефект EEPROM | сброс;<br>устранение проблем ЭМС;<br>если ошибка осталась -<br>замена электроники        |
| A111 | дефект электроники                                                                      | дефект RAM                                                                                              | сброс;<br>если ошибка осталась -<br>замена электроники                                   |
| A113 | дефект электроники                                                                      | дефект ROM                                                                                              | сброс;<br>если ошибка осталась -<br>замена электроники                                   |
| A114 | дефект электроники                                                                      | дефект EEPROM                                                                                           | сброс;<br>если ошибка осталась -<br>замена электроники                                   |
| A115 | дефект электроники                                                                      | общая неисправность<br>электроники                                                                      | сброс;<br>если ошибка осталась -<br>замена электроники                                   |
| A116 | ошибка загрузки<br>повторите загрузку                                                   | контрольная сумма сохраненных<br>данных не верна                                                        | повторите загрузку данных                                                                |
| A121 | дефект электроники                                                                      | нет данных заводской<br>калибровки; дефект EEPROM                                                       | контакт с сервисной<br>организацией                                                      |
| A152 | ошибка контрольной<br>суммы<br>требуется полный<br>сброс параметров и<br>перекалибровка | прибор был отключен от питания<br>до того, как данные были<br>сохранены; проблемы ЭМС;<br>дефект EEPROM | сброс;<br>устранение проблем ЭМС;<br>если ошибка осталась -<br>замена электроники        |
| W153 | инициализация -<br>пожалуйста,<br>подождите                                             | инициализация электроиники                                                                              | подождите несколько с;<br>если ошибка осталась -<br>выключите и снова<br>включите прибор |
| A155 | дефект электроники                                                                      | неисправность электроники                                                                               | сброс;<br>устранение проблем ЭМС;<br>если ошибка осталась -<br>замена электроники        |

Табл. 3 Сообщения о системных ошибках
| Код  | Описание                                                                                | Возможные причины                                                                                       | Устранение                                                                                                    |
|------|-----------------------------------------------------------------------------------------|----------------------------------------------------------------------------------------------------|----------------------------------------------------------------------------------------------------|
| A160 | ошибка контрольной<br>суммы<br>требуется полный<br>сброс параметров и<br>перекалибровка | прибор был отключен от питания<br>до того, как данные были<br>сохранены; проблемы ЭМС;<br>дефект EEPROM | сброс;<br>устранение проблем ЭМС;<br>если ошибка осталась -<br>замена электроники                                                                                             |
| A164 | дефект электроники                                                                      | неисправность электроники                                                                               | сброс;<br>устранение проблем ЭМС;<br>если ошибка осталась -<br>замена электроники                                                                                             |
| A171 | дефект электроники                                                                      | неисправность электроники                                                                               | сброс;<br>устранение проблем ЭМС;<br>если ошибка осталась -<br>замена электроники                                                                                             |
| A231 | дефект сеносра,<br>проверьте<br>соединения                                              | дефект ВЧ модуля или<br>электроники                                                                     | замените ВЧ модуль или<br>электронику                                                                                                    |
| A270 | переключатель учета<br>в поз. контроля                                                  | дефект переключателя учета                                                                              | проверьте положение<br>переключателя<br>замените электронику                                                                                                    |
| #    |                                                                                         | несогласов. между оценкой фазы<br>и амплитуды<br>несогласов. микрофактор<br>непоследов индекс сканиров. | проверьте настройку<br>проверьте калибровку<br>проверьте качество эхо-<br>сигнала<br>сброс архива "555"<br>проверьте диаметр<br>направляющей трубы<br>выключите автокоррекцию |
| A272 | дефект электроники<br>усилитель                                                         | несогласов. в усилении                                                                                  | замените электронику                                                                                                    |
| W275 | дефект электроники<br>зав. установки                                                    | дрейф АЦП                                                                                               | замените электронику                                                                                                    |
| W511 | нет калибровки кан.1                                                                    | удалены данные заводской<br>калибровки                                                                  | перезапишите данные<br>заводской калибровки                                                                                                    |
| A512 | запись картографии,<br>подождите                                                        | активно сканирование помех                                                                              | подождите несколько с.                                                                                                    |
| W601 | кривая линеаризации кан. 1 не монотонна                                                 | кривая линеаризации не<br>является монотонно возраст.                                                   | откорректируйте таблицу<br>линеаризации                                                                                                    |
| W611 | менее 2 точек<br>линеаризации кан. 1                                                    | количество введенных точек<br>линеаризации < 2                                                          | откорректируйте таблицу<br>линеаризации                                                                                                    |
| W621 | симуляция кан. 1                                                                        | активен режим симуляции                                                                                 | отключите симуляцию                                                                                                    |
| E641 | потеря эхо-сигнала<br>кан. 1, проверьте<br>калибровку                                   | потеря эхо-сигнала из-за условий<br>применения или из-за отложений<br>на антенне                        | проверьте установку,<br>ориентацию антенны,<br>очистите антенну                                                                                                    |
| E651 | уровень в зоне<br>безопасности- риск<br>перелива                                        | уровень в зоне безопасности                                                                             | ошибка пропадет при<br>понижении уровня ниже<br>дистанции безопасности                                                                                                    |
| A671 | линеаризация кан. 1<br>не закончена                                                     | таблица линеаризации в режиме<br>редактирования                                                         | активизируйте таблицу<br>линеаризации                                                                                                    |
| W681 | ток кан. 1 вне шкалы                                                                    | ток вне шкалы (3,8 мА 21,5 мА)                                                                          | проверьте калибровку и<br>линеаризацию                                                                                                    |

Табл. 3 Сообщения о системных ошибках

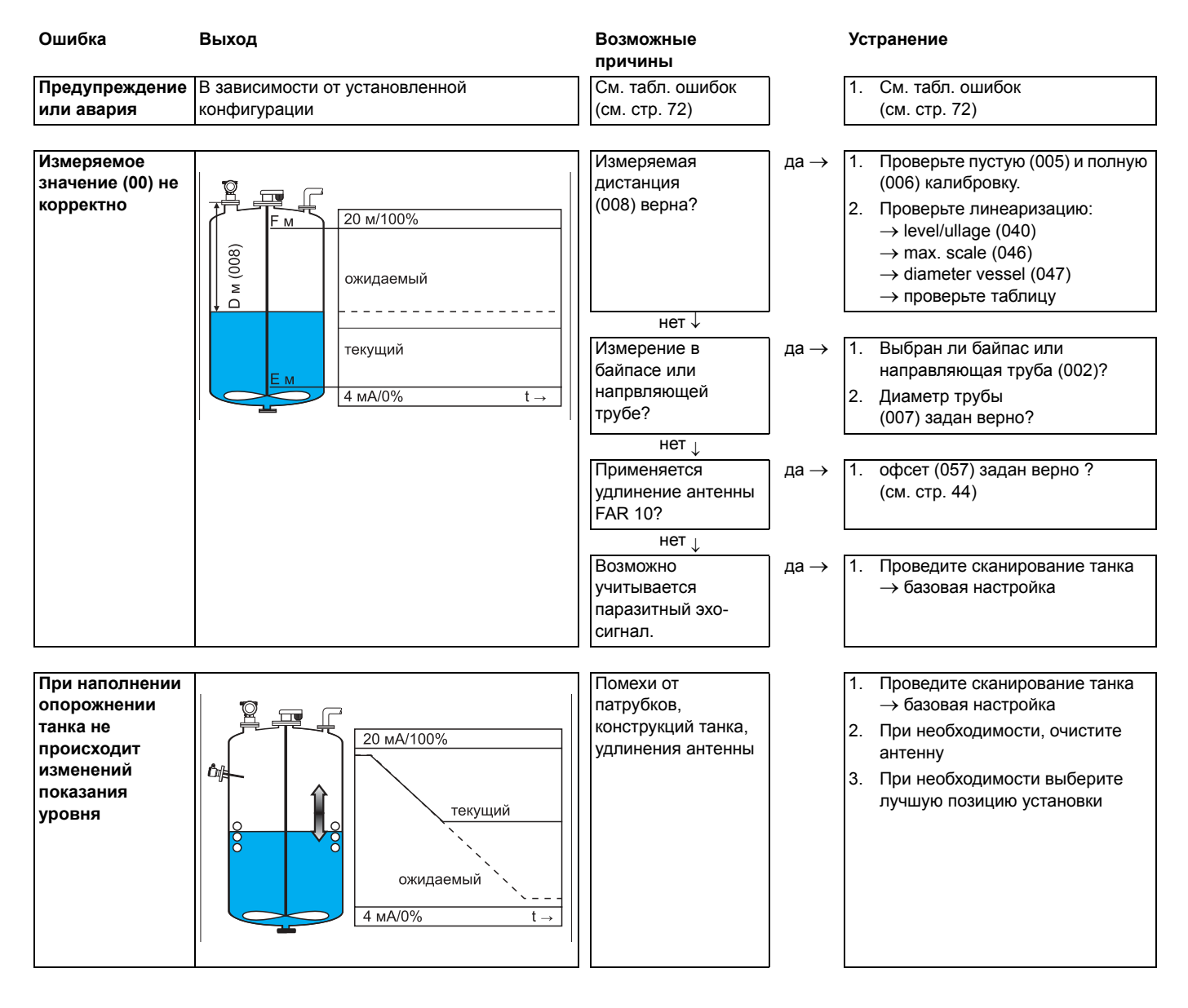

### 14.3 Ошибки применения

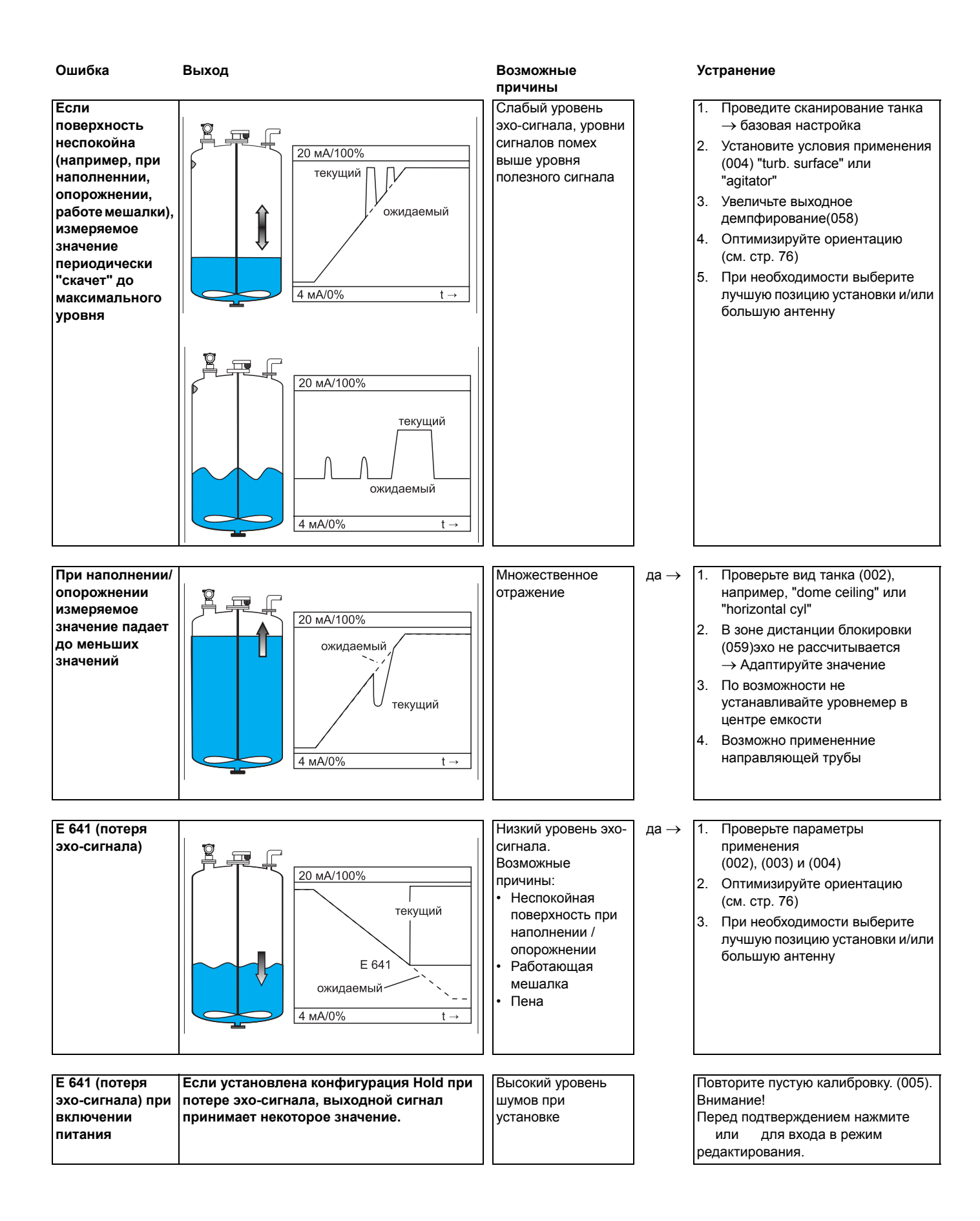

## 14.4 Ориентация Micropilot

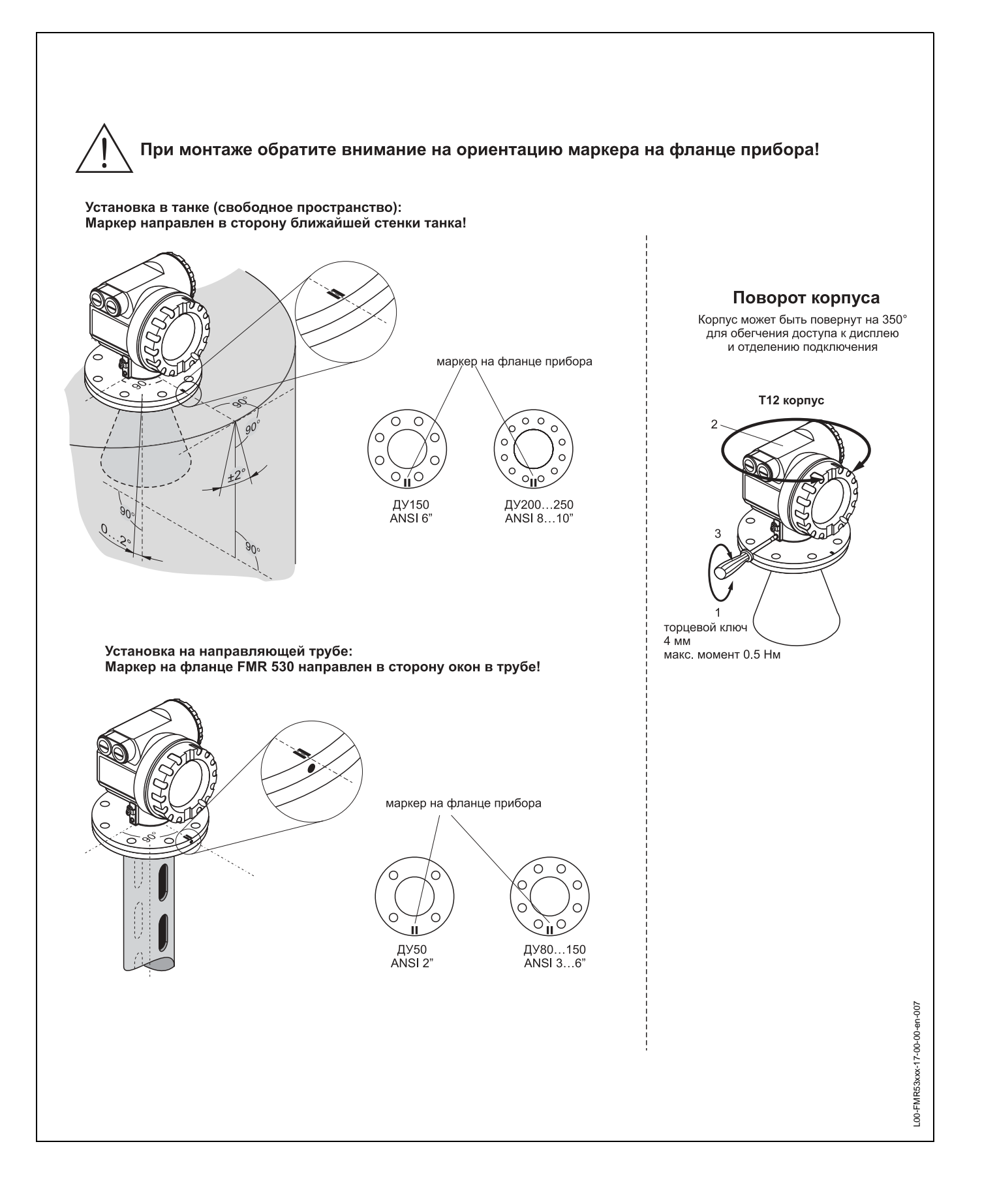

Маркер находится на фланце или резьбовом штуцере Micropilot FMR 530/531/533. Разрешение планарной версии FMR 532 не зависит от ориентации. При установке ориентируйте маркер (см. стр. 76):

- В танках: в сторону стенки емкости
- В направляющих трубах: в сторону окон в трубе
- В байпасах: вертикально к конструкциям танка

После настройки Micropilot, качество эхо-сигнала показывает насколько сильное отражение получено. При необходимости, отражение может быть улучшено. С другой стороны, присутствие паразитных отражений может быть уменьшено за счет оптимальной ориентации. При этом при помехоподавлении используется меньший уровень, а уровень измерительного сигнала становится выше.

Поступайте следующим образом:

### Предупреждение!

Соблюдайте технику безопасности при настройке ориентации. Прежде, чем ослаблять крепления к процессу, убедитесь, что емкость не находится под давлением и не содержит опасные субстанции.

- 1. Желательно опрожнить емкость, чтобы только дно было покрыто продуктом. Однако, ориентацию можно провести и на пустой емкости.
- 2. Оптимизацию ориентации лучше всего проводить с помощью отображения развертки эхо-сигнала на дисплее или с помощью ToF Tool.
- 3. Ослабьте крепление фланца.
- Поверните прибор на одну восьмую оборота, отметьте изменение качества эхосигнала.
- 5. Повторите вращение во всем секторе 360°.
- 6. Выберите лучшую позицию:
  - а) Емкость частично заполнена, помехи отсутствуют:

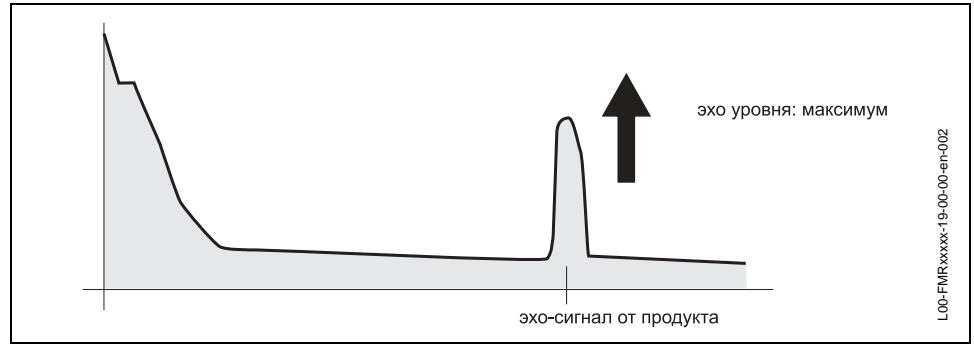

### b) Емкость частично заполнена, имеются помехи:

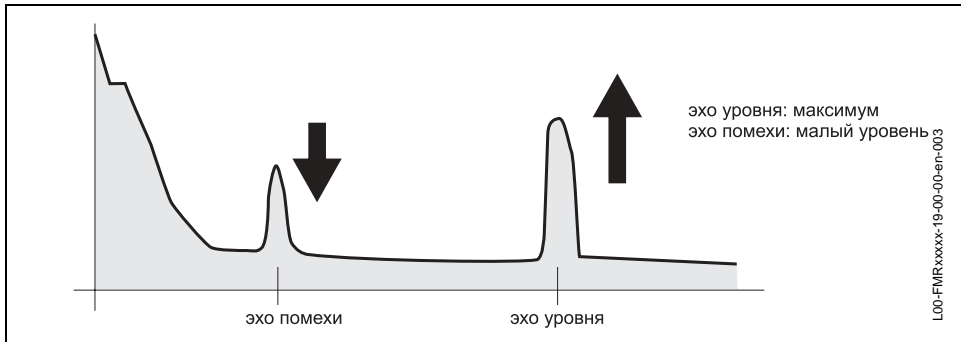

### с) Емкость опорожнена, помехи отсутствуют:

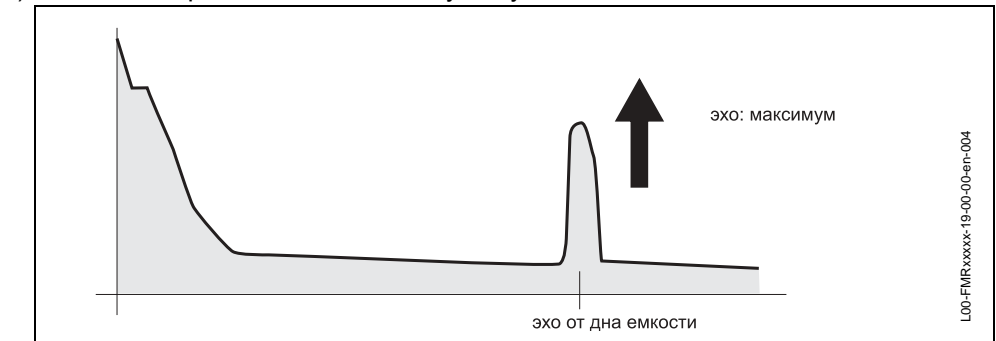

### d) Емкость опрожнена, имеются помехи:

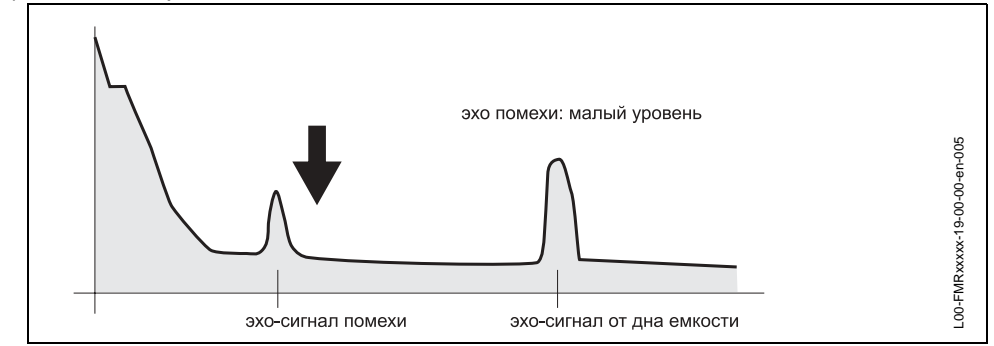

- 7. Зафиксируйте фланец или резьбовой хвостовик в оптимальной позиции. При необходимости замените уплотнение фланца.
- 8. Выполните сканирование емкости, см. стр. 18.

# Индекс функций

### Функциональные группы

| 00 = basic setup01 = safety settings03 = mounting calibr04 = linearisation05 = extended calibr06 = output09 = display0A = diagnostics | 14<br>21<br>28<br>33<br>41<br>46<br>50<br>55 |
|----------------------------------------------------------------------------------------------------|----------------------------------------------|
| 0C = system parameter                                                                                                    | 62                                           |
| Функции                                                                                                    |                                              |
| 000 = measured value                                                                                                    | 14                                           |
| 002 = tank shape                                                                                                    | 14                                           |
| 003 = medium property                                                                                                    | 15                                           |
| 004 = process cond                                                                                                    | 15                                           |
| 005 = empty calibr                                                                                                    | 16                                           |
| 006 = full calibr                                                                                                    | 17                                           |
| 007 = pipe diameter                                                                                                    | 18                                           |
| 010 = output on alarm                                                                                                    | 21                                           |
| 011 = output on alarm                                                                                                    | 23                                           |
| 012 = outp. echo loss                                                                                                    | 23                                           |
| 013 = ramp %span/min                                                                                                    | 24                                           |
| 014 = delay time                                                                                                    | 25                                           |
| 015 = safety distance                                                                                                    | 25                                           |
| 016 = in safety dist                                                                                                    | 25                                           |
| 017 = ackn. alarm                                                                                                    | 27                                           |
| 018 = overspill prot.                                                                                                    | 27                                           |
| 030 = tank gauging                                                                                                    | 28                                           |
| 0.31 = auto correction                                                                                                    | 28                                           |
| 032 = pipe diam corr                                                                                                    | 29                                           |
| 033 = dip table mode                                                                                                    | 30                                           |
| 034 = dip table                                                                                                    | 31                                           |
| 035 = dip table                                                                                                    | 31                                           |
| 036 = dip table handl                                                                                                    | 31                                           |
| 0.00 = dip table finandi                                                                                                    | 20                                           |
|                                                                                                    | 22                                           |
|                                                                                                    | 33<br>24                                     |
| 041 = IIIIIIIIIIIIIII                                                                                                    | 04<br>20                                     |
| 042 = 005000000000000000000000000000000000                                                                                            | აშ<br>ი                                      |
|                                                                                                    | 39                                           |
|                                                                                                    | 39                                           |
| 045 = input volume                                                                                                    | 40                                           |
| υ4ο = max. scale                                                                                                    | 40                                           |

| 047 = diameter vessel  | . 40 |
|------------------------|------|
| 050 = selection        | . 41 |
| 051 = check distance   | . 41 |
| 052 = range of mapping | . 42 |
| 053 = start mapping    | . 42 |
| 054 = pres. map dist   | . 43 |
| 055 = cust. tank map   | . 43 |
| 056 = echo quality     | . 44 |
| 057 = offset           | . 44 |
| 058 = output damping   | . 45 |
| 059 = blocking dist    | . 45 |
| 060 = commun. address  | . 46 |
| 061 = no. of preambels | . 46 |
| 062 = thres. main val  | . 47 |
| 063 = fixed current    | . 47 |
| 065 = simulation       | . 48 |
| 066 = simulation value | . 48 |
| 067 = output current   | . 48 |
| 092 = language         | . 50 |
| 093 = back to home     | . 50 |
| 094 = format display   | . 51 |
| 095 = no.of decimals   | . 51 |
| 096 = sep. character   | . 51 |
| 097 = display test     | . 52 |
| 09A = plot settings    | . 52 |
| 09B = recording curve  | . 52 |
| 09C = envelope curve   | . 53 |
| 0A0 = present error    | . 56 |
| 0A1 = previous error   | . 56 |
| 0A2 = clear last error | . 56 |
| 0A3 = reset            | . 57 |
| 0A4 = unlock parameter | . 58 |
| 0A5 = measured dist    | . 59 |
| 0A6 = measured level   | . 60 |
| 0A8 = application par. | . 60 |
| 0A9 = custody mode     | . 61 |
| 0C0 = tag no.          | . 62 |
| 0C2 = protocol+sw-no   | . 62 |
| 0C4 = serial no        | . 63 |
| 0C5 = distance unit    | . 63 |
| 0C8 = download mode    | . 64 |
| D00 = service level    | . 65 |
|                        |      |

Europe

Endress+Hauser Ges.m.b.H.

Belgium / Luxembourg Endress+Hauser N.

INTERTECH-AUTOMATION

Wien Tel. (01) 88056-0, Fax (01) 88056-35

Tel. (02) 2480600, Fax (02) 2480553

Sofia Tel. (02) 664869, Fax (02) 9631389

Zagreb Tel. (01) 6637785, Fax (01) 6637823

Endress+Hauser GmbH+Co.

I+G Electrical Services Co. Ltd. Nicosia

Tel. (02) 484788, Fax (02) 484690

Endress+Hauser GmbH+Co.

Tel. (70) 131132, Fax (70) 132133

Tel. (7) 441638, Fax (7) 441582

Espoo Tel. (09) 8676740, Fax (09) 86767440

Huningue Tel. (389) 696768, Fax (389) 694802

I & G Building Services Automation S.A.

Athens Tel. (01) 9241500, Fax (01) 9221714

Budapest Tel. (01) 2615535, Fax (01) 2615535

Reykjavik Tel. (05) 619616, Fax (05) 619617

Tel. (045) 868615, Fax (045) 868182

Cernusco s/N Milano Tel. (02) 921921, Fax (02) 92107153

Riga Tel. (07) 312897, Fax (07) 312894

Kaunas Tel. (07) 202410, Fax (07) 207414

Unternehmen der Endress+Hauser-Gruppe

Flomeaco Company Ltd

Endress+Hauser S.p.A.

Endress+Hauser A/S

Endress+Hauser Ov

Endress+Hauser S.A.

Endress+Hauser Ltd

Tel. (026) 6784200, Fax (026) 6784179

Austria

Belarus Belorgsintez

Brussels

Bulgaria

Croatia

Cyprus

Praha

Denmark

Søborg

Estonia

Tartu

Finland

France

Germany

Great Britain

Manchester

Hungary Mile Ipari-Elektro

Greece

Iceland

BIL ehf

Ireland

Kildare

Italy

Latvia

Rino TK

Lithuania

UAB "Agava"

ELVI-Aqua

Czech Republic

#### Netherland Endress+Hauser B.V. Naarden Tel. (035) 6958611, Fax (035) 6958825 Norway Endress+Hauser A/S Tranby Tel. (032) 859850, Fax (032) 859851 Poland Minsk Tel. (017) 250 84 73, Fax (017) 250 85 83 Endress+Hauser Polska Sp. z o.o. Warszawy Tel. (022) 7201090, Fax (022) 7201085 Portugal Tecnisis - Tecnica de Sistemas Industriais Linda-a-Velha Tel. (21) 4267290, Fax (21) 4267299 Romania Romconseng S.R.L. Bucharest Tel. (01) 4101634, Fax (01) 4101634 Russia Endress+Hauser Moscow Office Moscow Tel. (095) 1587564, Fax (095) 1589871 Slovakia Transcom Technik s.r.o. Bratislava Tel. (7) 44888684, Fax (7) 44887112 Slovenia Endress+Hauser D.O.O. Ljubljana Tel. (061) 1592217, Fax (061) 1592298 Spain Endress+Hauser S.A. Sant Just Desvern Tel. (93) 4803366, Fax (93) 4733839 Sweden Endress+Hauser AB Sollentuna Tel. (08) 55511600, Fax (08) 55511655 Switzerland Endress+Hauser AG Reinach/BL 1 Tel. (061) 7157575, Fax (061) 7111650 Turkey Endüstrivel Intek Ölcü ve Kontrol Sistemlerilstanbul Tel. (0212) 2751355, Fax (0212) 2662775 Endress+HauserMesstechnik GmbH+Co. Weil am Rhein Tel. (07621) 975-01, Fax (07621) 975-555 Ukraine Photonika GmbH Tel. (44) 26881, Fax (44) 26908 Yugoslavia Rep. Tel. (0161) 2865000, Fax (0161) 9981841 Meris d.o.o. Beograd Tel.(11) 4441966, Fax (11) 4441966 Africa Egypt Anasia Heliopolis/Cairo Tel. (02) 4179007, Fax (02) 4179008 Morocco Oussama S.A. Casablanca Tel. (02) 241338, Fax (02) 402657 South Africa Endress+Hauser Pty. Ltd. Sandton Tel. (011) 4441386, Fax (011) 4441977 Tunisia Controle, Maintenance et Regulation Tunis Tel. (01) 793077, Fax (01) 788595

### America

Argentina Endress+Hauser Argentina S.A. Buenos Aires Tel. (01) 145227970, Fax (01) 145227909

Cochabamba Tel. (042) 56993, Fax (042) 50981 Brazil Samson Endress+Hauser Ltda. Sao Paulo Tel. (011) 50313455, Fax (011) 50313067 Canada Endress+Hauser Ltd. Burlington, Ontario Tel. (905) 6819292, Fax (905) 6819444 Chile Endress+Hauser Chile Ltd Santiago Tel. (02) 3213009, Fax (02) 3213025 Colombia Colsein I tda Bogota D.C. Tel. (01) 2367659, Fax (01) 6104186 Costa Rica EURO-TEC S.A. San Jose Tel. (02) 961542, Fax (02) 961542 Ecuador Insetec Cia. Ltda Quito Tel. (02) 269148, Fax (02) 461833 Guatemala ACISAAutomatizacionYControlIndustrial S.A. Ciudad de Guatemala, C.A. Tel. (03) 345985, Fax (03) 327431 Mexico Endress+Hauser S.A. de C.V. Mexico City Tel. (5) 5682405, Fax (5) 5687459 Paraguay Incoel S.R.L Asuncior Tel. (021) 213989, Fax (021) 226583 **Uruguay** Circular S.A. Montevideo Tel. (02) 925785, Fax (02) 929151 USA Endress+Hauser Inc. Greenwood, Indiana Tel. (317) 535-7138, Fax (317) 535-8498 Venezuela

Bolivia

Tritec S.R.L.

Controval C.A. Caracas Tel. (02) 9440966, Fax (02) 9444554

### Asia

China Endress+Hauser Shanghai Instrumentation Co. Ltd Shanghai Tel. (021) 54902300, Fax (021) 54902303

Endress+Hauser Beijing Office Beijing Tel. (010) 68344058, Fax: (010) 68344068 Hong Kong Endress+Hauser HK Ltd.

Hong Kong Tel. 25283120, Fax 28654171 India

Endress+Hauser (India) Pvt Ltd. Mumbai Tel. (022) 8521458, Fax (022) 8521927

Indonesia PT Grama Bazita Jakarta Tel. (21) 7975083, Fax (21) 7975089

Japan Sakura Endress Co. Ltd.

Tokyo Tel. (0422) 540613, Fax (0422) 550275

Malaysia Endress+Hauser (M) Sdn. Bhd. Petaling Jaya, Selangor Darul Ehsan Tel. (03) 7334848, Fax (03) 7338800 Pakistan Speedy Automation Karachi Tel. (021) 7722953, Fax (021) 7736884

Papua-Neuguinea SBS Electrical Pty Limited Port Moresby Tel. 3251188, Fax 3259556

Philippines Endress+Hauser Philippines Inc. Metro Manila Tel. (2) 3723601-05, Fax (2) 4121944

Singapore Endress+Hauser (S.E.A.) Pte., Ltd. Singapore Tel. 5668222, Fax 5666848

South Korea Endress+Hauser (Korea) Co., Ltd. Seoul Tel. (02) 6587200, Fax (02) 6592838

Taiwan Kingjarl Corporation Taipei R.O.C. Tel. (02) 27183938, Fax (02) 27134190

Thailand Endress+Hauser Ltd. Bangkok Tel. (2) 9967811-20, Fax (2) 9967810

Vietnam Tan Viet Bao Co. Ltd. Ho Chi Minh City Tel. (08) 8335225, Fax (08) 8335227

Iran PATSA Co. Tehran Tel. (021) 8754748, Fax(021) 8747761

Israel Instrumetrics Industrial Control Ltd. Tel-Aviv Tel. (03) 6480205, Fax (03) 6471992 Jordan

A.P. Parpas Engineering S.A. Amman Tel. (06) 4643246, Fax (06) 4645707

Kingdom of Saudi Arabia Anasia Ind. Agencies Jeddah Tel. (02) 6710014, Fax (02) 6725929

Lebanon Network Engineering Tel. (3) 944080, Fax (9) 548038

Sultanate of Oman Mustafa & Jawad Sience & Industry Co. L.L.C. Ruwi Tel. 602009, Fax 607066

United Arab Emirates Descon Trading EST.

Dubai Tel. (04) 2653651, Fax (04) 2653264 Yemen YemenCompany for Ghee andSoapIndustry

Taiz Tel. (04) 230664, Fax (04) 212338

### Australia + New Zealand

Australia ALSTOM Australia Limited Milperra Tel. (02) 97747444, Fax (02) 97744667

New Zealand EMC Industrial Group Limited Auckland Tel. (09) 4155110, Fax (09) 4155115

### All other countries

Endress+Hauser GmbH+Co. Instruments International D-Weil am Rhein Germany Tel. (07621) 975-02, Fax (07621) 975345

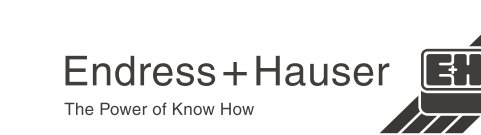